# Panasonic

# The EVA Book

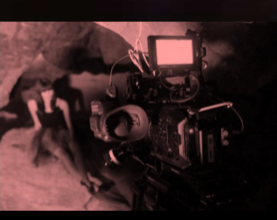

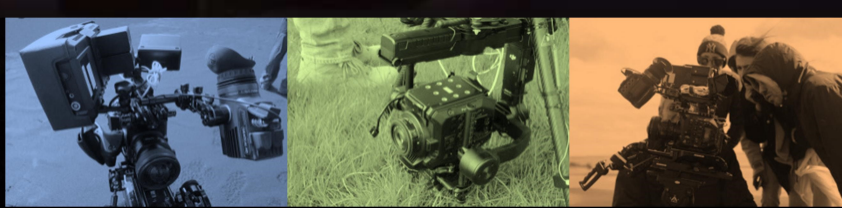

V1.00E

### Table of contents

| 1. | Sensor & format                                   | 5 |
|----|---------------------------------------------------|---|
|    | 1-1. Super 35mm sized imager with 5.7K resolution | 6 |
|    | 1-2. Active area                                  | 6 |
|    | 1-3. Record time                                  | 7 |
|    | 1-4. Applicable memory cards                      | 8 |
|    |                                                   |   |

| 2. | Preparation before filming                         | 9  |
|----|----------------------------------------------------|----|
|    | 2-1. Terminals                                     | 10 |
|    | 2-2. Accessory and tripod mounting holes           |    |
|    | 2-3. HOME screen                                   | 12 |
|    | 2-3-1. COLOR sertings                              | 13 |
|    | 2-3-2. AUDIO setting                               | 14 |
|    | 2-3-3. INFO screen                                 | 15 |
|    | 2-4. User assignable buttons                       | 18 |
|    | 2-4-1. Assigning features                          | 19 |
|    | 2-4-2. Assignable functions                        | 20 |
|    | 2-4-3. Checking functions assigned to USER buttons | 21 |
|    |                                                    |    |

| 3. | MENU settings              | 22 |
|----|----------------------------|----|
|    | 3-1. MENU items over view  | 23 |
|    | 3-1-1. SYSTEM MODE         | 24 |
|    | 3-1-2. COLOR SETTINGS      | 24 |
|    | 3-1-3. USER SWITCHES       | 25 |
|    | 3-1-4. SIDE LOCK           | 25 |
|    | 3-1-5. LED & FAN           | 26 |
|    | 3-1-6. LCD                 | 26 |
|    | 3-1-7. CLOCK               | 26 |
|    | 3-1-8. INFORMATION         | 26 |
|    | 3-1-9. LANGUAGE            | 27 |
|    | 3-1-10. INITIALIZE         | 27 |
|    | 3-1-11. FPS                | 28 |
|    | 3-1-12. SHUTTER            | 28 |
|    | 3-1-13. El                 | 29 |
|    | 3-1-14. WHITE              | 30 |
|    | 3-1-15. NR                 | 30 |
|    | 3-1-16. LENS SETTING       | 30 |
|    | 3-1-17. IR SHOOTING        | 30 |
|    | 3-1-18. E.I.S              | 31 |
|    | 3-1-19. AUTO BLACK BALANCE | 31 |
|    | 3-1-20. NAME EDIT          | 32 |
|    | 3-1-21. SCENE DATA         | 32 |
|    | 3-1-22. BLACK              | 32 |
|    | 3-1-23. GAMMA              | 33 |
|    | 3-1-24. KNEE               | 34 |
|    | 3-1-25. KNEE Effect        | 34 |
|    | 3-1-26. HLG KNEE           | 35 |

| 3-1-27. WHITE CLIP         | 35 |
|----------------------------|----|
| 3-1-28. DETAIL             | 35 |
| 3-1-29. SKIN DETAIL        | 35 |
| 3-1-30. CHROMA             | 36 |
| 3-1-31. MATRIX             | 36 |
| 3-1-32. COLOR CORRECTION   | 37 |
| 3-1-33. CARDS/MEDIA        | 38 |
| 3-1-34. CLIP NAME          | 38 |
| 3-1-35. 2 SLOTS FUNC.      | 38 |
| 3-1-36. PRE REC            | 38 |
| 3-1-37. TC                 | 38 |
| 3-1-38. AUDIO CH SETTINGS  | 40 |
| 3-1-39. AUDIO INPUT        | 40 |
| 3-1-40. AUDIO OUTPUT       | 41 |
| 3-1-41. REC BEEP SOUND     | 41 |
| 3-1-42. ALARM              | 41 |
| 3-1-43. SDI OUT            | 42 |
| 3-1-44. HDMI OUT           | 43 |
| 3-1-45. SDI/HDMI INDICATOR | 44 |
| 3-1-46. SDI/HDMI MARKER    | 44 |
| 3-1-47. LCD INDICATOR      | 45 |
| 3-1-48. LCD MARKER         | 47 |
| 3-1-49. LCD FOCUS ASSIST   | 47 |
| 3-1-50. LCD EI ASSIST      | 48 |
| 3-1-51. LCD LEVELGAUGE     | 49 |
| 3-1-52. COLOR BARS         | 49 |
| 3-1-53. SCENE FILE         | 50 |
| 3-1-54. SETUP FILE         | 50 |
| 3-1-55. NETWORK SEL        | 51 |
| 3-1-56. NETWORK FUNC       | 51 |
| 3-1-57. NETWORK PROPERTY   | 51 |
| 3-1-58. CONNECTION HISTORY | 52 |
| 3-1-59. NETWORK TOOLS      | 52 |
| 3-1-60. AREA SETTINGS      | 53 |

| 4. | Understanding advanced features                              | 54 |
|----|--------------------------------------------------------------|----|
|    | 4-1. Understanding Variable Frame Rate (VFR) recording       | 55 |
|    | 4-2. Monitoring image and recording                          | 56 |
|    | 4-3. Understanding focus assist modes                        | 57 |
|    | 4-4. Understanding sport meter as Exposure Index (EI) assist | 59 |
|    | 4-5. Understanding Electric Image Stabilizer (EIS) function  | 61 |
|    | 4-6. Understanding dual memory card slot feature             | 62 |
|    | 4-7. Synchronize timecode                                    | 63 |
|    | 4-8. Understanding remote operation via EVA ROP application  | 64 |
|    |                                                              |    |

| 5. | File format                               | .67 |
|----|-------------------------------------------|-----|
|    | 5-1. Folder structure in the record media | .68 |
|    | 5-2. Folder name (MOV format)             | .69 |
|    | 5-3. File name (MOV format)               | .70 |

| 6. Appendix                        |  |
|------------------------------------|--|
| 6-1. Battery runtime               |  |
| 6-2. Scene file preset             |  |
| 6-3. Output signals (SDI and HDMI) |  |
| 6-4. Error and warning system      |  |
| 6-5. Genuine accessories           |  |
| 6-6. Specifications                |  |
| 6-7. Dimensions                    |  |
|                                    |  |

| Revision history | 8 | 8 |
|------------------|---|---|
|------------------|---|---|

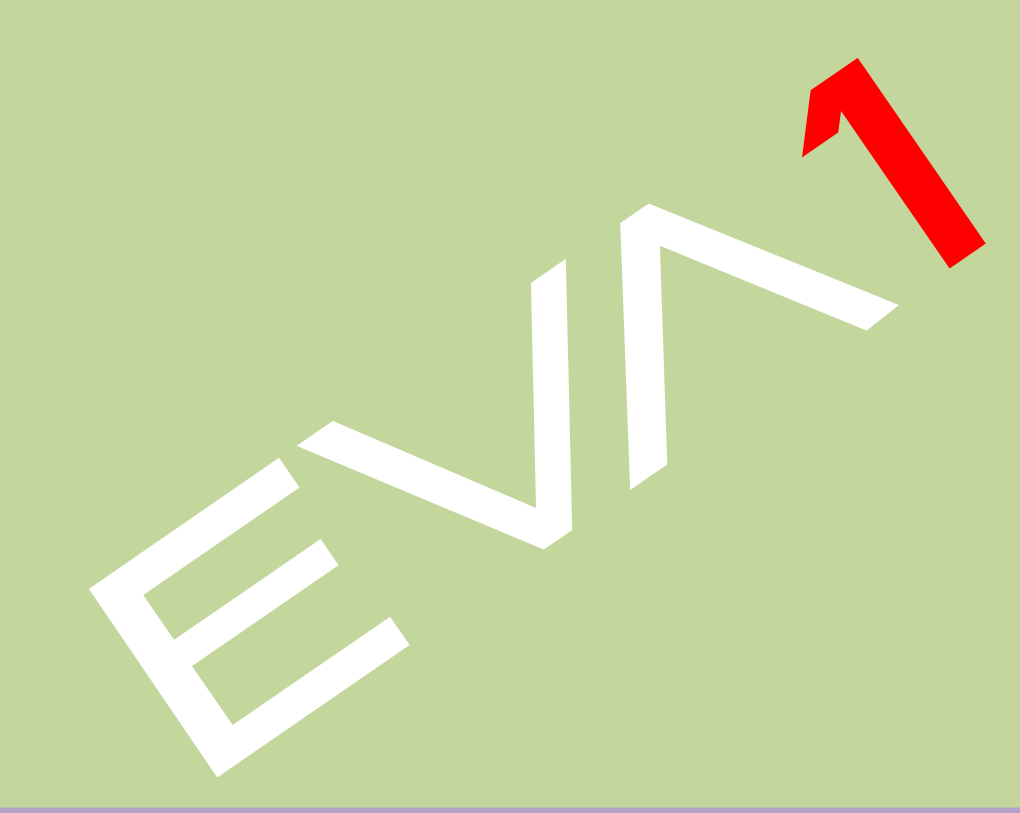

The AU-EVA1 is a cinema camera recorder, featuring a newly developed super 35mm sized imager with 5.7K resolution, and can record in several formats and compression, offering up to 10-bit 4:2:2 even in 4K. The EVA1 contains V-Log/V-Gamut capture to deliver high dynamic range and a broad color gamut.

### 1-1. Super 35mm sized imager with 5.7K resolution

The new 17:9 imager (5720 x 3016 active pixels) achieves 2000 horizontal TV lines.

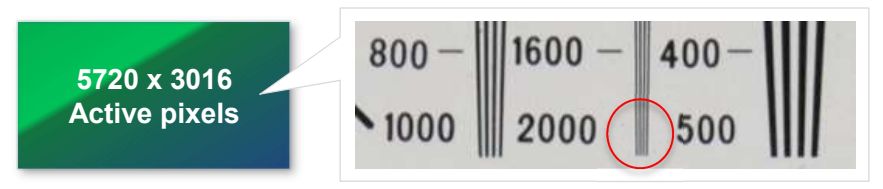

### 1-2. Active area

The EVA1 uses two different areas on its imager for capturing, depending on frame rate in variable frame rate (VFR) record mode. The areas, called S35 and 4/3 areas can be changed with the SENSOR MODE menu item.

### MENU > SYSTEM SETTINGS > SENSOR MODE

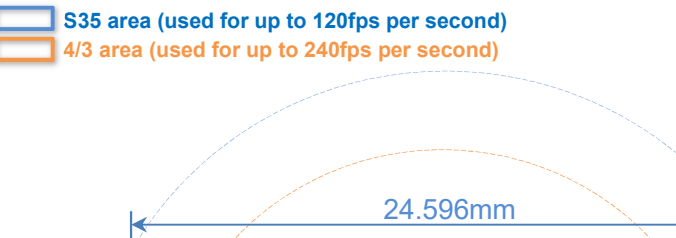

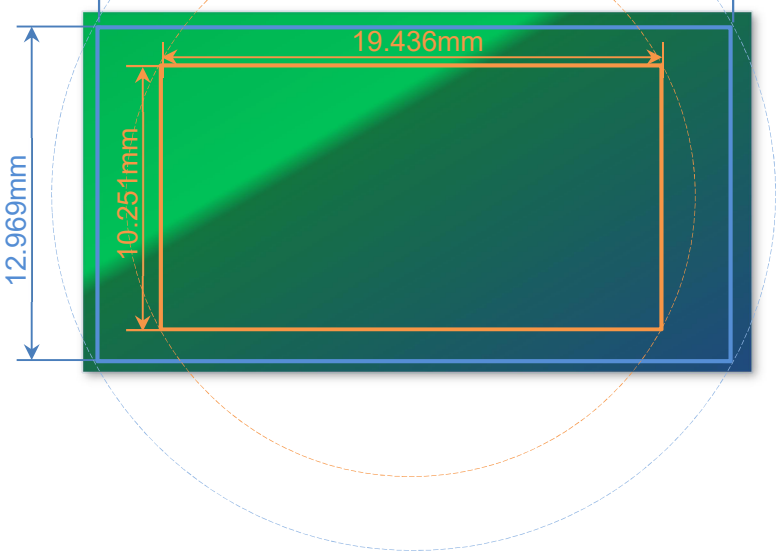

6

### 1-3. Record time

### (Bold: to be supported with firmware update)

| For<br>mat | Resolution         | Main Codec      | Frame rate                  | Sampling    | Rec time<br>(128GB) |
|------------|--------------------|-----------------|-----------------------------|-------------|---------------------|
|            | 4096x2160<br>(4K)  | 422Intra 400M   | 29.97p, 24p, 25p,<br>23.98p | 4:2:2 10bit | 40m                 |
|            |                    | 422LongGOP150M  | 29.97p, 24p, 25p,<br>23.98p | 4:2:2 10bit | 1h50m               |
|            |                    | 420LongGOP150M  | 59.94p, 50p                 | 4:2:0 8bit  | 1h50m               |
|            |                    | 420LongGOP100M  | 29.97p, 24p, 25p,<br>23.98p | 4:2:0 8bit  | 2h40m               |
|            |                    | 422Intra 400M   | 29.97p, 25p, 23.98p         | 4:2:2 10bit | 40m                 |
|            | 3840x2160          | 422LongGOP150M  | 29.97p, 25p, 23.98p         | 4:2:2 10bit | 1h50m               |
|            | (UHD)              | 420LongGOP150M  | 59.94p, 50p                 | 4:2:0 8bit  | 1h50m               |
|            |                    | 420LongGOP100M  | 29.97p, 25p, 23.98p         | 4:2:0 8bit  | 2h40m               |
|            |                    | 422Intra 200M   | 59.94p, 50p                 | 4:2:2 10bit | 1h20m               |
|            |                    | 422Intra 100M   | 29.97p, 24p, 25p,<br>23.98p | 4:2:2 10bit | 2h40m               |
| MOV        | 2049-1090          | 422LongGOP100M  | 59.94p, 50p                 | 4:2:2 10bit | 2h40m               |
|            | (2K)               | 422LongGOP50M   | 29.97p, 24p, 25p,<br>23.98p | 4:2:2 10bit | 5h20m               |
|            |                    | 420LongGOP100M  | 59.94p, 50p                 | 4:2:0 8bit  | 2h40m               |
|            |                    | 420LongGOP50M   | 29.97p, 24p, 25p,<br>23.98p | 4:2:0 8bit  | 5h20m               |
|            | 1920x1080<br>(FHD) | 422Intra 200M   | 59.94p, 50p                 | 4:2:2 10bit | 1h20m               |
|            |                    | 422Intra 100M   | 29.97p, 25p, 23.98p         | 4:2:2 10bit | 2h40m               |
|            |                    | 422LongGOP100M  | 59.94p, 50p                 | 4:2:2 10bit | 2h40m               |
|            |                    | 422LongGOP50M   | 29.97p, 25p, 23.98p         | 4:2:2 10bit | 5h20m               |
|            |                    | 420LongGOP100M  | 59.94p, 50p                 | 4:2:0 8bit  | 2h40m               |
|            |                    | 420LongGOP50M   | 29.97p, 25p, 23.98p         | 4:2:0 8bit  | 5h20m               |
|            |                    | PS (Ave.25Mbps) | 59.94p, 50p                 | 4:2:0 8bit  | 11h                 |
| СНD        | 1920x1080<br>(FHD) | PH (Ave.21Mbps) | 23.98p, 59.94i, 50i         | 4:2:0 8bit  | 12h30m              |
| AVG        |                    | HA (Ave.17Mbps) | 59.94i, 50i                 | 4:2:0 8bit  | 17h                 |
|            | 1280x720<br>(HD)   | PM (Ave.8Mbps)  | 59.94p, 50p                 | 4:2:0 8bit  | 35h                 |

Record times are approx.

### 1-4. Applicable memory cards

Applicable type or speed class of SD memory card varies depends on record format and mode.

|        | SD<br>memory<br>card type | Record bit-rate,<br>record mode      | Minimum requirement of speed class |                    |                      |
|--------|---------------------------|--------------------------------------|------------------------------------|--------------------|----------------------|
| Format |                           |                                      | Speed<br>class                     | UHS<br>speed class | Video<br>speed class |
|        |                           | 400Mbps                              |                                    |                    | <b>V</b> 60          |
|        |                           | 2K/FHD, VFR mode<br>(Intra codec)    |                                    |                    |                      |
|        |                           | 200Mbps                              |                                    | ⊎ <b>V</b> 30      |                      |
| ΜΟΥ    | S.C.                      | 150Mbps                              |                                    |                    | <b>V</b> 30          |
|        |                           | 100Mbps                              |                                    |                    |                      |
|        |                           | 2K/FHD, VFR mode<br>(Long-GOP codec) |                                    |                    |                      |
|        |                           | 50Mbps                               | 10                                 | 1                  | <b>V</b> 10          |
| AVCHD  |                           | PS, PH, HA, PM                       | 4                                  |                    |                      |

### 2-1. Terminals

Image resolution of HDMI and SDI OUT signals vary depend on the system settings. <u>See 6-3. Output signals (SDI and HDMI)(P.74-76)</u>

### REAR VIEW

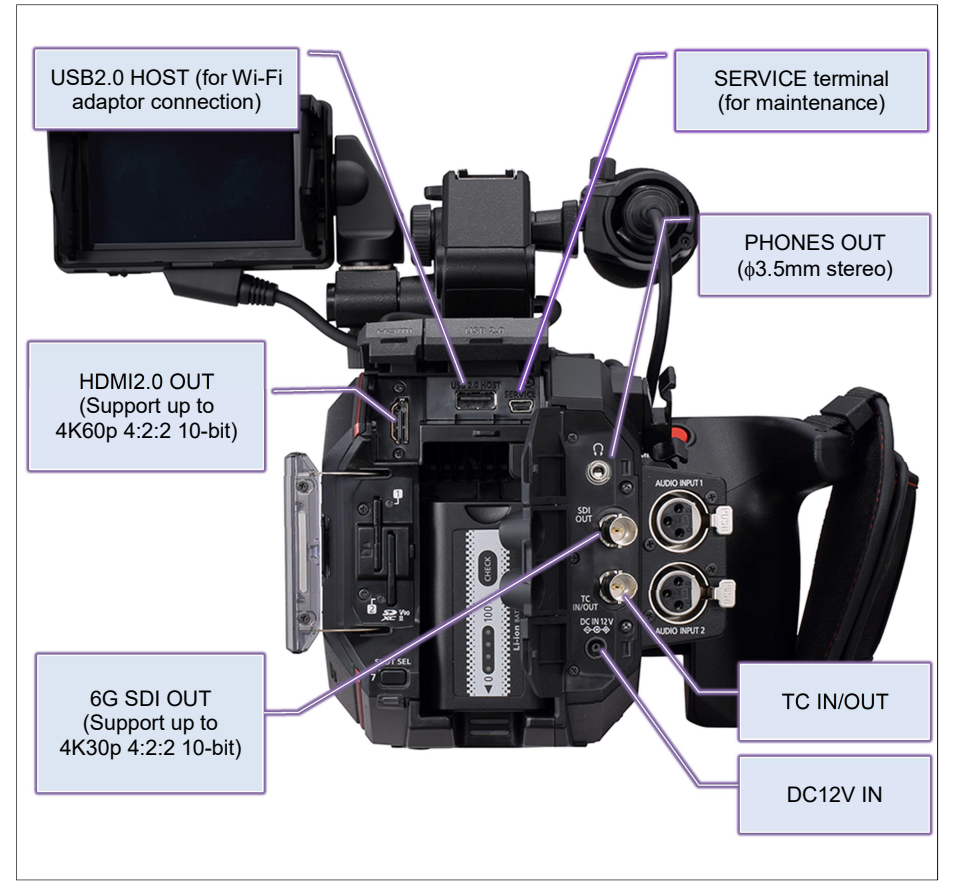

### 2-2. Accessory and tripod mounting holes

The AU-EVA1 has multiple standard screw holes for accessories, industrial standard **1/4-20UNC** size and cinema/broadcast equipment standard **3/8-16UNC**. Two holes are prepared on the carrying handle and eight holes on the top. <u>Use screws shorter than 5.5mm in</u> length, otherwise damage may occur to internal parts.

### TOP VIEW

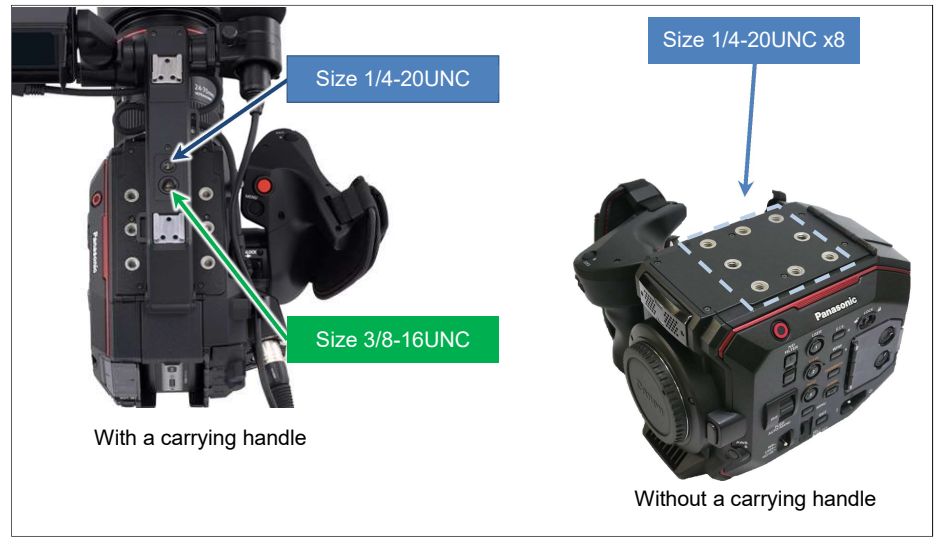

### BOTTOM VIEW

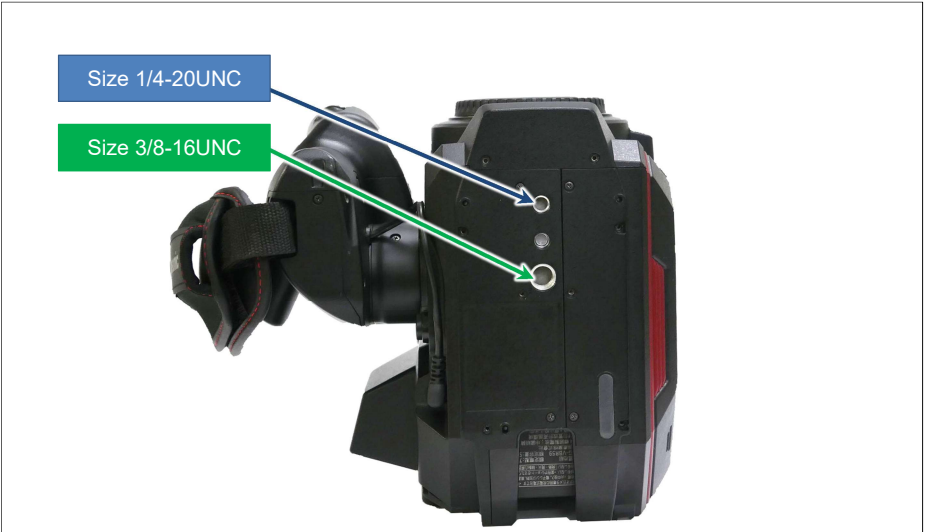

### 2-3. HOME screen

Centralized control screen can be recalled by pressing the HOME button. Various functions can be rapidly accessed from this screen.

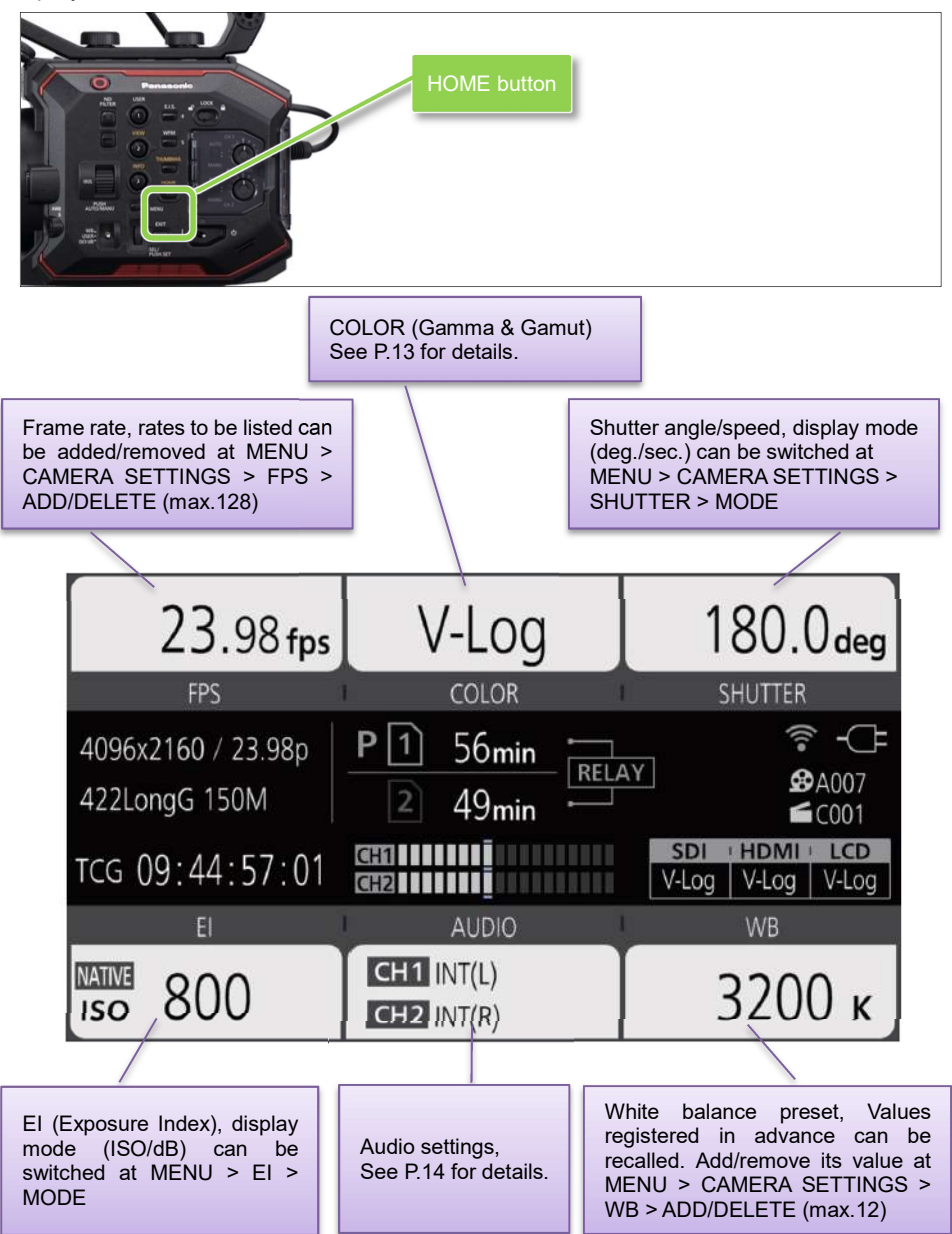

### 2-3-1. COLOR settings

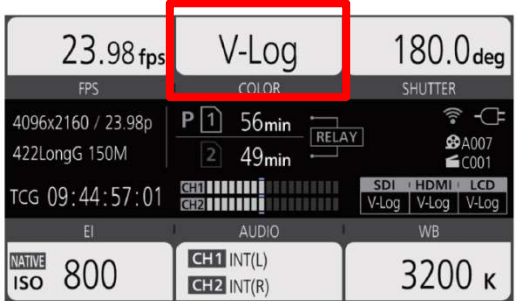

On the AU-EVA1, settings of Gamma & Gamut is called "COLOR". Image COLOR to be recorded can be set in the MAIN COLOR screen. COLOR settings for SDI, HDMI, and LCD output can individually be set.

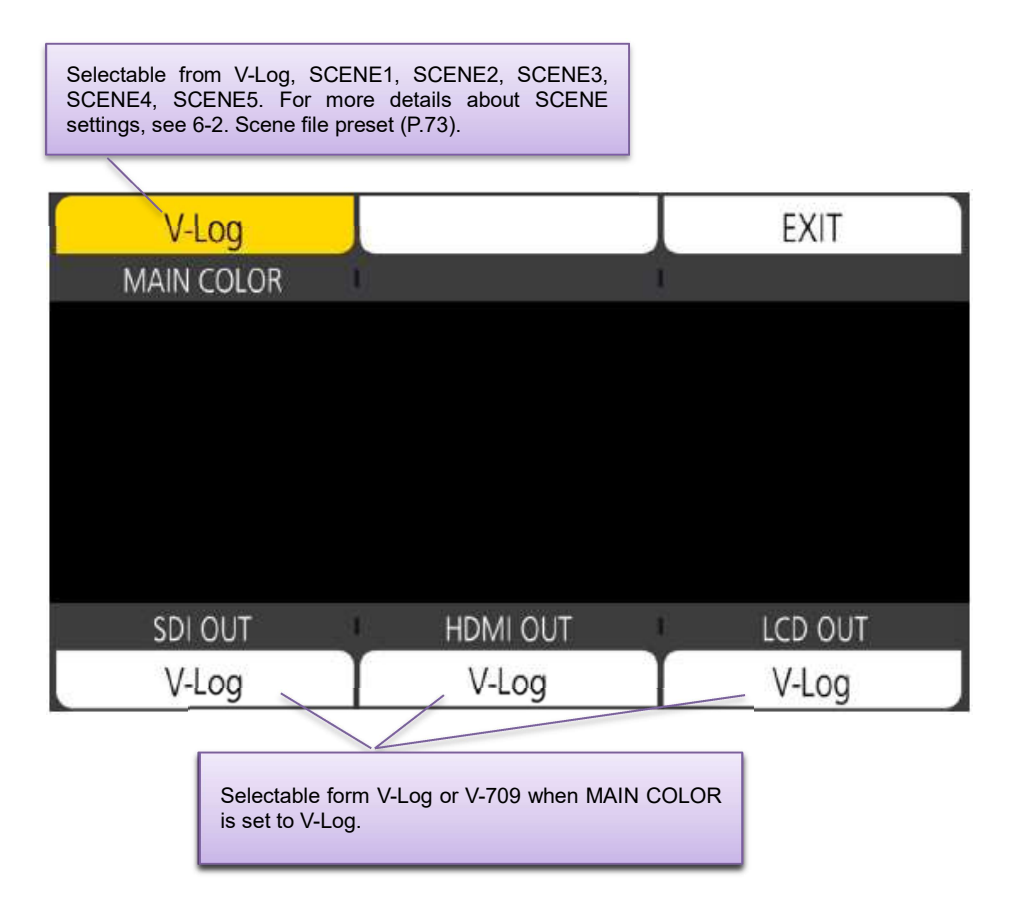

### 2-3-2. AUDIO setting

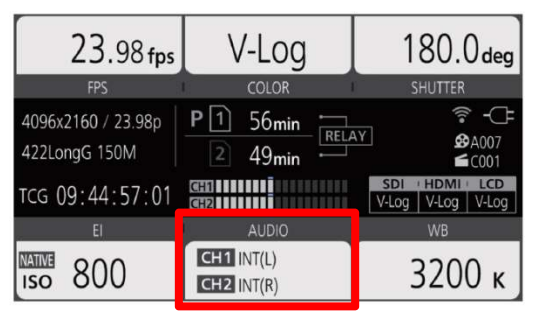

Assignment of audio channel sand setting of audio source.

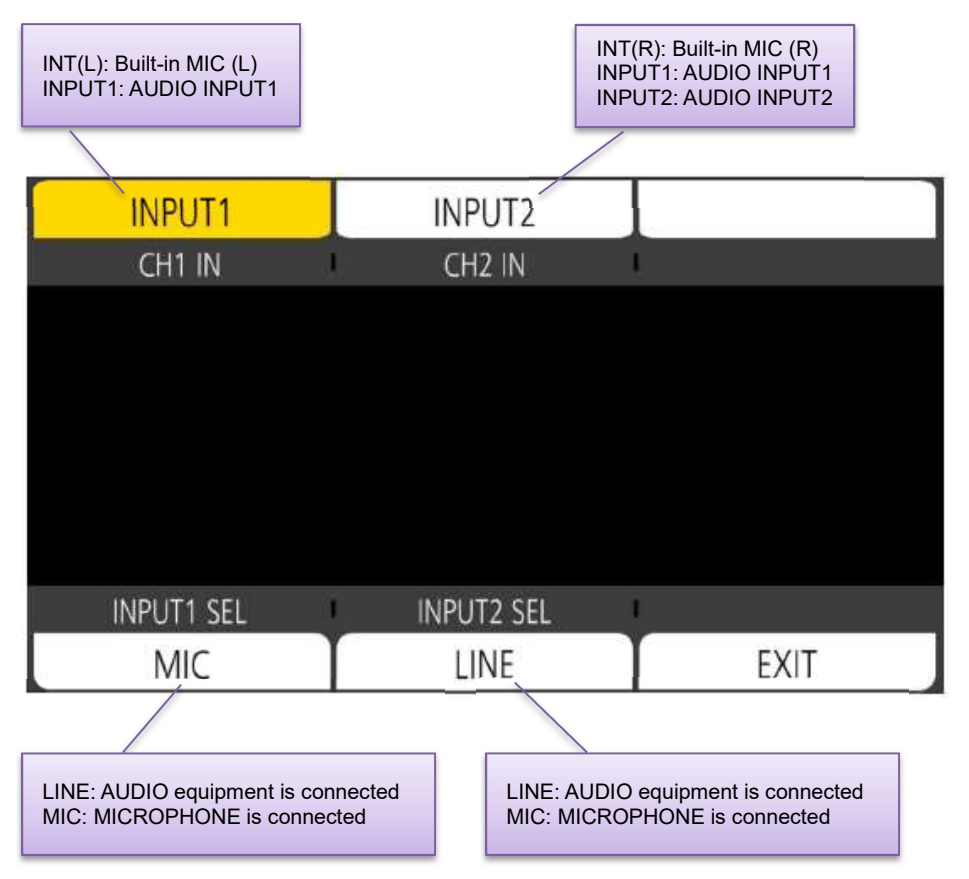

### 2-3-3. INFO screen

This screen can be displayed by pressing INFO button in HOME screen mode.

**DIAGNOSTIC:** See 6-4. Error and warning system (P.77) for details of error and warning messages.

| DIAGNOSTICS                              | SWITCHES | VERSION |  |  |
|------------------------------------------|----------|---------|--|--|
| WARNING/ALERT : Non                      |          |         |  |  |
| INFO/ERROR : Non                         |          |         |  |  |
| TOTAL OPERATION : 45h<br>IRIS DIAL : 500 | Т        |         |  |  |
| NETWORK                                  | AUDIO    | MEDIA   |  |  |

**SWITCHES**: Displays functions assigned to USER buttons at a glance.

| DIAGNOSTICS           | SWITCHES          | VERSION |  |
|-----------------------|-------------------|---------|--|
| 1 : ONE PUSH AF       | 4:E.I.S.          |         |  |
| 2: PEAK./SQUARES F.A. | 5 : WFM           |         |  |
| 3: SPOT METER         | SPOT METER 6: AWB |         |  |
| TOGGLE : INHIBIT      | 7 : SLOT SEL      |         |  |
| 8 : EXPAND            |                   |         |  |
| 9: OPEN IRIS F.A.     |                   |         |  |
| NETWORK               | AUDIO             | MEDIA   |  |

### 2-3-3. INFO screen (continued)

VERSION: Displays firmware version of the unit.

| DIAGNOSTICS                                                   | SWITCHES | VERSION |
|---------------------------------------------------------------|----------|---------|
| MODEL : AU-EVA1<br>SERIAL NO. :<br>VERSION : 1.06-00-0.00     |          |         |
| BE SOFT : v055 CAM SOFT : v105<br>ACT SOFT : v028 FPGA : v019 |          |         |
| NETWORK                                                       | AUDIO    | MEDIA   |

**NETWORK**: Displays network related settings.

| DIAGNOSTICS                                     | SWITCHES                 | VERSION |
|-------------------------------------------------|--------------------------|---------|
| NETWORK SEL : OFF<br>IP ADDF<br>NET MA<br>GATEW | RESS :<br>ASK :<br>/AY : |         |
| NETWORK                                         | AUDIO                    | MEDIA   |

### 2-3-3. INFO screen (continued)

AUDIO: Displays audio related settings.

| DIAGNO     | OSTICS     | SWITCHES     |      | VERSION |
|------------|------------|--------------|------|---------|
| CH1 SELECT | : INT(L)   |              |      |         |
| CH2 SELECT | : INT(R)   |              |      |         |
| CH1 LEVEL  | : MANUAL   | LIMITER: OFF |      |         |
| CH2 LEVEL  | : MANUAL   | LIMITER: OFF |      |         |
| HEAD ROOM  | : 20dB     |              |      |         |
| MONITOR    | : STEREO D | DELAY:LIVE   | VOL: | 70      |
| NETW       | ORK        | AUDIO        |      | MEDIA   |

MEDIA: Displays memory card status.

| DIAGNOSTICS                        | SWITCHES   | VERSION |
|------------------------------------|------------|---------|
| SLOT<br>1 : NO CARD<br>2 : NO CARD | REMAIN/ALL |         |
| NETWORK                            | AUDIO      | MEDIA   |

### 2-4. User assignable buttons

Features can quickly be recalled from 9 user assignable buttons and a dial.

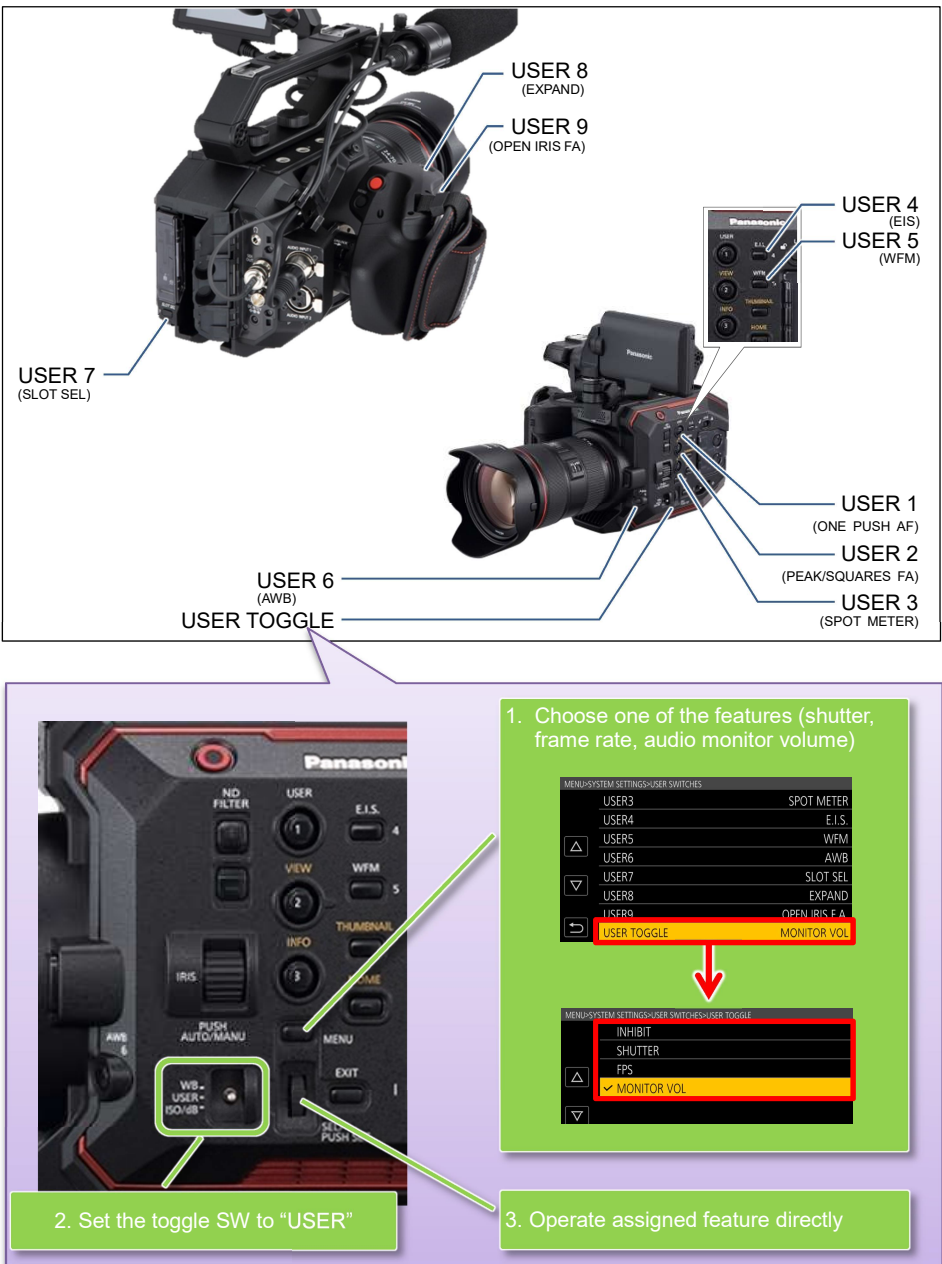

### 2-4-1. Assigning features

| ME   | NU > SYSTEM SETTINGS > USER SWIT | CHES > A | ssign any function          | to any button.     |
|------|----------------------------------|----------|-----------------------------|--------------------|
| MENU |                                  | MENU>SY  | STEM SETTINGS               |                    |
|      | SYSTEM SETTINGS                  |          | SYSTEM MODE                 |                    |
|      | CAMERA SETTINGS                  |          | COLOR SETTINGS              |                    |
|      |                                  |          | USER SWITCHES               |                    |
|      | REC SETTINGS                     |          | SIDE LOCK                   | Π                  |
|      | AUDIO SETTINGS                   |          | LED & FAN                   |                    |
|      | OUTPUT SETTINGS                  |          | LCD                         |                    |
|      | FILE                             |          | CLOCK                       |                    |
| C    | NETWORK SETTINGS                 | Ð        | INFORMATION                 |                    |
|      |                                  |          |                             |                    |
|      |                                  |          |                             |                    |
|      |                                  |          |                             |                    |
|      |                                  |          |                             | ↓                  |
|      |                                  | MENU>SY  | STEM SETTINGS>USER SWITCHES |                    |
|      |                                  |          | USER1                       | COLOR BARS         |
|      |                                  |          | USER2                       | PEAK./SQUARES F.A. |
|      |                                  |          | USER3                       | SPOT METER         |
|      |                                  |          | USER4                       | E.I.S.             |
|      |                                  |          | USER5                       | WFM                |
|      |                                  |          | USER6                       | AWB                |
|      |                                  |          | USER7                       | SLOT SEL           |
|      |                                  |          | USER8                       | EXPAND             |
|      |                                  |          | USER9                       | OPEN IRIS F.A.     |
|      |                                  | Ð        | USER TOGGLE                 | MONITOR VOL        |
|      |                                  |          |                             |                    |

\* See P.20 for assignable functions including their details.

### 2-4-2. Assignable functions

(d) : Feature that turns OFF when switch off the unit once.

| Menu item             | Description                                                                                                    |  |
|-----------------------|----------------------------------------------------------------------------------------------------|--|
| INHIBIT               | The USER button is disabled (nothing is assigned).                                                                                                    |  |
| AWB                   | Perform the auto white balance adjustment.                                                                                                    |  |
| ONE PUSH AF           | Focus mode becomes AUTO while keep pressing the USER button. This function works with lenses equipped with AF function.                                                                                                    |  |
| ONE PUSH A.IRIS       | Iris mode becomes AUTO while keep pressing the USER button.                                                                                                    |  |
| (එ) ATW LOCK          | Maintain and lock the last white balance achieved by ATW mode.                                                                                                    |  |
| E.I.S.                | Turn ON/OFF the electric image stabilizer.                                                                                                    |  |
| (එ) D.ZOOM            | Use 1.4x digital zoom (electric image magnification) feature.                                                                                                    |  |
| IR SHOOTING           | Turn ON/OFF the Infrared shooting feature.                                                                                                    |  |
| REC SW                | Perform record start/stop.                                                                                                    |  |
| PRE REC               | Turn ON/OFF the pre-record mode. This mode allows the camera to start recording video and audio approx. 10 seconds (when MAIN PIXEL setting is set to 1280x720, 1920x1080, or 2048x1080), approx. 5 seconds for the others. |  |
| REC CHECK             | Plays last 2 seconds of the latest recorded clip on the SD memory card.                                                                                                    |  |
| DEL LAST CLIP         | Delete the last clip from the SD memory card.                                                                                                    |  |
| SLOT SEL              | Switch SD memory card slots for recording/playing back.                                                                                                    |  |
| (එ) EXPAND            | Turn ON/OFF image magnification focus assist function.                                                                                                    |  |
| OPEN IRIS FA          | Turn ON/OFF a focus assist function that makes focusing easier by opening aperture (i.e. by making depth of field shallower).                                                                                               |  |
| (Ტ)PEAK/SQUARES<br>FA | Turn ON/OFF peaking and square focus assist function.<br>Focus mode (peaking or square) can be set: MENU > OUTPUT<br>SETTINGS > LCD FOCUS ASSIST > PEAK/SQUARES MODE                                                        |  |
| (Ტ) WFM               | Display the waveform or vector scope on the LCD monitor. Display type<br>can be set in MENU > OUTPUT SETTINGS > LCD EI ASSIST > WFM<br>MODE                                                                                 |  |
| (එ) SPOT METER        | Turn ON/OFF the spot meter function. It is available when following menu<br>setting is set to "SPOT METER".<br>MENU > OUTPUT SETTINGS > SDI/HDMI INDICATOR or LCD<br>INDICATOR                                              |  |
| ZEBRA                 | Turn ON/OFF the ZEBRA indicator.                                                                                                    |  |
| LEVEL GAUGE           | Display a level gauge on the LCD monitor for the horizontal and vertical axis. Indications can be indicated up to approx.30 degrees in the horizontal directions and, and up to approx. 30 degrees in the vertical.         |  |
| LEVEL GAUGE SET       | Set the current horizontal and vertical position as the reference point for the level gauge.                                                                                                    |  |
| SDI COLOR             | Switch image color (SDI OUT).                                                                                                    |  |
| HDMI COLOR            | Switch image color (HDMI OUT)                                                                                                    |  |
| LCD COLOR             | Switch image color (LCD OUT)                                                                                                    |  |
| (也) LCD CLEAN<br>VIEW | Show/hide characters on/from the LCD OUT image.                                                                                                    |  |
| LCD MARKER            | Show/hide a marker on/from the LCD OUT image.                                                                                                    |  |
| (ෆ) COLOR BARS        | Turn ON/OFF the color bars display.                                                                                                    |  |
| (ෆ) POWER LCD         | Boost up brightness of LCD panel for outdoor use.                                                                                                    |  |

### 2-4-3. Checking functions assigned to USER buttons

### Press "HOME" button > "INFO" button > tap "SWITCHES"

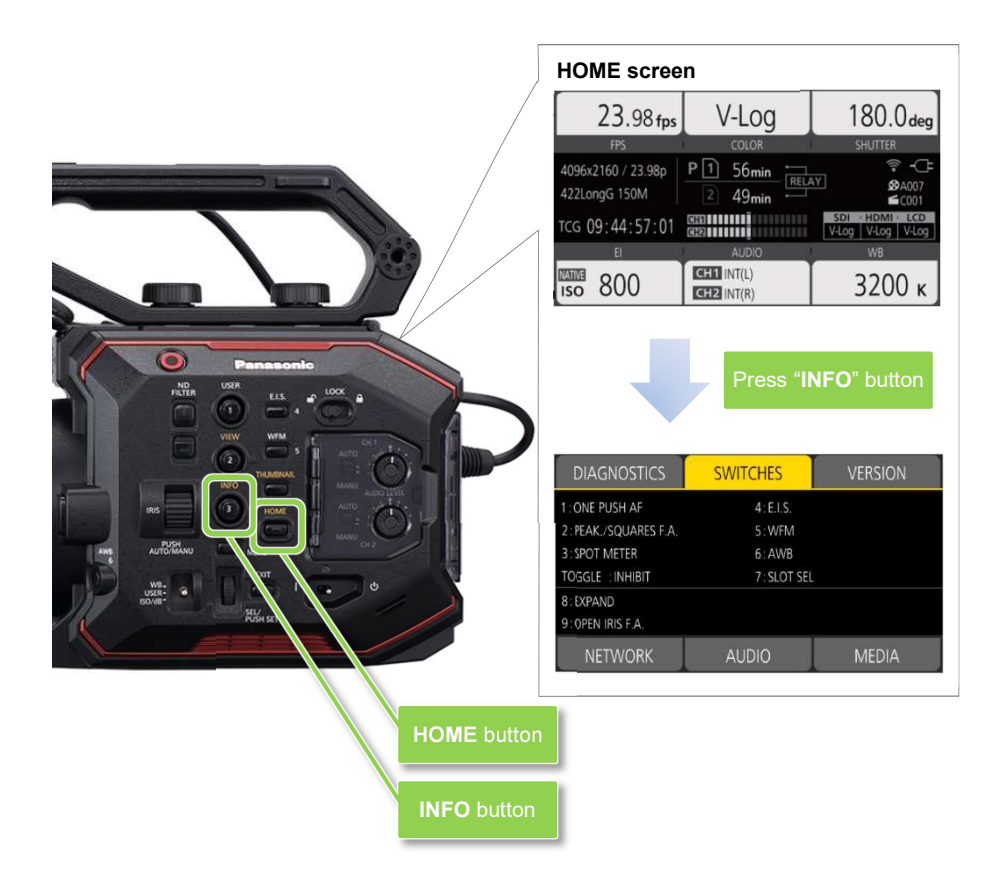

# 3. MENU settings

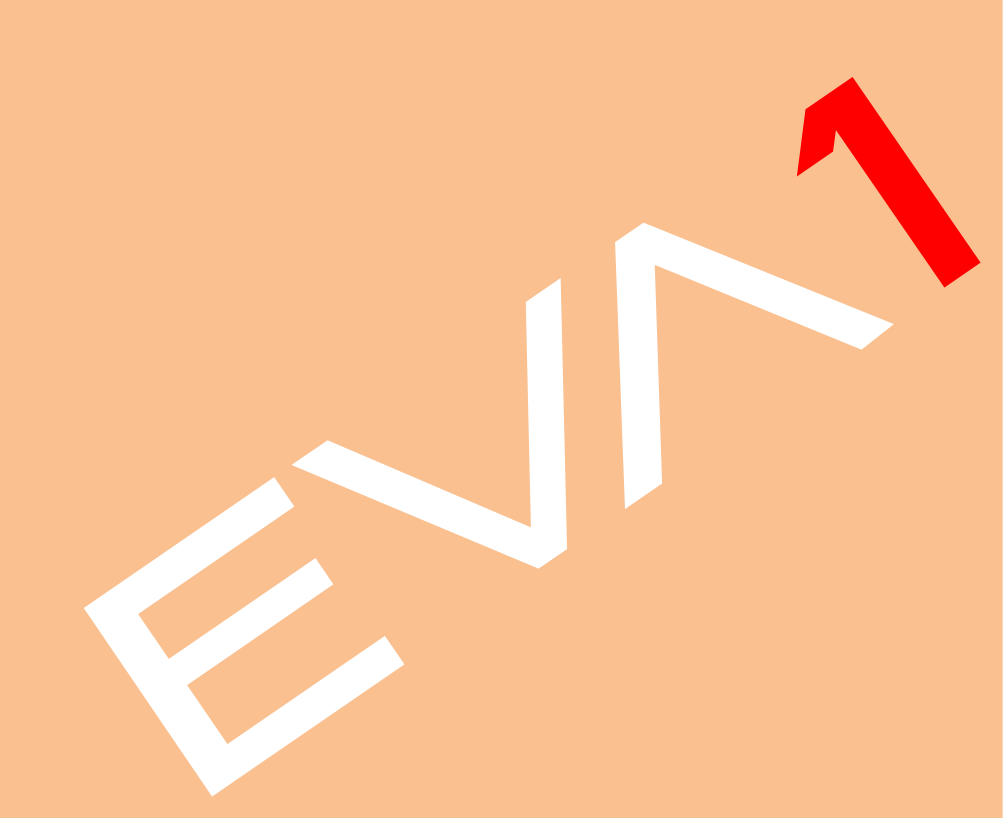

# 3. MENU settings

### 3-1. MENU items over view

The AU-EVA1 has two levels of menu layers.

| MENU        | Purpose                                                             | How to open                                                                                        |
|-------------|---------------------------------------------------------------------|----------------------------------------------------------------------------------------------------|
| MENU        | Most of basic and<br>advanced settings can be<br>set in this layer. | Press "MENU" button or keep pressing LCD touch screen for 1 second while VIEW screen is displayed. |
| OPTION MENU | Some initial settings.                                              | Press "MENU" button while keep pressing<br>"EXIT" button.                                          |
|             |                                                                     | MENU button<br>EXIT button                                                                         |

## MENU (Press "MENU" button)

| SYSTEM SETTINGS (Fundamental settings such as CODEC etc.)            | [P.24] |
|----------------------------------------------------------------------|--------|
| CAMERA SETTINGS (Sensitivity, shutter etc.)                          | [P.28] |
| SCENE FILE SETTINGS (Image related settings)                         | [P.32] |
| — REC SETTINGS (Recording related such as Pre-REC, TC set)           | [P.38] |
| — AUDIO SETTINGS (Input gain and other audio related settings)       | [P.40] |
| — OUTPUT SETTINGS (HDMI, SDI, LCD output related settings)           | [P.42] |
| <ul> <li>FILE (Loading/saving scene files, setting files)</li> </ul> | [P.50] |
| NETWORK SETTINGS (Wi-Fi related settings)                            | [P.51] |

# **OPTION MENU (Press "EXIT" + "MENU" button)**

| <ul> <li>AREA SETTINGS (Region related settings)</li> </ul> | [P.53] |
|-------------------------------------------------------------|--------|
| (NOT available for some models.)                            |        |

### 3-1-1. SYSTEM MODE

| Menu item      | Description                                                                                                    | Value (factory default setting underlined)                                                                                                    |
|----------------|----------------------------------------------------------------------------------------------------|----------------------------------------------------------------------------------------------------|
| FREQUENCY      | Set the system frequency                                                                                                 | <u>23.98p</u> , 24.00p, 25.00p, 29.97p, 50.00p, 59.94p, 50.00i, 59.94i                                                                                                 |
| SENSOR<br>MODE | Set the sensor drive mode<br>See 4-1. Understanding<br>Variable Frame Rate<br>(VFR) recording (P.55) for<br>the details. | <u>S35 5.7K,</u><br>S35 MIX2.8K,<br>4/3 CROP&MIX 2.2K                                                                                                    |
| MAIN PIXEL     | Set resolution for main<br>recorder.                                                                                     | <u>4096x2160</u> , 3840x2160, 2048x1080,<br>1920x1080, 1280x720                                                                                                    |
| MAIN CODEC     | Set the main record codec                                                                                                | MOV<br>420LongGOP150M, 420LongGOP100M,<br>420LongGOP50M, <u>422LongGOP150M,</u><br>422LongGOP100M, 422LongGOP50M<br>AVCHD<br>AVCHD PS, AVCHD PH, AVCHD HA, AVCHD<br>PM |

### **3-1-2. COLOR SETTINGS**

| Menu item | Description                                              | Value (factory default setting underlined)                                                                       |  |
|-----------|----------------------------------------------------------|----------------------------------------------------------------------------------------------------|--|
| MAIN      | Set the COLOR to be recorded as the system color.        | <u>V-Loq,</u><br>SCENE1, SCENE2, SCENE3, SCENE4,<br>SCENE5                                                       |  |
| SDI OUT   | Set the COLOR of image to be output from SDI OUT.        | When MAIN item is set to "V-Log"<br>V-Log, V-709<br>When MAIN item is set to "SCENE *"<br>The SCENE* is applied. |  |
| HDMI OUT  | Set the COLOR of image<br>to be output from HDMI<br>OUT. | When MAIN item is set to "V-Log"<br>V-Log, V-709<br>When MAIN item is set to "SCENE *"<br>The SCENE* is applied. |  |
| LCD OUT   | Set the COLOR of image<br>to be output from LCD<br>OUT.  | When MAIN item is set to "V-Log"<br>V-Log, V-709<br>When MAIN item is set to "SCENE *"<br>The SCENE* is applied. |  |

| About V-Log | g and V-709                                                                                              |
|-------------|----------------------------------------------------------------------------------------------------|
| V-Log       | V-Log is an image capture log curve that achieves wider latitude (+14 stops) and fine scene gradations.  |
| V-709       | V-709 is a gamma curve, whose characteristic allows direct pre-viewing of camera images on a TV monitor. |

### 3-1-3. USER SWITCHES

| Menu item   | Description       | Value (factory default setting underlined)  |
|-------------|-------------------|---------------------------------------------|
| USER 1      | ONE PUSH AF       | Features can be assigned to 9 user buttons  |
| USER 2      | PEAK/SQUARES F.A. |                                             |
| USER 3      | SPOT METER        | See 2-4. User assignable buttons (P.18) for |
| USER 4      | E.I.S.            |                                             |
| USER 5      | WFM               |                                             |
| USER 6      | AWB               |                                             |
| USER 7      | SLOT SEL          |                                             |
| USER 8      | EXPAND            |                                             |
| USER 9      | OPEN IRIS F.A.    |                                             |
| USER TOGGLE | MONITOR VOL       |                                             |

### 3-1-4. SIDE LOCK

| Menu item  | Description          | Value (factory default setting underlined)   |
|------------|----------------------|----------------------------------------------|
| REC        | LOCK , <u>UNLOCK</u> | The AU-EVA1 has a key lock switch, Keys      |
| USER 1     | <u>LOCK</u> , UNLOCK | selected.                                    |
| USER 2     | <u>LOCK</u> , UNLOCK |                                              |
| USER 3     | <u>LOCK</u> , UNLOCK | Panasonio                                    |
| USER 4     | <u>LOCK</u> , UNLOCK | LISER                                        |
| USER 5     | <u>LOCK</u> , UNLOCK | E.I.S. COCK                                  |
| USER 6     | <u>LOCK</u> , UNLOCK |                                              |
| USER 7     | <u>LOCK</u> , UNLOCK | VIEW WFM                                     |
| THUMBNAIL  | <u>LOCK</u> , UNLOCK | AUTO AUTO                                    |
| HOME       | <u>LOCK</u> , UNLOCK | THUMBNAIL II : (O                            |
| ND FILTER  | LOCK , UNLOCK        | LOCK switch located at left side of the unit |
| IRIS DIAL  | <u>LOCK</u> , UNLOCK |                                              |
| MENU       | <u>LOCK</u> , UNLOCK |                                              |
| EXIT       | LOCK , UNLOCK        |                                              |
| MULTI DIAL | LOCK , UNLOCK        |                                              |

### 3-1-5. LED & FAN

| Menu item  | Description                                                | Value (factory default setting<br>underlined)                                                                                |
|------------|------------------------------------------------------------|----------------------------------------------------------------------------------------------------|
| TALLY LED  | Set the tally lamp to be used<br>during recording.         | FRONT, REAR, <u>BOTH</u> , OFF                                                                                               |
| ACCESS LED | Set the access lamp to be used when accessing memory card. | <u>ON</u> , OFF                                                                                                    |
| POWER LED  | Set the power indicator to be used.                        | <u>ON</u> , OFF                                                                                                    |
| FAN SPEED  | Set rotation mode of the cooling fan.                      | <u>AUTO</u> : Adjust rotation speed in<br>response to inside temperature of the<br>unit.<br>FULL: Rotate at a constant speed |

### 3-1-6. LCD

| Menu item   | Description                                            | Value (factory default setting<br>underlined) |
|-------------|--------------------------------------------------------|-----------------------------------------------|
| BRIGHTNESS  | Adjust the brightness of the LCD monitor.              | -15 <u>0</u> 15                               |
| COLOR LEVEL | Adjust the saturation level of the LCD monitor.        | -15 <u>0</u> 15                               |
| CONTRAST    | Adjust the contrast level of the LCD monitor.          | -30 <u>0</u> 30                               |
| BACK LIGHT  | Adjust brightness of the backlight of the LCD monitor. | -1 , <u>0</u> , 1                             |

### 3-1-7. CLOCK

| Menu item        | Description                                      | Value (factory default setting<br>underlined) |
|------------------|--------------------------------------------------|-----------------------------------------------|
| CLOCK<br>SETTING | Set the built-in calendar.                       |                                               |
| TIME ZONE        | Set time difference to the calendar information. | -12:00 +13:00                                 |
| DATE FORMAT      | Set date format.                                 | Y-M-D , M-D-Y , D-M-Y                         |

### 3-1-8. INFORMATION

| Menu item           | Description                                                  | Value (factory default setting<br>underlined)                          |
|---------------------|--------------------------------------------------------------|------------------------------------------------------------------------|
| VERSION             | MODEL                                                        | Display product model number                                           |
|                     | SERIAL NO.                                                   | Display serial number                                                  |
|                     | VERSION                                                      | Display firmware version                                               |
| OPERATION<br>TIME   | TOTAL OPERATION                                              | Display accumulated power on time in hours.                            |
|                     | IRIS DIAL                                                    | Display accumulated operation (turn) times of IRIS dial in x100 times. |
| SENSOR TEMP         | Display ambient temperature of the image sensor in C degree. | Example 000037 = 37°C                                                  |
| USB SERVICE<br>MODE | For service purpose                                          |                                                                        |
| UPDATE              | For firmware update operation                                |                                                                        |

### 3-1-9. LANGUAGE

| Menu item | Description           | Value (factory default setting underlined) |
|-----------|-----------------------|--------------------------------------------|
| LANGUAGE  | Set the menu language |                                            |

\* This menu item will not be displayed for some models and when the AREA SETTING item in the OPTION MENU is set to "AREA1".

### 3-1-10. INITIALIZE

| Menu item            | Description                              | Value (factory default setting underlined) |
|----------------------|------------------------------------------|--------------------------------------------|
| LOAD<br>FACTORY DATA | Restore the product to factory settings. | YES , NO                                   |

### 3-1-11. FPS

| Menu item | Description                                   | Value (factory default setting underlined)                                                                                                    |
|-----------|-----------------------------------------------|----------------------------------------------------------------------------------------------------|
| VFR SW    | Turn ON/OFF variable<br>frame rate mode.      | ON , <u>OFF</u>                                                                                                    |
| VALUE     | Set frame rate.                               | The maximum number of frame rate (FPS) can<br>vary depends on setting "SYSTEM SETTING ><br>SENSOR MODE".                                                                                                    |
|           |                                               | SENSOR MODE and maximum FPS<br>S35 5.7K : max. 60fps<br>S35 MIX 2.8K : max. 120fps<br>4/3 CROP&MIX 2.2K : max. 240fps<br>See 4-1. Understanding Variable Frame Rate<br>(VFR) recording (P.55) for details of SENSOR<br>MODE settings |
| ADD       | Set frame rates to be selected.               | (maximum 150 values)                                                                                                    |
| EDIT      | Edit information of<br>selectable frame rates |                                                                                                    |
| DELETE    | Remove FPS value from the select list.        |                                                                                                    |

### 3-1-12. SHUTTER

| 1   | Menu item     | Description                                     | Value (factory default setting underlined)                                               |
|-----|---------------|-------------------------------------------------|------------------------------------------------------------------------------------------|
| SW  |               | Turn ON/OFF the<br>electric shutter.            | <u>ON</u> , OFF                                                                          |
| MOE | DE            | Switch display unit of the shutter.             | Sec (speed) , deg (open angle)                                                           |
|     | VALUE deg     | Recall open angle of shutter on a preset table. | HALF SHUTTER, 11.5d, 22.5d, 45.0d, 90.0d, 120.0d, 144.0d, 172.8d, 180.0d, 270.0d, 357.0d |
| De  | ADD deg       | Add an open angle to the preset table. (max.12) |                                                                                          |
| de  | EDIT deg      | Edit the shutter preset table.                  |                                                                                          |
|     | DELETE<br>deg | Delete an open angle from the preset table.     |                                                                                          |
|     | VALUE sec     | Recall a speed on a<br>preset table.            | HALF SHUTTER, 1/60.0, 1/100.0, 1/120.0, 1/250, 1/500, 1/1000, 1/2000                     |
| sec | ADD sec       | Add a speed to the preset table. (max.12)       |                                                                                          |
|     | EDIT sec      | Edit the shutter preset table.                  |                                                                                          |
|     | DELETE<br>sec | Delete a speed from the preset table.           |                                                                                          |

### 3-1-13. EI

| Menu item       | Description                                                          | Value (factory default setting underlined)                                                                                                    |
|-----------------|----------------------------------------------------------------------|----------------------------------------------------------------------------------------------------|
| MODE            | Set unit of Exposure Index<br>(EI)                                   | <u>ISO</u> , dB                                                                                                    |
| ISO SELECT      | Set the EI control mode<br>when ISO is selected in the<br>MODE item. | NATIVE ONLY, 800BASE, 2500BASE                                                                                                    |
| NATIVE ISO      | Select the value of ISO value<br>when NATIVE ONLY is<br>selected.    | When GAMMA SELECT is set to "VIDEO"<br>400 ISO, 1250 ISO                                                                                                    |
|                 |                                                                      | When other value is chosen for GAMMA<br>SELECT<br>800 ISO, 2500 ISO                                                                                              |
| 800BASE ISO     | Select the value of ISO value when 800 BASE is selected.             | When GAMMA SELECT is set to "VIDEO"<br>200, 250, 320, 400, 500, 640, 800, 1000ISO                                                                                |
|                 |                                                                      | When other value is chosen for GAMMA<br>SELECT<br>200, 250, 320, 400, 500, 640, <u>800</u> , 1000, 1250,<br>1600, 2000 ISO                                       |
| 2500BASE<br>ISO | Select the value of ISO value<br>when 2500 BASE is<br>selected.      | When GAMMA SELECT is set to "VIDEO"<br>640, 800, 1000, 1250, 1600, 2000, 2500, 3200,<br>4000, 5000, 6400, 8000, 10000, 12800, 16000,<br>20000, 25600ISO          |
|                 |                                                                      | When other value is chosen for GAMMA<br>SELECT<br>1000, 1250, 1600, 2000, <u>2500</u> , 3200, 4000,<br>5000, 6400, 8000, 10000, 12800, 16000,<br>20000, 25600ISO |
| GAIN MODE       | Set the EI control mode<br>when dB is selected in the<br>MODE item.  | <u>NORMAL</u> , HIGH                                                                                                    |
| GAIN<br>SELECT  |                                                                      | When GAMMA SELECT is set to "VIDEO"<br>-6dB, -4dB, -2dB, 0dB, 2dB, 4dB, 6dB, 8dB                                                                                 |
|                 | GAIN MODE = NORMAL                                                   | When other value is chosen for GAMMA<br>SELECT<br>-12dB, -10dB, -8dB, -6dB, -4dB, -2dB, <u>0dB</u> ,<br>2dB, 4dB, 6dB, 8dB                                       |
|                 | GAIN MODE = HIGH                                                     | When GAMMA SELECT is set to "VIDEO"<br>-6dB, -4dB, -2dB, 0dB, 2dB, 4dB, 6dB, 8dB,<br>10dB, 12dB, 14dB, 16dB, 18dB, 20dB, 22dB,<br>24dB, 26dB                     |
|                 |                                                                      | When other value is chosen for GAMMA<br>SELECT<br>-8dB, -6dB, -4dB, -2dB, 0dB, 2dB, 4dB, 6dB,<br>8dB, 10dB, 12dB, 14dB, 16dB, 18dB, 20dB                         |

### 3-1-14. WHITE

| Menu item | Description                                        | Value (factory default setting underlined)                                            |
|-----------|----------------------------------------------------|---------------------------------------------------------------------------------------|
| AWB       | Perform Auto white balance adjustment              | Available when VALUE item is set to "AWB MEMORY" only.                                |
| VALUE     | Recall auto white balance value on a preset table. | ATW, AWB MEMORY, <u>3200K+0.0GMg</u> ,<br>4300K+0.0GMg, 5600K+0.0GMg,<br>6300K+0.0GMg |
| ADD       | Add an AWB value to the preset table. (max.12)     |                                                                                       |
| EDIT      | Edit the preset table.                             |                                                                                       |
| DELETE    | Delete a value from the preset table.              |                                                                                       |

### 3-1-15. NR

| Menu item | Description                                    | Value (factory default setting underlined) |
|-----------|------------------------------------------------|--------------------------------------------|
| ISO800    | Set amount of reduction in 800 BASE ISO mode.  | 2 , 1 , <u>OFF</u>                         |
| ISO2500   | Set amount of reduction in 2500 BASE ISO mode. | 2 , 1 , <u>OFF</u>                         |

### 3-1-16. LENS SETTING

| Menu item                 | Description                                               | Value (factory default setting underlined)                                                                                  |
|---------------------------|-----------------------------------------------------------|----------------------------------------------------------------------------------------------------|
| A.IRIS<br>LEVEL<br>EFFECT | Set the target brightness level in auto iris mode.        | 0 <u>50</u> 100                                                                                                    |
| A.IRIS<br>WINDOW          | Set the auto iris detection window.                       | <u>NORMAL1</u> : Window is set to center<br>NORMAL2: Window is set to bottom side<br>CENTER: Window is set to center (spot) |
| A.IRIS<br>PEAK/AVE        | Set a ratio of auto iris control<br>(peak or average)     | 0 <u>30</u> 100<br>Auto iris response becomes sensitive when<br>increase the value.                                         |
| GRIP IRIS                 | Set control direction for the dial on the hand-grip part. | RIGHT OPEN:<br>Iris opens when turn the dial outward.<br>LEFT OPEN:<br>Iris opens when turn the dial inward.                |
| AF OFFSET                 | Adjust offset of focus<br>position.                       | ← Near -20 <u>0</u> 20 Far <b>→</b>                                                                                         |

### 3-1-17. IR SHOOTING

| Menu item      |                 | Descriptio         |          | Value (factory default setting underlined) |
|----------------|-----------------|--------------------|----------|--------------------------------------------|
| IR<br>SHOOTING | Turn<br>shootir | ON/OFF<br>ng mode. | infrared | ON, <u>OFF</u>                             |

### 3-1-18. E.I.S.

| Menu item                 | Description                                                                                                    | Value (factory default setting underlined)                                                                                |
|---------------------------|----------------------------------------------------------------------------------------------------|----------------------------------------------------------------------------------------------------|
| SW                        | Turn ON/OFF electric image<br>stabilizer.                                                                               | ON, <u>OFF</u>                                                                                                    |
| ZOOM<br>POSITION<br>DATA  | Set focal length of the lens for<br>precise electric image stabilizing<br>operation.                                    | <u>AUTO</u> , MANUAL<br>For AUTO adjustment, EF lenses that<br>support providing focal length information is<br>required. |
| ZOOM<br>POSITION<br>VALUE | Set focal length of the lens<br>currently mounted.<br>*Available when ZOOM<br>POSITION DATA item is set to<br>"MANUAL". | 8 – 200                                                                                                    |

### 3-1-19. AUTO BLACK BALANCE

| Menu item | Description                            | Value (factory default setting underlined) |
|-----------|----------------------------------------|--------------------------------------------|
| ABB       | Perform Auto Black Balance adjustment. |                                            |

### 3-1-20. NAME EDIT

| Menu item | Description          | Value (factory default setting underlined) |
|-----------|----------------------|--------------------------------------------|
| NAME EDIT | Edit scene file name | Max. eight characters                      |

### 3-1-21. SCENE DATA

| Menu item  | Description                                       | Value (factory default setting underlined) |
|------------|---------------------------------------------------|--------------------------------------------|
| LOAD       | Load custom scene files from the built-in memory. | YES, NO                                    |
| SAVE       | Save custom scene files to the built-in memory.   | YES, NO                                    |
| INITIALIZE | Restore scene files to the factory settings.      | YES, NO                                    |

### 3-1-22. BLACK

| Menu item          | Description                                            | Value (factory default setting underlined)                                                                                                    |
|--------------------|--------------------------------------------------------|----------------------------------------------------------------------------------------------------|
| M.PED              | Set the master pedestal level (reference of black).    | -100 0 100                                                                                                    |
| R PED              | Set the pedestal level for Red channel.                | -100 0 100                                                                                                    |
| G PED              | Set the pedestal level for<br>Green channel.           | -100 0 100                                                                                                    |
| B PED              | Set the pedestal level for Blue channel.               | -100 0 100                                                                                                    |
| PEDESTAL<br>OFFSET | Select behavior of pedestal level after ABB performed. | ON: Add pedestal offset of R PED, G<br>PED, and B PED after ABB is performed.<br><u>OFF</u> : Clear all values of R PED, G PED,<br>and B PED after ABB is performed. |

### 3-1-23. GAMMA

| Menu item       | Description    | Value (factory default setting underlined) |
|-----------------|----------------|--------------------------------------------|
| GAMMA<br>SELECT | Set gamma mode | V-255570L1, V-504580L1, VIDEO, HLG         |
|                 |                |                                            |

### Output (%)

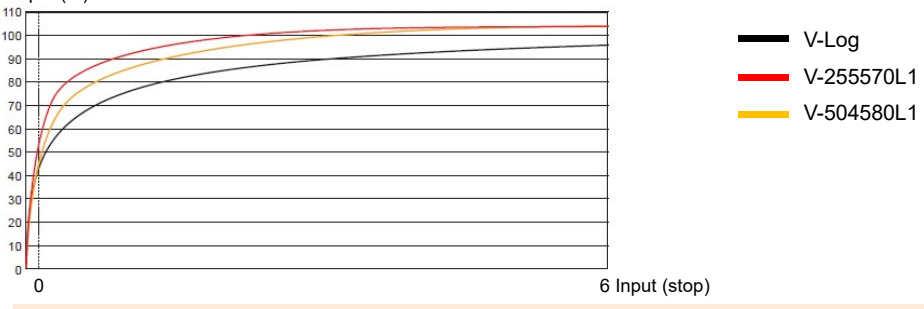

### V-255570L1: Attaching importance to contrast

The curve has 14 stop of latitude. The V-255570 means that start curve angle up to 10% is approx. 2.5x, gamma value 0.55 up to 70%. Recommended face tone level range 40 to 50%.

### V-504580L1: Attaching importance to softer image

The curve has 14 stop of latitude. The V-504580 means that start curve angle up to 10% is approx. 5.0x, gamma value 0.45 up to 80%. Recommended face tone level range 40 to 60%.

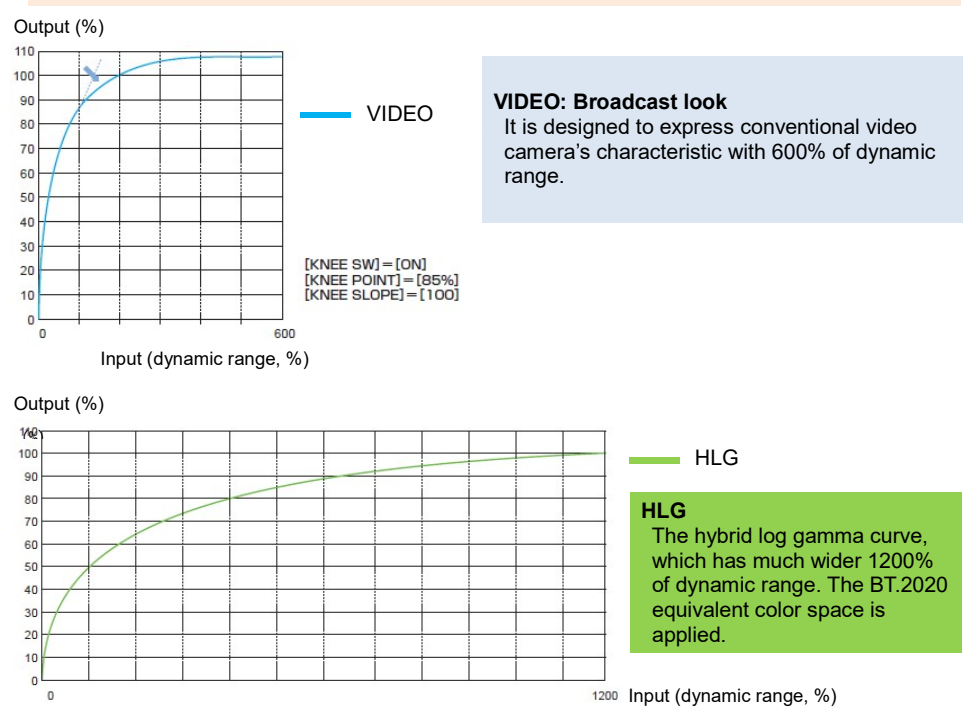

### GAMMA (continued)

| N.A              | Description                                                       | Malana (for stand of fourth a still a subscription of the    |
|------------------|-------------------------------------------------------------------|--------------------------------------------------------------|
| Menu Item        | Description                                                       | value (factory default setting underlined)                   |
| MASTER GAMMA     | Set master gamma curve in units of 0.01.                          | 0.30 0.75                                                    |
| BLACK GAMMA      | Set depression and<br>expansion of gamma<br>curve for dark areas. | (Depressing) -8 <u>OFF</u> +8 (Expanding)                    |
| B.GAMMA<br>RANGE | Set the maximum level of compression/expansion.                   | <u>1</u> : Approx. 20%<br>2 : Approx. 30%<br>3 : Approx. 40% |

### 3-1-24. KNEE

| Menu item  | Description                        | Value (factory default setting underlined) |
|------------|------------------------------------|--------------------------------------------|
| KNEE SW    | Turn ON/OFF the KNEE.              | <u>ON</u> , OFF                            |
| KNEE MODE  | Set the KNEE mode.                 | <u>D RANGE</u> , PRESS                     |
| KNEE POINT | Set the KNEE point in units of 1%. | 55% <u>85%</u> 100%                        |
| KNEE SLOPE | Set the KNEE slope.                | 0 – <u>100</u>                             |

### **KNEE Effect**

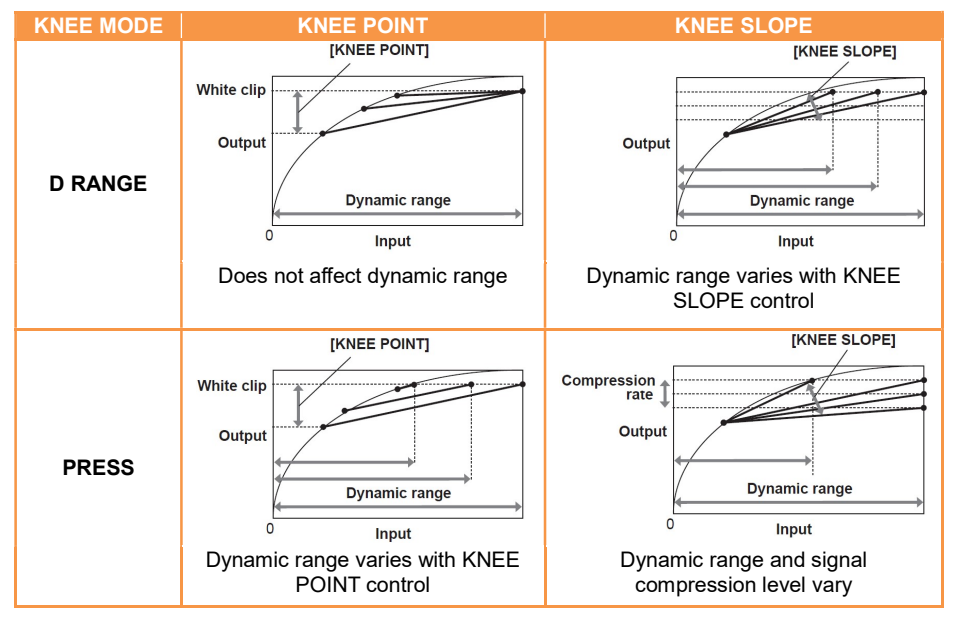

### 3-1-25. HLG KNEE

| Menu item  | Description                                              | Value (factory default setting underlined) |
|------------|----------------------------------------------------------|--------------------------------------------|
| KNEE SW    | Turn ON/OFF the Knee in HLG gamma mode.                  | ON, <u>OFF</u>                             |
| KNEE POINT | Set the Knee point in HLG gamma mode in the units of 1%. | <u>55%</u> 109%                            |
| KNEE SLOPE | Set the Knee slope in HLG gamma mode.                    | 0 <u>10</u> 100                            |

### 3-1-26. WHITE CLIP

| Menu item | Description                 | Value (factory default setting underlined) |
|-----------|-----------------------------|--------------------------------------------|
| SW        | Turn ON/OFF the white clip. | ON, <u>OFF</u>                             |
| LEVEL     | Set white clip level.       | 90% <u>109%</u>                            |

### 3-1-27. DETAIL

| Menu item       | Description                                           | Value (factory default setting underlined) |
|-----------------|-------------------------------------------------------|--------------------------------------------|
| SW              | Turn ON/OFF the contour correction.                   | ON, <u>OFF</u>                             |
| CORING          | Adjust threshold level of image contour correction.   | <u>0</u> 60                                |
| MASTER<br>LEVEL | Adjust the contour correction level for entire image. | -31 <u>0</u> 31                            |
| FREQUENCY       | Set thickness of image contour correction level.      | <u>1</u> ,2,3                              |

### 3-1-28. SKIN DETAIL

| Menu item | Description                                                                | Value (factory default setting underlined) |
|-----------|----------------------------------------------------------------------------|--------------------------------------------|
| SKIN DTL1 | Select the skin color table of the object to apply the skin tone table to. | ON , <u>OFF</u>                            |
| SKIN DTL2 |                                                                            | ON , <u>OFF</u>                            |
| SKIN DTL3 |                                                                            | ON , <u>OFF</u>                            |

### 3-1-29. CHROMA

| Menu item | Description                            | Value (factory default setting underlined) |
|-----------|----------------------------------------|--------------------------------------------|
| LEVEL     | Set chroma level of Pb and Pr signals. | OFF, -99% <u>0%</u> 99%                    |

### 3-1-30. MATRIX

| Menu item | Description                              | Value (factory default setting underlined) |
|-----------|------------------------------------------|--------------------------------------------|
| SW        | Turn ON/OFF the color matrix adjustment. | ON, <u>OFF</u>                             |
| R-G       | Adjust the linear matrix                 | -63 <u>0</u> 63                            |
| R-B       | Adjust the linear matrix                 | -63 <u>0</u> 63                            |
| G-R       | Adjust the linear matrix                 | -63 <u>0</u> 63                            |
| G-B       | Adjust the linear matrix                 | -63 <u>0</u> 63                            |
| B-R       | Adjust the linear matrix                 | -63 <u>0</u> 63                            |
| B-G       | Adjust the linear matrix                 | -63 <u>0</u> 63                            |

### Effect of MATRIX adjustment

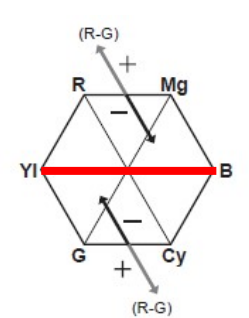

Mg

Cy

(R-B)

YI

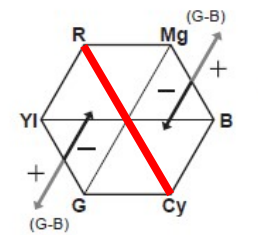

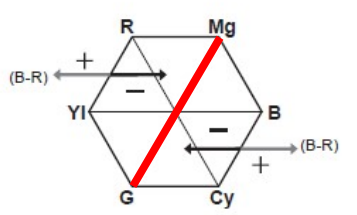

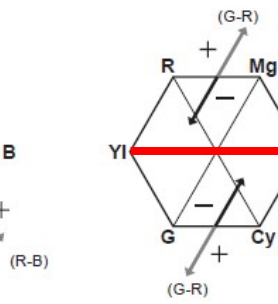

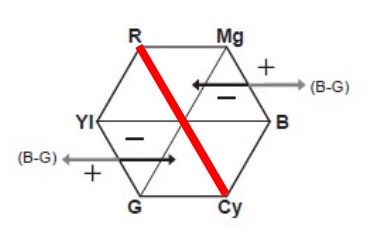

Reference axis
# 3. MENU settings (SCENE FILE SETTINGS)

#### **3-1-31. COLOR CORRECTION**

| Menu item | Description                                                      | Value (factory default setting<br>underlined) |
|-----------|------------------------------------------------------------------|-----------------------------------------------|
| SW        | Turn ON/OFF the color correction.                                | ON, <u>OFF</u>                                |
| PARAM     | Set saturation and phase of color on 16 color axes of a picture. | -63 <u>0</u> 63                               |

#### Effect of color correction

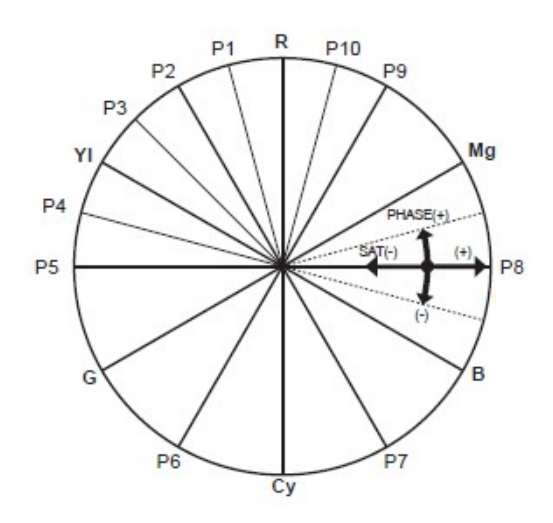

R: Red P1: (YI-R)-R P2: (YI-R) P3: YI-(YI-R) YI: Yellow P4: (G-YI)-YI P5: (G-YI) G: Green P6: (Cy-G) Cy: Cyan P7: (B-Cy) Blue B: P8: (Mg-B) Mg: Magenta P9: (R-Mg) P10: R-(R-Mg)

# 3. MENU settings (REC SETTINGS)

#### 3-1-32. CARDS/MEDIA

| Menu item       | Description             | Value (factory default setting underlined) |
|-----------------|-------------------------|--------------------------------------------|
| FORMAT<br>MEDIA | Perform SD card format. | SLOT1, SLOT2                               |

#### 3-1-33. CLIP NAME

| Menu item          | Description                                                                                                    | Value (factory default setting underlined) |
|--------------------|----------------------------------------------------------------------------------------------------|--------------------------------------------|
| CAM INDEX          | Set the camera ID code, to be recorded as the initial letter of the clip name in MOV format.                      | <u>A</u> Z                                 |
| NEXT REEL<br>COUNT | Set the incremental reel<br>number, to be recorded<br>(second to fourth letter of the<br>clip name in MOV format. | <u>001</u> 999                             |

\* See 5-3. File name (MOV format) (P.70) for the details.

#### 3-1-34. 2 SLOTS FUNC.

| Menu item    | Description                                     | Value (factory default setting underlined) |
|--------------|-------------------------------------------------|--------------------------------------------|
| 2 SLOT FUNC. | Set the record mode, using two SD memory cards. | OFF, <u>RELAY REC</u> , SIMUL REC          |

#### 3-1-35. PRE REC

| Menu item | Description                                                                                                    | Value (factory default setting underlined) |
|-----------|----------------------------------------------------------------------------------------------------|--------------------------------------------|
| PRE REC   | Turn ON/OFF the pre-record<br>mode. This mode allows the<br>camera to capture and<br>record video and audio from<br>approx. 10 seconds before<br>REC is started (when MAIN<br>PIXEL setting is set to<br>1280x720, 1920x1080, or<br>2048x1080), or approx. 5<br>seconds for other modes. | ON , <u>OFF</u>                            |

#### 3-1-36. TC

| Menu item       | Description                       | Value (factory default setting underlined)                                 |
|-----------------|-----------------------------------|----------------------------------------------------------------------------|
| SET TC          | Set the timecode value.           |                                                                            |
| SET UB          | Set the users bit information.    | <u>00</u> FF                                                               |
| TC/UB/Dur.      | Set the timecode display mode.    | <u>TC</u> = Timecode<br>UB = Users bit<br>Dur. = Elapsed time of recording |
| FREE/REC<br>RUN | Set the timecode count mode.      | <u>FREE RUN</u> , REC RUN                                                  |
| DF/NDF          | Set the timecode drop frame mode. | DF, <u>NDF</u>                                                             |

# 3. MENU settings (REC SETTINGS)

# TC(continued)

| Menu item     | Description                                                         | Value (factory default setting underlined)                                                                                                    |
|---------------|---------------------------------------------------------------------|----------------------------------------------------------------------------------------------------|
| UB MODE       | Set information type, to be<br>recorded and output from<br>SDI OUT. | FRAME RATE<br>Frame rate information<br><u>USER</u><br>Information, set on SET UB menu item<br>TIME<br>Hour, Minute, Second information<br>DATE<br>Year, Month, Day information<br>CLIP NAME<br>Clip name information |
| TC IN/OUT SEL | Set purpose of TC IN/OUT terminal.                                  | <u>TC IN</u> : Use as TC input terminal<br>TC OUT: Use as TC output terminal                                                                                                    |
| TC OUT REF    | Make value offset for the output timecode.                          | <u>RECORDING</u> :<br>Output timecode without delay<br>SDI OUT:<br>Output timecode with delay so that the<br>value meets timing with SDI OUT image                                                                    |

# 3. MENU settings (AUDIO SETTINGS)

### 3-1-37. AUDIO CH SETTINGS

| Menu item         | Description                                                                                        | Value (factory default setting<br>underlined)                                  |
|-------------------|----------------------------------------------------------------------------------------------------|--------------------------------------------------------------------------------|
| CH1<br>IN SELECT  | Set audio source on the channel 1.                                                                 | <u>INT(L)</u> : Built-in microphone (L)<br>INPUT1: AUDIO INPUT1                |
| CH2<br>IN SELECT  | Set audio source on the channel 2.                                                                 | INT(R): Built-in microphone(R)<br>INPUT1: AUDIO INPUT1<br>INPUT2: AUDIO INPUT2 |
| CH1<br>MIC LOWCUT | Reduce the level of low frequency sound on the audio 1.                                            | ON, <u>OFF</u>                                                                 |
| CH2<br>MIC LOWCUT | Reduce the level of low frequency sound on the audio 2.                                            | ON, <u>OFF</u>                                                                 |
| CH1<br>LIMITER    | Turn ON/OFF audio level limiter,<br>when input level setting on the<br>channel 1 is set to manual. | ON, <u>OFF</u>                                                                 |
| CH2<br>LIMITER    | Turn ON/OFF audio level limiter,<br>when input level setting on the<br>channel 2 is set to manual. | ON, <u>OFF</u>                                                                 |
| HEAD ROOM         | Set audio reference level.                                                                         | 18dB, 20dB                                                                     |

#### 3-1-38. AUDIO INPUT

| Menu item              | Description                                               | Value (factory default setting<br>underlined)    |
|------------------------|-----------------------------------------------------------|--------------------------------------------------|
| INPUT1<br>LINE/MIC SEL | Set audio level of the INPUT1.                            | LINE: for audio equipment<br>MIC: for microphone |
| INPUT2<br>LINE/MIC SEL | Set audio level of the INPUT2.                            | LINE: for audio equipment<br>MIC: for microphone |
| INPUT1<br>MIC POWER    | Turn ON/OFF +48V phantom<br>power supply to AUDIO INPUT1. | ON, <u>OFF</u>                                   |
| INPUT2<br>MIC POWER    | Turn ON/OFF +48V phantom<br>power supply to AUDIO INPUT2. | ON, <u>OFF</u>                                   |
| INPUT1<br>MIC LEVEL    | Set audio level of audio input 1.                         | -40dB, -50dB, <u>-60dB</u>                       |
| INPUT2<br>MIC LEVEL    | Set audio level of audio input 2.                         | -40dB, -50dB, <u>-60dB</u>                       |
| INPUT1<br>LINE LEVEL   | Set audio level of audio input 1.                         | <u>4dB</u> , 0dB                                 |
| INPUT2<br>LINE LEVEL   | Set audio level of audio input 2.                         | <u>4dB</u> , 0dB                                 |

# 3. MENU settings (AUDIO SETTINGS)

#### 3-1-39. AUDIO OUTPUT

| Menu item     | Description                                                                                                    | Value (factory default setting underlined) |
|---------------|----------------------------------------------------------------------------------------------------|--------------------------------------------|
| MONITOR OUT   | Set monitor audio output<br>channel of phones out.                                                                                 | CH1, CH2, <u>STEREO</u> , MIX              |
| MONITOR DELAY | Select audio output mode on<br>phones out. Choose "LIVE"<br>when delay is audible<br>between phones out audio<br>and actual sound. | <u>LIVE</u> , RECORDING                    |
| MONITOR VOL   | Set the monitor audio level.                                                                                                    | 0 <u>70</u> 100                            |

#### 3-1-40. REC BEEP SOUND

| Menu item | Description                                                | Value (factory default setting underlined)                                                  |
|-----------|------------------------------------------------------------|---------------------------------------------------------------------------------------------|
| MODE      | Set if make a beep sound when starting/stopping recording. | OFF:<br>START: REC start only<br>STOP: REC stop only<br>START&STOP: Both REC start and stop |
| VOLUME    | Set the beep sound level                                   | HIGH, <u>MED</u> , LOW                                                                      |

#### 3-1-41. ALARM

| Menu item   | Description                                      | Value (factory default setting underlined) |
|-------------|--------------------------------------------------|--------------------------------------------|
| BATTERY END | Set alert sound level of battery end.            | HIGH, <u>MED</u> , LOW, OFF                |
| MEDIA END   | Set alert sound level of short card remain time. | HIGH, <u>MED</u> , LOW, OFF                |

### 3-1-42. SDI OUT

Image resolution of SDI OUT signal varies depends on the combination of settings, see 6-3. Output signals (SDI and HDMI) (P.74) for the details.

| Menu item         | Description                                                                                      | Value (factory default setting underlined)                                                                |
|-------------------|--------------------------------------------------------------------------------------------------|----------------------------------------------------------------------------------------------------|
| OUTPUT SW         | Turn ON/OFF SDI signal<br>output.                                                                | <u>ON</u> , OFF                                                                                           |
| SIGNAL SEL        | Set output signal format on the SDI OUT.                                                         | <u>SDI</u> : Vary by OUT FORMAT setting<br>LCD(1080p): Fix at 1920X1080p<br>LCD(1080i): Fix at 1920X1080i |
| OUT FORMAT        | Set SDI output format.                                                                           | 4096X2160p, 3840x2160p, 1920x1080p,<br>1920x1080i, <u>1920x1080PsF</u> , 1280x720p                        |
| 3G-SDI OUT        | Set 3G SDI output type.                                                                          | LEVEL-A, <u>LEVEL-B</u>                                                                                   |
| SDI REC<br>REMOTE | Enable recording remote via SDI terminal.                                                        | ON, <u>OFF</u>                                                                                            |
| INDICATOR DISP    | Show indicator (information<br>of fps, audio level, etc. like<br>LCD monitor) on the SDI<br>OUT. | <u>ON</u> , OFF<br>*Indicator forcedly hidden while menu<br>screen is displayed on the LCD monitor.       |
| MARKER DISP       | Show marker (center<br>marker, aspect marker etc.)<br>on the SDI OUT.                            | ON, <u>OFF</u>                                                                                            |
| MENU DISP         | Show menu characters on the SDI OUT.                                                             | <u>ON</u> , OFF                                                                                           |

SDI signal format and output format (resolution)

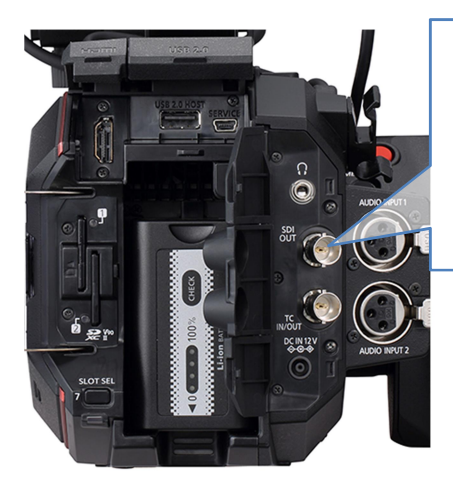

| OUT FORMAT | SDI FORMAT |
|------------|------------|
| 4096x2160p | 6G SDI     |
| 3840x2160p | 6G SDI     |
| 1920x1080p | 3G SDI     |
| 1920x1080i | 1.5G SDI   |
| 1280x720p  | 1.5G SDI   |

#### 3-1-43. HDMI OUT

Image resolution of HDMI OUT signal varies depends on the combination of settings, see 6-3. Output signals (SDI and HDMI) (P.74) for the details.

| Menu item          | Description                                                                                            | Value (factory default setting<br>underlined)                                                                                                    |
|--------------------|----------------------------------------------------------------------------------------------------|----------------------------------------------------------------------------------------------------|
| OUT FORMAT         | Set output signal format on the HDMI OUT.                                                              | 4096X2160p *1<br>4096x2160p (420/8bit)<br>3840x2160p *1<br>3840x2160p (420/8bit)<br>1920x1080p<br>1920x1080i,<br>1280x720p<br>720x480p<br>720x576p<br>*1 4:2:2 10bit |
| HDMI TC OUT        | Add timecode information on the HDMIOUT.                                                               | ON, <u>OFF</u>                                                                                                    |
| HDMI REC<br>REMOTE | Enable recording remote via HDMI terminal.                                                             | ON, <u>OFF</u>                                                                                                    |
| INDICATOR DISP     | Show/hide indicator<br>(information of fps, audio level,<br>etc. like LCD monitor) on the<br>HDMI OUT. | <u>ON</u> , OFF                                                                                                    |
| MARKER DISP        | Show marker (center marker,<br>aspect marker etc.) on the<br>HDMI OUT.                                 | ON, <u>OFF</u>                                                                                                    |
| MENU DISP          | Show menu characters on the HDMI OUT.                                                                  | <u>ON</u> , OFF                                                                                                    |

#### 3-1-44. SDI/HDMI INDICATOR

Camera status information to be shown on the image can be set individually by SDI/HDMI OUTs.

| Menu item            | Description                                                                                                    |
|----------------------|----------------------------------------------------------------------------------------------------|
| CLIP NAME            | Clip name                                                                                                    |
| PIXEL/FREQ           | System resolution and frequency for the main recorder                                                                                                |
| MAIN COLOR           | COLOR (Gamma & Gamut) for the main recorder                                                                                                    |
| REC FORMAT           | Record codec for the main recorder                                                                                                    |
| SLOT 1/2 STATUS      | Status of card slots, and remaining time                                                                                                    |
| 2 SLOTS FUNC         | Current record mode of 2SLOT function (Relay or Simul)                                                                                               |
| TC                   | Timecode, users bit, elapsed record time etc.                                                                                                    |
| BATTERY REMAIN       | Remaining battery                                                                                                    |
| REC REMOTE           | Status of REC/PAUSE, for equipment connected to SDI/HDMI OUTs.                                                                                       |
| AUDIO LEVEL<br>METER | Audio level meter                                                                                                    |
| FPS                  | Frame rate in FPS                                                                                                    |
| SHUTTER              | Shutter speed / open angle                                                                                                    |
| EI                   | Exposure index                                                                                                    |
| WHITE                | Status of white balance adjustment                                                                                                    |
| IRIS/ZOOM            | Zoom position and aperture level of the lens                                                                                                    |
| ND FILTER            | ND filter position                                                                                                    |
| E.I.S./D.ZOOM        | Status of Electric Image Stabilizer (EIS) and digital zoom                                                                                           |
| WLAN                 | Connection status of Wi-Fi                                                                                                    |
| IR SHOOTING          | Status of Infrared record mode                                                                                                    |
| SPOT METER           | Measurement result of the spot meter in STOP / %<br>*The unit "STOP" can be selected in V-Log mode (MENU > LCD EI<br>ASSIST > SPOT EMTER UNIT item). |

#### 3-1-45. SDI/HDMI MARKER

Marker characters to be shown on the image can be set individually by SDI/HDMI OUTs.

| Menu item          | Description                                         | Value (factory default setting underlined)                                            |
|--------------------|-----------------------------------------------------|---------------------------------------------------------------------------------------|
| CENTER MARKER      | Set shape of<br>center marker                       | $1 \rightarrow 2 \rightarrow -3 \rightarrow 4 \rightarrow 0FF$                        |
| SAFETY MARKER      | Set the type of<br>safety zone marker.              | 1:Boxed, 2:Corner only, OFF                                                           |
| SAFETYAREA         | Set the size of safety zone marker.                 | 71.6%, 80%, <u>90%</u> , 95%                                                          |
| FRAME MARKER       | Set the type of frame marker.                       | 1.33:1, 1.44:1. 1.56:1, 1.78:1, 1.85:1, 2.00:1,<br>2.20:1, 2.35:1, 2.39:1, <u>OFF</u> |
| FRAME COLOR        | Set the color of<br>frame marker.                   | <u>WHITE</u> , BLACK, RED, GREEN, BLUE,<br>YELLOW                                     |
| PLAYBACK<br>MARKER | Show marker<br>characters on the<br>playback image. | ON, <u>OFF</u>                                                                        |

### 3-1-46. LCD INDICATOR

Camera status information to be shown on the LCD image can be set individually.

| No.     | Menu item         | Description                                                    |  |
|---------|-------------------|----------------------------------------------------------------|--|
| 1       | CLIP NAME         | Clip name                                                      |  |
| 2,3     | PIXEL/FREQ        | System resolution and frequency for the main recorder          |  |
| 4       | MAIN COLOR        | COLOR (Gamma & Gamut) for the main recorder                    |  |
| 5       | REC FORMAT        | Record codec for the main recorder                             |  |
| 6,7,8,9 | SLOT 1/2 STATUS   | Status of card slots, and remaining time                       |  |
| 10      | 2 SLOTS FUNC      | Current record mode of 2SLOT function (Relay or Simul)         |  |
| 11      | TC                | Timecode, users bit, elapsed record time etc.                  |  |
| 12      | BATTERY REMAIN    | Remaining battery                                              |  |
| 26      | REC REMOTE        | Status of REC/PAUSE, for equipment connected to SDI/HDMI OUTs. |  |
| 13      | AUDIO LEVEL METER | Audio level meter                                              |  |

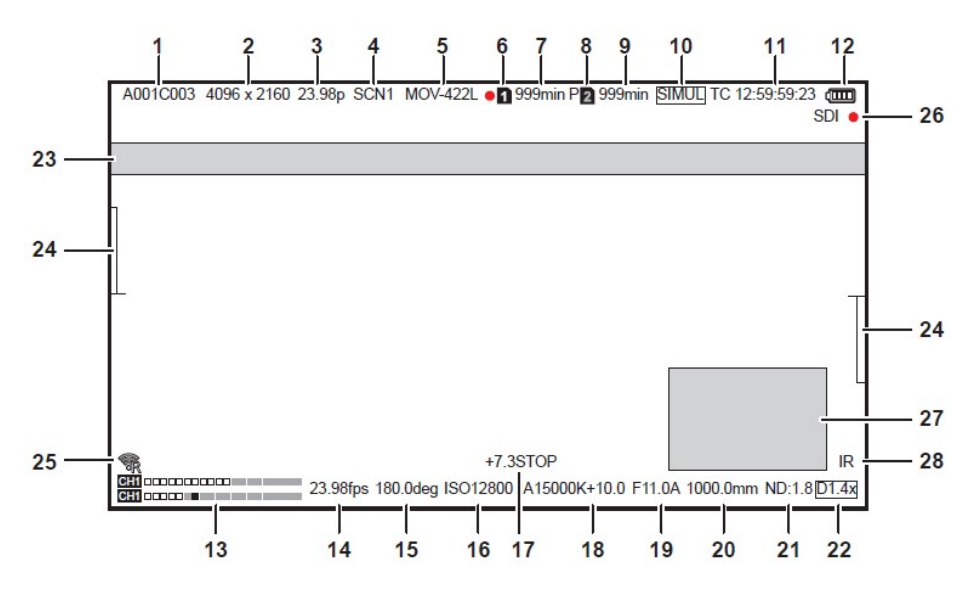

Camera status information display on the LCD monitor

# LCD INDICATOR (continued)

Camera status information to be shown on the LCD image can be set individually.

| No.   | Menu item     | Description                                                                                                    |
|-------|---------------|----------------------------------------------------------------------------------------------------|
| 14    | FPS           | Frame rate in FPS                                                                                                    |
| 15    | SHUTTER       | Shutter speed / open angle                                                                                                    |
| 16    | EI            | Exposure index                                                                                                    |
| 18    | WHITE         | Status of white balance adjustment                                                                                                    |
| 19,20 | IRIS/ZOOM     | Zoom position and aperture level of the lens                                                                                                    |
| 21    | ND FILTER     | ND filter position                                                                                                    |
| 22    | E.I.S./D.ZOOM | Status of Electric Image Stabilizer (EIS) and digital zoom                                                                                           |
| 25    | WLAN          | Connection status of Wi-Fi                                                                                                    |
| 28    | IR SHOOTING   | Status of Infrared record mode                                                                                                    |
| 17    | SPOT METER    | Measurement result of the spot meter in STOP / %<br>*The unit "STOP" can be selected in V-Log mode (MENU ><br>LCD EI ASSIST > SPOT METER UNIT item). |

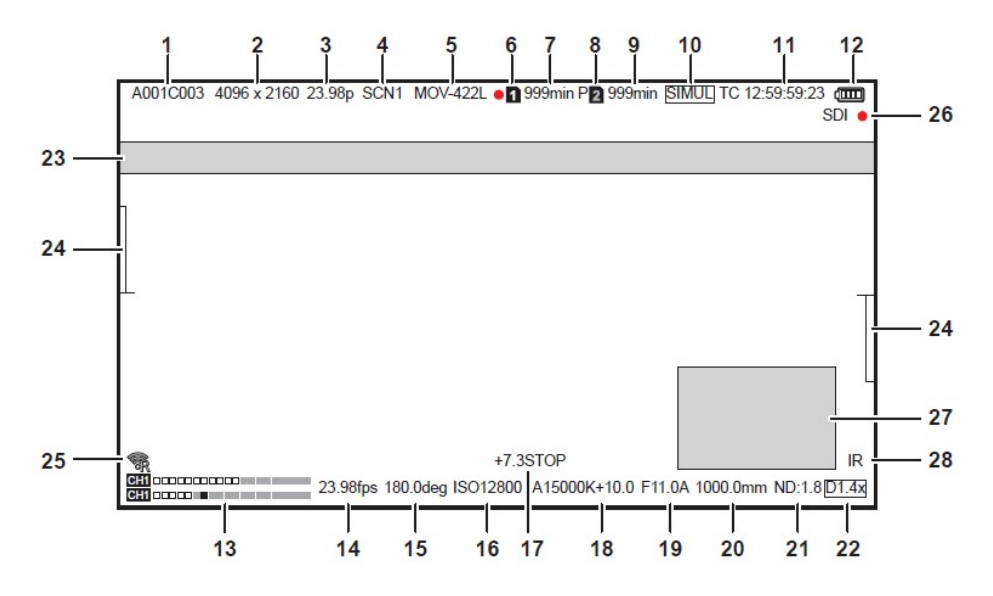

Camera status information display on the LCD monitor

# 3. MENU settings (OUTPUT SETTINGS)

#### 3-1-47. LCD MARKER

Marker characters to be shown on the LCD image can be set individually.

| Menu item          | Description                                         | Value (factory default setting underlined)                                            |
|--------------------|-----------------------------------------------------|---------------------------------------------------------------------------------------|
| CENTER<br>MARKER   | Set shape of<br>center marker                       | $1 \rightarrow 2 \rightarrow -1 \rightarrow 3 \rightarrow 4 \rightarrow 0FF$          |
| SAFETY MARKER      | Set the type of safety zone marker.                 | 1:Boxed, 2:Corner only, OFF                                                           |
| SAFETYAREA         | Set the size of safety zone marker.                 | 71.6%, 80%, <u>90%</u> , 95%                                                          |
| FRAME MARKER       | Set the type of frame marker.                       | 1.33:1, 1.44:1. 1.56:1, 1.78:1, 1.85:1, 2.00:1,<br>2.20:1, 2.35:1, 2.39:1, <u>OFF</u> |
| FRAME COLOR        | Set the color of frame marker.                      | <u>WHITE</u> , BLACK, RED, GREEN, BLUE,<br>YELLOW                                     |
| PLAYBACK<br>MARKER | Show marker<br>characters on the<br>playback image. | ON, <u>OFF</u>                                                                        |

#### 3-1-48. LCD FOCUS ASSIST

Setting of focus assist related functions, available on the LCD monitor.

| Menu item            | Description                                                                                                    | Value (factory default setting underlined)                                                                                           |
|----------------------|----------------------------------------------------------------------------------------------------|----------------------------------------------------------------------------------------------------|
| EXPAND MODE          | Set image expanding<br>mode. It is assignable<br>to any USER buttons.                                                                                  | 10SEC: Expand for 10 seconds<br><u>HOLD</u> : Keep expanded until the button<br>pressed.<br>UNTIL REC: Expand until recording starts |
| EXPAND VALUE         | Set image magnifying size.                                                                                                    | <u>x2</u> , x3, x4                                                                                                    |
| PEAK/SQUARES<br>MODE | Turn ON/OFF<br>peaking/square focus<br>assist function.                                                                                                | PEAKING, <u>SQUARES</u> ,<br>PEAK/SQUARES                                                                                            |
| PEAKING LEVEL        | Set highlighting level<br>of peaking focus<br>assist.                                                                                                  | LOW, <u>MID</u> , HIGH                                                                                                    |
| PEAKING COLOR        | Set highlighting color<br>of peaking focus<br>assist.                                                                                                  | <u>RED</u> , GREEN, WHITE                                                                                                    |
| BLACK & WHITE        | Turn ON/OFF<br>monochrome focus<br>assist function.                                                                                                    | ON, <u>OFF</u> ,<br>DURING PEAK.SQUARES: Cancel color on<br>the image while peaking/square focus assist<br>function is enabled.      |
| OPEN IRIS MODE       | Set activation time for<br>a focus assist function<br>that makes focusing<br>easier by opening<br>aperture (by making<br>depth of field<br>shallower). | <u>10SEC</u> , 30SEC                                                                                                    |

#### 3-1-49. LCD EI ASSIST

Settings of Exposure index control related.

| Menu item          | Description                                                                             | Value (factory default setting underlined)                                                                                                    |
|--------------------|-----------------------------------------------------------------------------------------|----------------------------------------------------------------------------------------------------|
| ZEBRA              | Turn ON/OFF the zebra indicator on the LCD image.                                       | ON, <u>OFF</u>                                                                                                    |
| ZEBRA1 DETECT      | Set the zebra pattern1.<br>(Right downward)                                             | 0% <u>80%</u> 109%                                                                                                    |
| ZEBRA2 DETECT      | Set the zebra pattern2.<br>(Right upward)                                               | 0% <u>100%</u> 109%                                                                                                    |
| ZEBRA2             | Set the type of light indication. See figure 3-1 below for details.                     | ON, SPOT, <u>OFF</u>                                                                                                    |
| WFM MODE           | Display waveform monitor or<br>vector scope. (User button<br>assignable)                | <u>WAVE</u> : Display Waveform monitor (WFM)<br>VECTOR: Display vector scope (VSC)<br>WAVE/VECTOR:<br>Show WFM and VSC alternately by<br>pressing an USER button assigned the<br>function. |
| WFM<br>TRANSPARENT | Set transparency level of WFM/VSC display.                                              | 0%, 25%, <u>50%</u>                                                                                                    |
| SPOT METER<br>UNIT | Set the unit of spot meter<br>display. "STOP" can be<br>selected only in V-Log<br>mode. | <u>STOP,</u> %                                                                                                    |
| SPOT METER<br>SIZE | Set detection window size of the spot meter.                                            | S, <u>M</u> , L                                                                                                    |

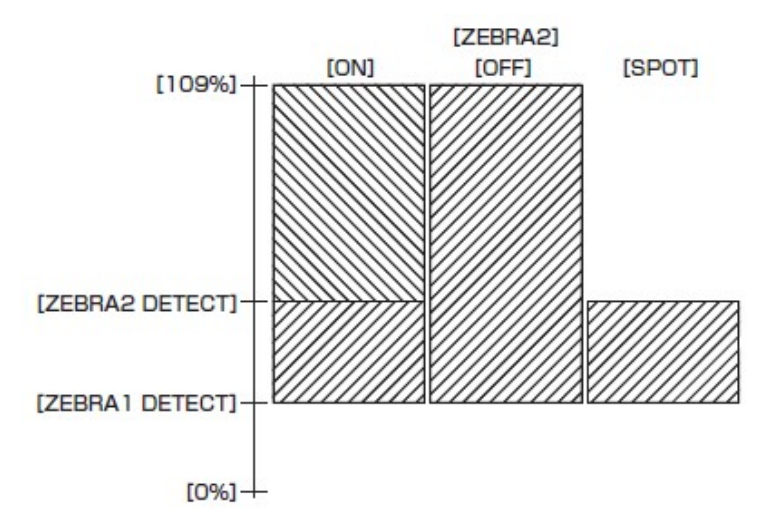

Fig.3-1 ZEBRA indication

# 3. MENU settings (OUTPUT SETTINGS)

### 3-1-50. LCD LEVELGAUGE

Settings of level gauge to be displayed on the LCD image.

| Menu item            | Description                                                                                           | Value (factory default setting underlined) |
|----------------------|----------------------------------------------------------------------------------------------------|--------------------------------------------|
| LEVEL GAUGE          | Turn ON/OFF level gauge<br>function.                                                                  | <u>ON</u> , OFF                            |
| LEVEL GAUGE<br>RESET | Set the current horizontal and<br>vertical position as the<br>reference point for the level<br>gauge. | YES, NO                                    |

#### 3-1-51. COLOR BARS

| Menu item          | Description                                                       | Value (factory default setting underlined) |
|--------------------|-------------------------------------------------------------------|--------------------------------------------|
| COLOR BARS<br>TYPE | Set color bars type.                                              | SMPTE                                      |
|                    |                                                                   | FULL                                       |
| TEST TONE          | Turn ON/OFF 1KHz tone when<br>color bars pattern is turned<br>ON. | <u>ON</u> , OFF                            |

# 3. MENU settings (FILE)

### 3-1-52. SCENE FILE

| Menu item | Description                                                                   | Value (factory default setting<br>underlined) |
|-----------|-------------------------------------------------------------------------------|-----------------------------------------------|
| LOAD      | Import custom scene files from the SD memory card.                            |                                               |
| SAVE      | Store custom scene files to the SD memory card (overwrite to existing files). |                                               |
| SAVE AS   | Store custom scene files to the SD memory card as a new file.                 |                                               |

### 3-1-53. SETUP FILE

| Menu item | Description                                                                   | Value (factory default setting<br>underlined) |
|-----------|-------------------------------------------------------------------------------|-----------------------------------------------|
| LOAD      | Import custom setup files from the SD memory card.                            |                                               |
| SAVE      | Store custom setup files to the SD memory card (overwrite to existing files). |                                               |
| SAVE AS   | Store custom setup files to the SD memory card as a new file.                 |                                               |

# 3. MENU settings (NETWORK SETTINGS)

#### 3-1-54. NETWORK SEL

| Menu item   | Description                                                  | Value (factory default setting underlined) |
|-------------|--------------------------------------------------------------|--------------------------------------------|
| NETWORK SEL | Enable Wi-Fi mode.<br>*Require an optional Wi-Fi<br>adaptor. | WLAN, <u>OFF</u>                           |

### 3-1-55. NETWORK FUNC

| Menu item       | Description                                            | Value (factory default setting underlined) |
|-----------------|--------------------------------------------------------|--------------------------------------------|
| USER<br>ACCOUNT | Set a user account information for the Apple iPad app. | ADD, DELETE                                |

#### 3-1-56. NETWORK PROPERTY

| Menu item           | Description                                                              | Value (factory default setting underlined)                                                                                               |
|---------------------|--------------------------------------------------------------------------|----------------------------------------------------------------------------------------------------|
| MAC ADDRESS         | Display mac address<br>information of a Wi-Fi adaptor<br>connected.      |                                                                                                    |
| TYPE                | Set a connection method.                                                 | <u>DIRECT</u><br>Connect to Wi-Fi devices such as a tablet<br>computer without using a wireless access<br>point.                         |
|                     |                                                                          | INFRA(SELECT)<br>Connect to a wireless access point.<br>Access point can be chosen from an<br>available access point list.               |
|                     |                                                                          | INFRA(MANUAL)<br>Connect to a wireless access point.<br>Access point can be searched by entering<br>an SSID manually.                    |
| SSID                | Display network name of the AU-EVA1 unit.                                |                                                                                                    |
| BAND                | Set connection type. (available<br>when TYPE item is set to<br>"DIRECT") | <u>2.4GHz</u> , 5GHz                                                                                                    |
| CHANNEL<br>(2.4GHz) | Set Wi-Fi channel of 2.4GHz network.                                     | <u>AUTO</u> , CH1, CH6, CH11                                                                                                    |
| CHANNEL<br>(5GHz)   | Set Wi-Fi channel of 5GHz<br>network.                                    | <u>AUTO</u> , CH36, CH40, CH44, CH48,<br>CH100, CH104, CH108, CH112, CH116,<br>CH132, CH136, CH140, CH149, CH153,<br>CH157, CH161, CH165 |
| ENCRYPTION          | Set signal encryption method<br>for INFRA connection.                    | WPA-TKIP, WPA-AES, WPA2-TKIP,<br><u>WPA2-AES</u> , NONE                                                                                  |
| ENCRYPT KEY         | Set connection password.                                                 | <br>*factory default password:<br>(01234567890123456789abcdef)                                                                           |

# 3. MENU settings (NETWORK SETTINGS)

### NETWORK PROPERTY(continued)

| Menu item          | Description                                                                                                    | Value (factory default setting<br>underlined)                                                                                                    |
|--------------------|----------------------------------------------------------------------------------------------------|----------------------------------------------------------------------------------------------------|
| DHCP               | Set the IP address distribution method using DHCP.                                                                                                    | OFF: Do not use DHCP<br>CLIENT: Request the IP address to<br>external network device. Available in<br>INFRA(SELECT) or<br>INFRA(MANUAL) modes.<br><u>SERVER</u> : Offer an IP address to a<br>device connected to the AU-EVA1. |
| IP ADDRESS         | Set an IP address. Available when<br>DHCP setting is set to "OFF" or<br>"SERVER".                                                                       | <u>192.168.0.1</u>                                                                                                    |
| SUBNET MASK        | Set subnet mask. Available when<br>DHCP setting is set to "OFF" or<br>"SERVER".                                                                         | <u>255.255.255.0</u>                                                                                                    |
| DEFAULT<br>GATEWAY | Set default gateway. Available<br>when DHCP setting is set to "OFF"<br>or "SERVER".                                                                     | <u>194.168.0.254</u><br>*Set to 0.0.0.0 when not in use.                                                                                                    |
| PRIMARY DNS        | Set Primly DNS server address.<br>Available when the TYPE item is<br>set to "INFRA(SELECT)" or<br>"INFRA(MANUAL)", and DHCP<br>item is set to "OFF".    | <u>0.0.0.0</u>                                                                                                    |
| SECONDARY<br>DNS   | Set Secondary DNS server<br>address. Available when the TYPE<br>item is set to "INFRA(SELECT)" or<br>"INFRA(MANUAL)", and DHCP<br>item is set to "OFF". | <u>0.0.0.0</u>                                                                                                    |

#### **3-1-57. CONNECTION HISTORY**

| Menu item             | Description                                         | Value (factory default setting underlined) |
|-----------------------|-----------------------------------------------------|--------------------------------------------|
| CONNECTION<br>HISTORY | Display connection history with Wi-Fi access point. | SELECT, DELETE                             |

#### 3-1-58. NETWORK TOOLS

| Menu item  | Description                                     | Value (factory default setting underlined) |
|------------|-------------------------------------------------|--------------------------------------------|
| INITIALIZE | Restore network settings to<br>factory setting. |                                            |

# 3. MENU settings (OPTION メニュー)

### \*\*\* This menu item is not available for AU-EVA1MC and AU-EVA1EJ models. \*\*\*

#### 3-1-59. AREA SETTINGS

| Menu item        | Description                                                                                                    | Value (factory default setting<br>underlined) |
|------------------|----------------------------------------------------------------------------------------------------|-----------------------------------------------|
| AREA<br>SETTINGS | Change certain menu items such as<br>DATE FORMAT, HEADROOM by<br>area setting. See the table below for<br>the details. | AREA1, AREA2, AREA3                           |

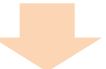

#### Setting values by AREA SETTING

| Menu item        | AREA1 | AREA2 | AREA3 |
|------------------|-------|-------|-------|
| DATE FORMAT (*1) | Y-M-D | M-D-Y | D-M-Y |
| HEADROOM         | 20dB  | 20dB  | 18dB  |

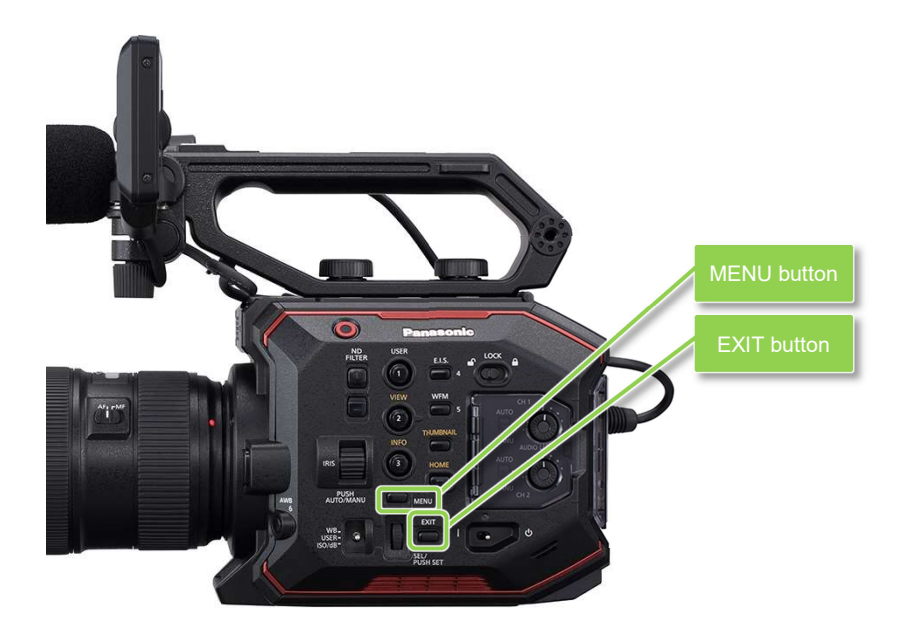

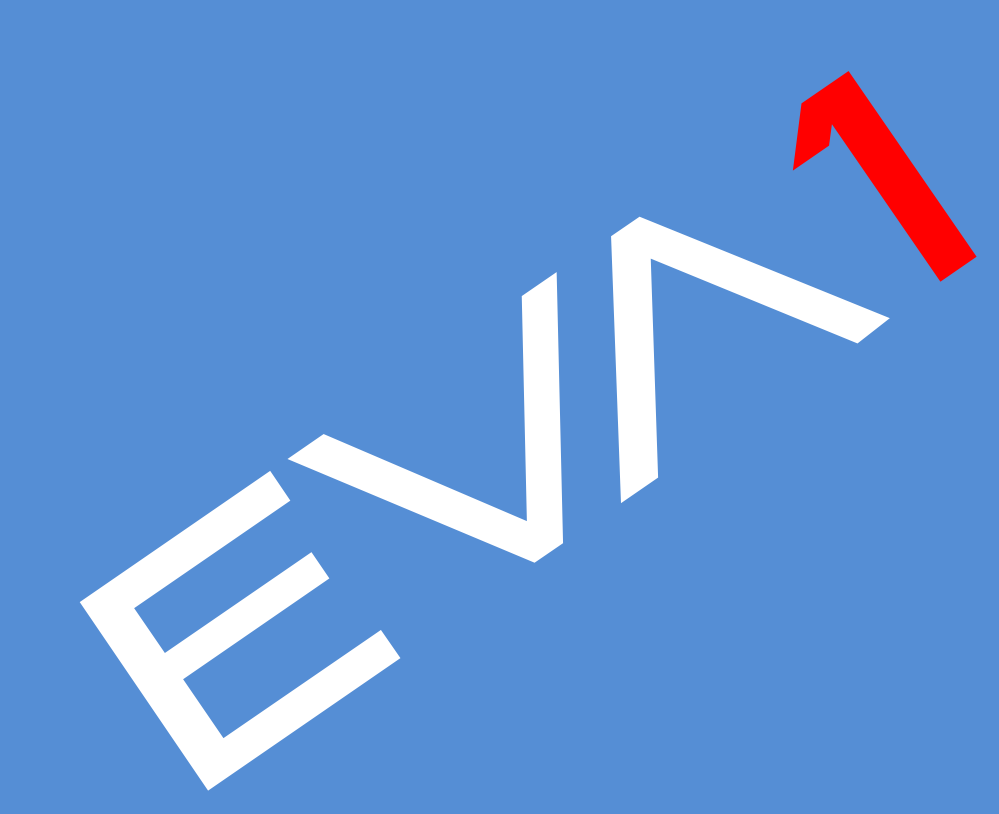

# 4-1. Understanding Variable Frame Rate (VFR) recording

#### How to use

1. Set following 3 items to use the VFR function in MENU > SYSTEM SETTINGS > SYSTEM MODE. <u>The maximum available frame rates (up to 60, 120, or 240fps) varies with the</u> <u>"SENSOR MODE" menu item.</u>

| Menu item   | Description                       | Value (factory default setting underlined)                                                                                                    |
|-------------|-----------------------------------|----------------------------------------------------------------------------------------------------|
| SENSOR MODE | Setting of the sensor drive mode. | <u>S35 5.7K</u> , S35 MIX 2.8K, 4/3 CROP&MIX 2.2K                                                                                                    |
| MAIN PIXEL  | Setting of the system resolution. | <u>4096x2160</u> , 3840, 2160, 2048x1080, 1920x1080, 1280x720                                                                                                    |
| MAIN CODEC  | Setting of the record codec.      | MOV<br>420LongGOP150M, 420LongGOP100M,<br>420LongGOP50M, <u>422LongGOP150M,</u><br>422LongGOP100M, 422LongGOP50M<br>AVCHD<br>AVCHD PS, AVCHD PH, AVCHD HA, AVCHD PM |

- 2. Set CAMERA SETTINGS > FPS > VFR SW item to "ON"
- 3. Set frame rate with CAMERA SETTINGS > FPS > VALUE item.
- 4. Press REC button.

### SENSOR MODE setting

| SENSOR<br>MODE          | Active area of image sensor                                                                                                    | Description                                                                                                    |
|-------------------------|----------------------------------------------------------------------------------------------------|----------------------------------------------------------------------------------------------------|
| S35 5.7K                | 24.596mm<br>5.7K                                                                                                    | Use entire active plane of the<br>imager, and generate image<br>from all active pixels.<br>Max frame rate<br>60fps                                                                                                    |
| S35 MIX2.8K             | 24.596mm<br>Pixel mix<br>Pixel mix<br>Display="block">Pixel mix<br>Pixel mix<br>Display="block">Display="block">Display="Display="Displ | Use entire active plane of the<br>imager, and generate<br>2K/FHD image for horizontal<br>2.8K pixels by mixing pixels.<br>Max frame rate<br>120fps                                                                              |
| 4/3<br>CROP&MIX<br>2.2K | uuu 19.436mm<br>Pixel mix                                                                                                    | Use a part of the imager for<br>horizontal 2.2K pixels, and<br>generate 2K/FHD image by<br>mixing pixels.<br>Max frame rate<br>240fps<br>Angle of view becomes<br>narrower comparing with<br>S35 5.7K, and S35 MIX2.8K<br>modes |

### 4-2. Monitoring image and recording

The AU-EVA1 has an HDMI 2.0 terminal and a 6G-SDI OUT, images can be output from these terminals at the same time in different resolutions. The same content display with LCD MONITOR available on the SDI OUT as the LCD crone display function.

Different image color (Gamma & Gamut preset) can individually be assigned to each output (HDMI, SDI, and LCD).

# LCD MONITOR

3.5 inch LCD monitor with focus assist, and EI assist function. Touch screen.

# 6G-SDI OUT

- 4K30p 4:2:2 10-bit support
- REC remote function
- Same content display with LCD monitor

# HOMI 2.0 OUT

- 4K60p 4:2:2 10-bit support
- REC remote function
- Character superimpose

Image resolution of HDMI and SDI OUT signals vary depend on the system settings. See 6-3. Output signals (SDI and HDMI) (P.74) for the details.

#### Setting SDI OUT

- 1. MENU > SYSTEM SETTINGS > SYSTEM MODE > FREQUENCY and MAIN PIXEL
- 2. MENU > OUTPUT SETTINGS > SDI OUT > SIGNAL SEL and OUT FORMAT

\*See 6-3. Output signals (SDI and HDMI) (P.74) for details

#### Setting HDMI OUT

- 1. MENU > SYSTEM SETTINGS > SYSTEM MODE > FREQUENCY and MAIN PIXEL
- 2. MENU > OUTPUT SETTINGS > HDMI OUT > OUT FORMAT

\*See 6-3. Output signals (SDI and HDMI) (P.74) for details

### 4-3. Understanding focus assist modes

The AU-EVA1 has five different focus assist modes, they can be individually recalled with USER assignable buttons (except for monochrome focus assist mode).

#### EXPAND

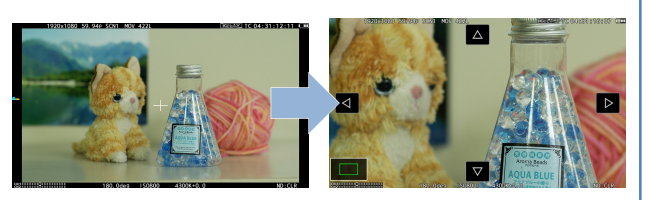

Part of image can be magnified up to 4 times (x2, x3, x4) Its magnification period can be set from 3 different patterns below.

#### How to use

- 1. Assign "EXPAND" to one of the USER buttons. (USER 8 in factory default)
- Set the power in MENU > OUTPUT SETTINGS > LCD FOCUS ASSIST > EXPAND VALUE [x2] [x3] [x4]
- 3. Set magnification period in MENU > OUTPUT SETTINGS > LCD FOCUS ASSIST > EXPAND MODE

[10SEC] Magnify for 10 seconds, and return to x1 after that.

[HOLD] Keep magnified until the function is recalled with the USER button is pressed.

[UNTIL REC] Keep magnified until recording starts.

4. Press the "USER" button assigned the function.

#### PEAKING

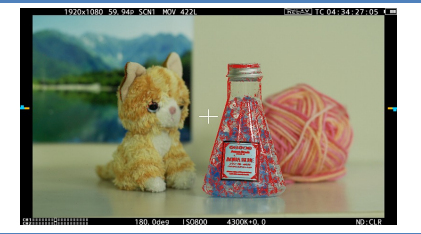

Adding colored highlights to in-focus edges. Highlighting level can be adjusted, and its color can also be selected from four different colors.

It can be used in combination with "SQUARE" focus assist mode.

#### How to use

- 1. Assign "PEAK./SQUARES F.A." to one of the USER buttons. (USER 2 in factory default)
- 2. Set [PEAKING] or [PEAK/SQUARE] in MENU > OUTPUT SETTINGS > LCD FOCUS ASSIST > PEAK/SQUARES F.A.
- Adjust its highlighting level.
   MENU > OUTPUT SETTINGS > LCD FOCUS ASSIST > PEAKING LEVEL
- Select its highlighting color MENU > OUTPUT SETTINGS > LCD FOCUS ASSIST > PEAKING COLOR > RED, GREEN, WHITE
- 5. Press the "USER" button assigned the function.

### 4-3. Understanding focus assist feature (continued)

#### FOCUS SQUARE

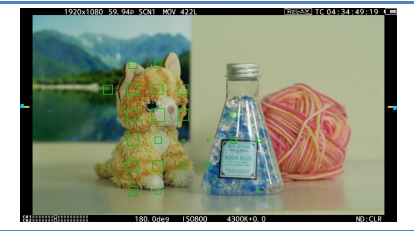

Green square boxes are displayed on the viewfinder image, whose size increases as the object behind the box comes into focus. Adjust focus ring/control so that size of the boxes over the subject/area of interest become maximum. It can be used in combination with "PEAKING" focus assist mode.

#### How to use

- 1. Assign "PEAK./SQUARES F.A." to one of the USER buttons. (USER 2 in factory default)
- 2. Set [SQUARES] or [PEAK./SQUARES] in MENU > OUTPUT SETTINGS > LCD FOCUS ASSIST > PEAK./SQUARES F.A.
- 3. Press the "USER" button assigned the function.

#### **OPEN IRIS**

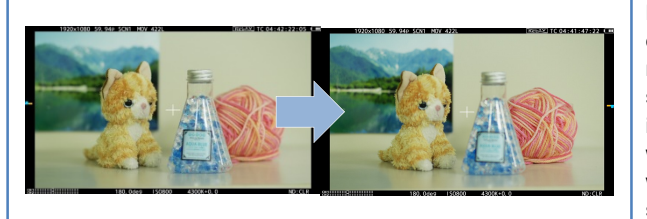

Makes focusing easier by opening aperture (i.e. by making depth of field shallower). Brightness of the image is maintained even when aperture is opened with automatic shutter speed control.

How to use

- 1. Assign "OPEN IRIS F.A." to one of the USER buttons. (USER 9 in factory default)
- 2. Set the activation time in MENU > OUTPUT SETTINGS > LCD FOCUS ASSIST > OPEN IRIS MODE > 10SEC , 30SEC
- 3. Press the "USER" button assigned the function.

#### MONOCHROME

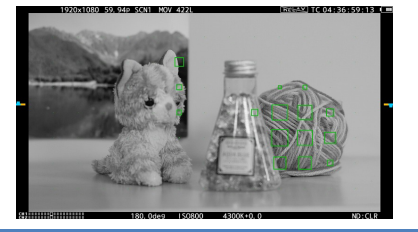

Makes focusing easier by canceling chrominance component on the viewfinder image.

#### How to use

1. MENU > OUTPUT SETTINGS > LCD FOCUS ASSIST > BLACK&WHITE > ON

### 4-4. Understanding sport meter as Exposure Index (EI) assist

Measuring video level and stop settings to achieve desired exposure, can be performed easily with the SPOT METER function.

#### Overwiew

The graph on the figure 4-1 shows the AU-EVA1's V-Log gamma curve. It is designed to have the same characteristic as the original VARICAM's (35 and LT) curve hense, LUTs developed for VARICAM series can also be used for the AU-EVA1's footage, Please note that EVA1 exposure latitude is 14 stop while VARICAM35/LT is 14.5 stops.

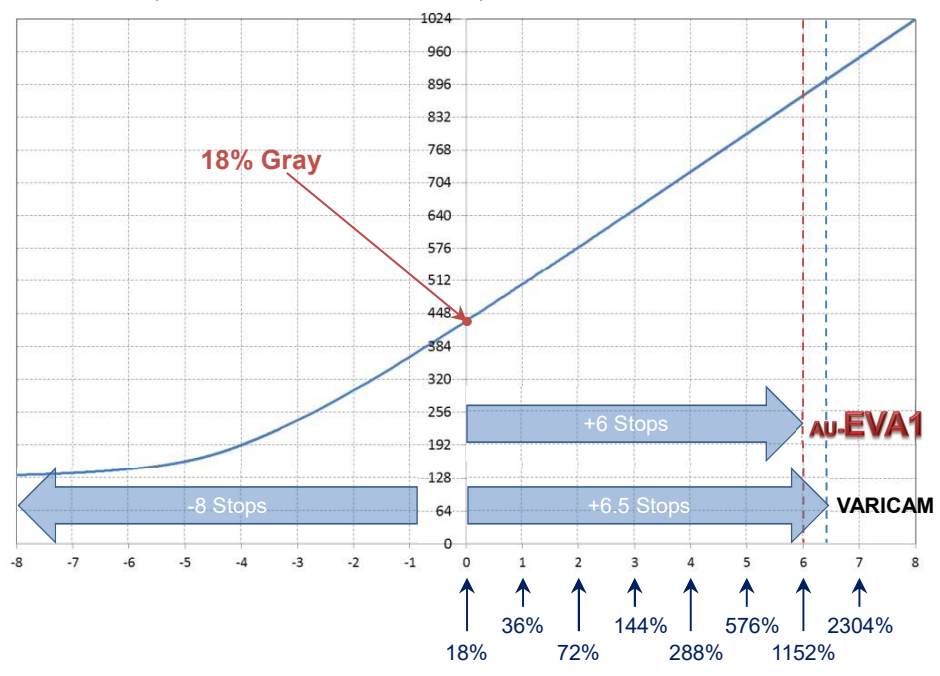

Fig.4-1 AU-EVA1's V-Log curve

| 10-bit code value of gray with reflection | of 18% is defined as 433 ( | (42% in IRE). |
|-------------------------------------------|----------------------------|---------------|
|-------------------------------------------|----------------------------|---------------|

| Input | V-Log   |                  |                  |
|-------|---------|------------------|------------------|
| [%]   | IRE [%] | 10bit Code value | 12bit Code value |
| 0     | 7.3     | 128              | 512              |
| 18    | 42      | 433              | 1732             |
| 90    | 61      | 602              | 2408             |

# 4-4. Using sport meter as Exposure Index (EI) assist

### Adjusting El with percent (%) display (example)

- Set display unit of the spot meter function. MENU > OUTPUT SETTINGS > LCD EI ASSIST > SPOT METER UNIT > %
- 2. Recall the function with one of the USER buttons (USER3 in the factory setting).
- 3. Position the sampling box (displayed in center of the viewfinder image) over the subject to be measured (18% gray reference for example).
- 4. Set the aperture, ISO, Frame rate (fps), and shutter so that the level shown on the spot meter is **42%** in "V-Log" and "V-255570L1" gamma modes, or **45%** in "V-504580L1".

#### Adjusting EI with STOP display (example)

- Set display unit of the spot meter function with the menu item below. MENU > OUTPUT SETTINGS > LCD EI ASSIST > SPOT METER UNIT > SPOT
- 2. Recall the function with one of the USER buttons (USER3 in the factory setting).
- Position the sampling box (displayed in center of the viewfinder image) over the subject to be measured (18% gray reference for example).
- 4. Set the aperture, ISO, Frame rate (fps), and shutter so that the level shown on the spot meter is **0.0STOP**.

#### NOTE

- \* See 2-4. User assignable buttons (P.18) how to assign functions to USER buttons.
- \* Size of the box (zone for measurement) can be changed in MENU > OUTPUT SETTINGS
  - > LCD EI ASSIST > SPOT METER SIZE> S, M, L

# 4-5. Understanding Electric Image Stabilizer (EIS) function

The AU-EVA1 is equipped with an image stabilization function that works electrically with assistance of built-in gyro sensors. The following figure illustrates the effective area of the function, and the area for motion detection and stabilizing (which is wider than the normal Super35 image area). The area to be recorded is cropped as 1/1.15 of the Super35 area.

|                                | 25.697mm →         |
|--------------------------------|--------------------|
| <ul> <li>▲ 13.588mm</li> </ul> | 21.388mm           |
|                                | EIS active area    |
|                                | Super35 image area |
|                                | Recorded area      |

#### How to use

EIS related settings are in MENU > CAMERA SETTINGS > E.I.S

 Select a way to set focal length information which is used for the reference in MENU > CAMERA SETTINGS > E.I.S > ZOOM POSITION DATA > AUTO / MANUAL.

\* EF lenses that can provide focal length information to the camera are needed for AUTO detection.

- 2. When the ZOOM POSITION DATA item is set to "MANUAL", focal length setting can be set from 8mm to 200mm.
- 3. Enable the EIS function with one of the USER buttons (USER4 for the factory setting).

#### Note:

- Effect level becomes smaller as the frame rate decreases lower than 24fps in variable frame rate mode (see. 4-1. Understanding Variable Frame Rate (VFR) recording).
- No enough effect can be expected with the lenses whose focal length is outside the range of 8mm to 200mm.
- · EIS does not function under following conditions:
  - When the sensor mode (MENU > SYSTEM SETTINGS > SYSTEM MODE > SENSOR MODE) menu item is set to "4/3CROP&MIX2.2K".
  - > While digital zoom (D.ZOOM) is functioning.
  - > While optical image stabilizer is working in the lens.

# 4-6. Understanding dual memory card slot feature

#### SIMUL (Simultaneous)

Record the same content onto two SD memory cards simultaneously. Even if recording stops on one card unexpectedly, recording on the other card can continue.

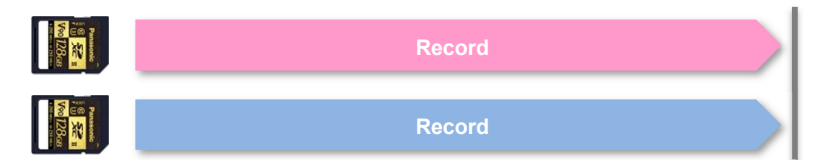

- In the case when one of the cards (in slot1 for example) becomes full and stops recording, recording also stops on another card (in slot2). To recover that, replace an SD memory card that stopped initially (slot1) and press REC button. If just pressed REC button without replacing any card, recording resumes with a card (in slot2).
- Use the same SD memory card type for speed class and capacity. Using different specification of the card may cause unexpected recording to stop.

#### RELAY

Recording is taken over from one to the other card. Suitable for long-duration recordings. Even if the camera is in recording, one of other card (which is not in recording) can be ejected and another mounted.

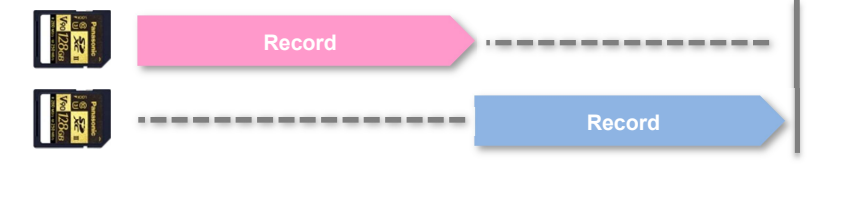

\*The maximum continuous record time is 10 hours.

Using the Two-slot features.

MENU > REC SETTINGS > 2SLOT FUNC. > SIMUL REC, RELAY REC

# 4-7. Synchronize timecode

The AU-EVA1 has a timecode IN/OUT terminal (common use for IN and OUT). The following describes workflow know-how when using timecode synchronization feature with two AU-EVA1.

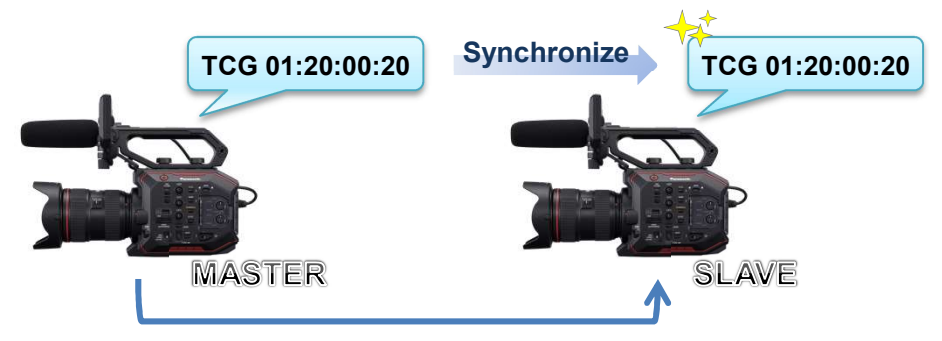

### Preparation

- 1. Connect TC IN/OUT terminals on both master and slave units with a BNC cable.
- 2. Make sure that the settings of the following menu item is the same for both units.

#### SYSTEM SETTINGS > SYSTEM MODE > FREQUENCY

#### Setting for master unit

- 4. Set MENU > REC SETTINGS > TC > TC IN/OUT SEL item to "TC OUT".
- Set MENU > REC SETTINGS > TC > DF/NDF item to "DF" or "NDF (\*1)".
   \*1 Selectable when FREQUENCY setting is 23.98p, 24.00p, 25.00p, 50.00p, or 50.00i.

### Setting for slave unit

- 1. Set MENU > REC SETTINGS > TC > FREE/REC RUN item to "FREE RUN".
- 2. Set MENU > REC SETTINGS > TC > TC IN/OUT SEL item to "TC IN".

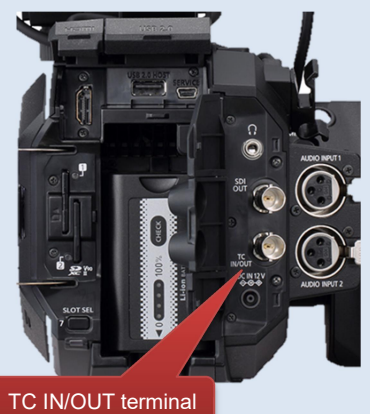

### NOTE:

Since the AU-EVA1 does not have genlock feature, timecode values may differ for 1 frame from the value supplied.

The AU-EVA1 locks timecode value while the unit is in REC stand-by mode. Does not lock while in recording mode.

# 4-8. Understanding remote operation via EVA ROP application

Remote control via Wi-Fi network is available by using an application for iPad and Android OS.

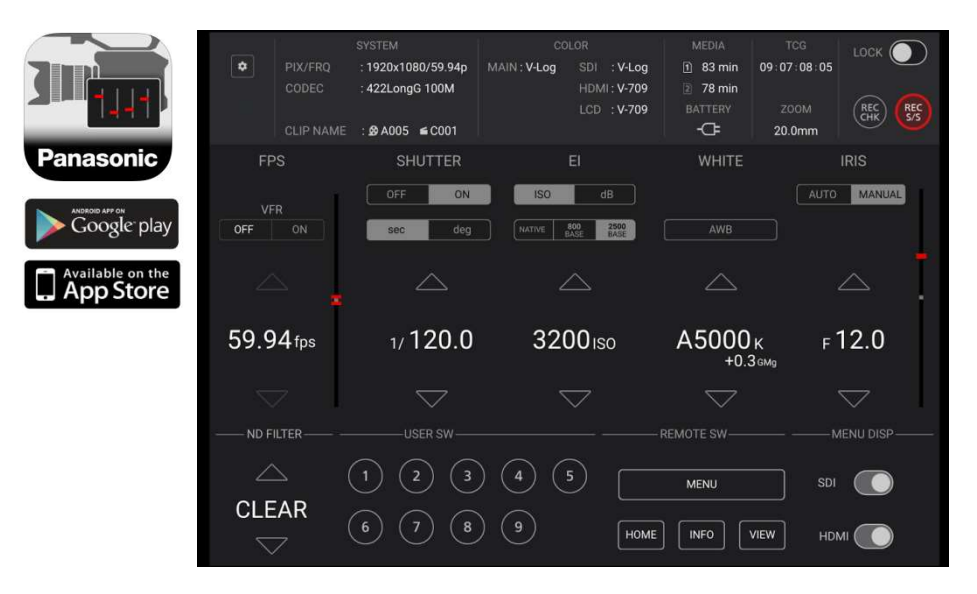

### Necessary equipment

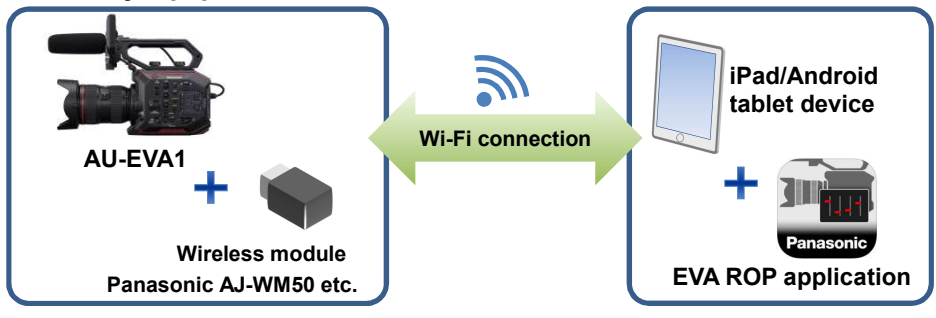

# Setting up equipment (Overview)

- 1. Install the Panasonic EVA ROP application from Apple App Store or Google Play to the tablet device.
- 2. Connect the wireless module to the USB2.0 HOST terminal on the AU-EVA1.
- 3. Set Wi-Fi related settings on the AU-EVA1.
- 4. Set Wi-Fi related settings on the tablet device and connect to the AU-EVA1.
- 5. Open the Panasonic EVA ROP application.

### Set up example

### Setting on AU-EVA1

- 1.Connect a wireless module (optional) to the USB2.0 HOST terminal.
- 2.Set following USB related menu items to enable the USB port for EVA ROP connection. MENU > NETWORK SETTINGS > NETWORK SEL > WLAN

#### 3.Set network related menu items in MENU > NETWORK SETTINGS > NETWORK PROPERTY.

| Menu item       | Value                                                                                                    |  |
|-----------------|----------------------------------------------------------------------------------------------------|--|
| TYPE            | DIRECT                                                                                                    |  |
| SSID            | Enter SSID name (Default: AU-EVA1)                                                                                             |  |
| BAND            | Choose "2.4GHz" or "5GHz" depends on Wi-Fi adaptor type.                                                                       |  |
| CHANNEL(2.4GHz) | AUTO                                                                                                    |  |
| CHANNEL(5GHz)   | AUTO                                                                                                    |  |
| ENCRYPT KEY     | Enter connection password used to connect to the AU-EVA1 from the tablet device. (Default: <b>01234567890123456789abcdef</b> ) |  |
| DHCP            | SERVER                                                                                                    |  |
| IP ADDRESS      | Default : 192.168.0.1                                                                                                    |  |
| SUBNET MASK     | Default: 255.255.255.0                                                                                                    |  |
| DEFAULT GATEWAY | Default: 192.168.0.254                                                                                                    |  |

#### 4. Set an account in MENU > NETWORK SETTINGS > NETWORK FUNK

| Menu item    | Value                                                                                                    |     |
|--------------|----------------------------------------------------------------------------------------------------|-----|
| USER ACCOUNT | Set an account (ID name and its password) used<br>authentication from EVA ROP.<br>(Default ID: guest , password: auguest) | for |

### Setting on tablet device (on iPad for example)

- 1. Install the Panasonic EVA ROP app from App Store.
- 2. Open "Setting" i > Wi-Fi > ", and choose an SSID of the AU-EVA1 (example AU-EVA1).
- Enter connection password (factory default: 01234567890123456789abcdef) to connect to the AU-EVA1 via Wi-Fi network.
- 4. Open the Panasonic EVA ROP app on the iPad. Tap symbol and complete authentication settings by entering "IP address, user ID (factory setting: guest), and password (factory setting: auguest) of the AU-EVA1.
- 5. Confirm that the connection status of the AU-EVA1 is shown as 🐨 (ready to be controlled from the app.).
- 6. Start operation from the app.

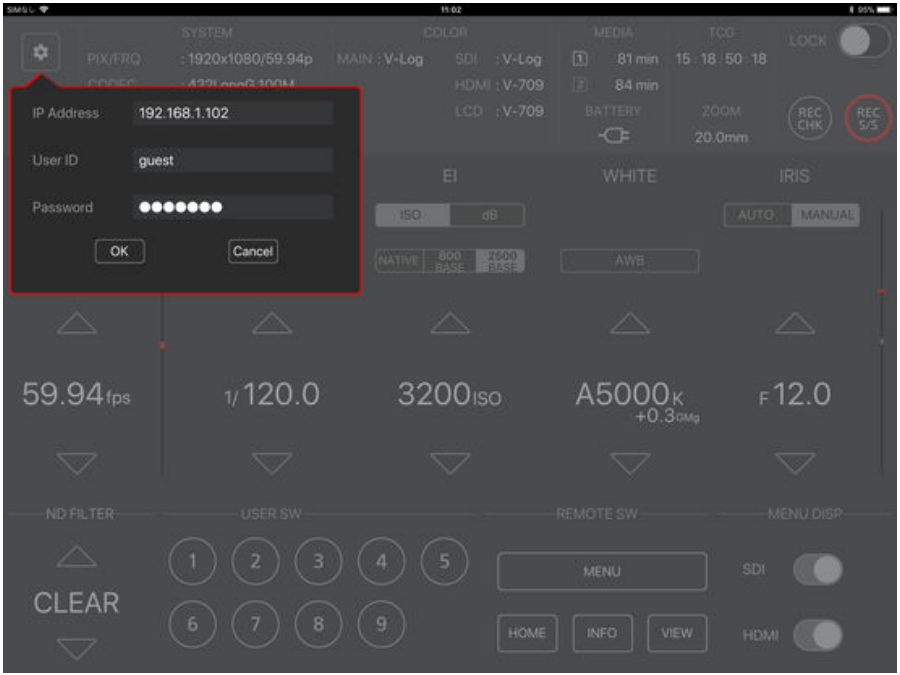

Panasonic EVA ROP application for iPad

#### Connection status on the AU-EVA1

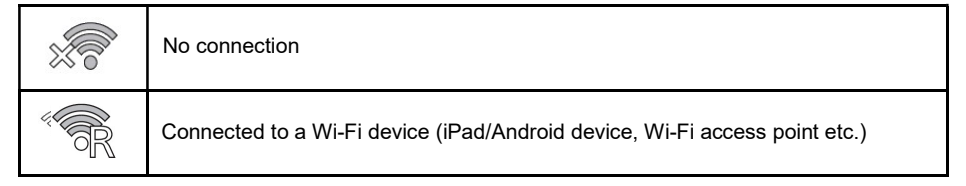

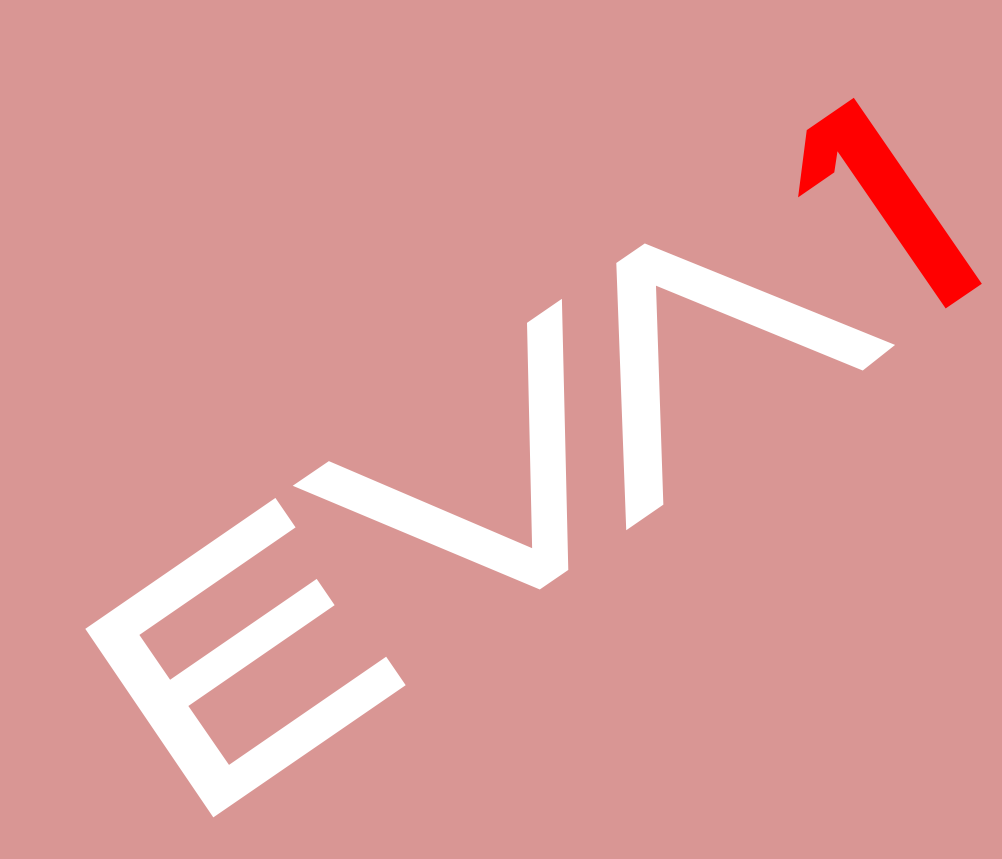

### 5-1. Folder structure in the record media

Folder structure example

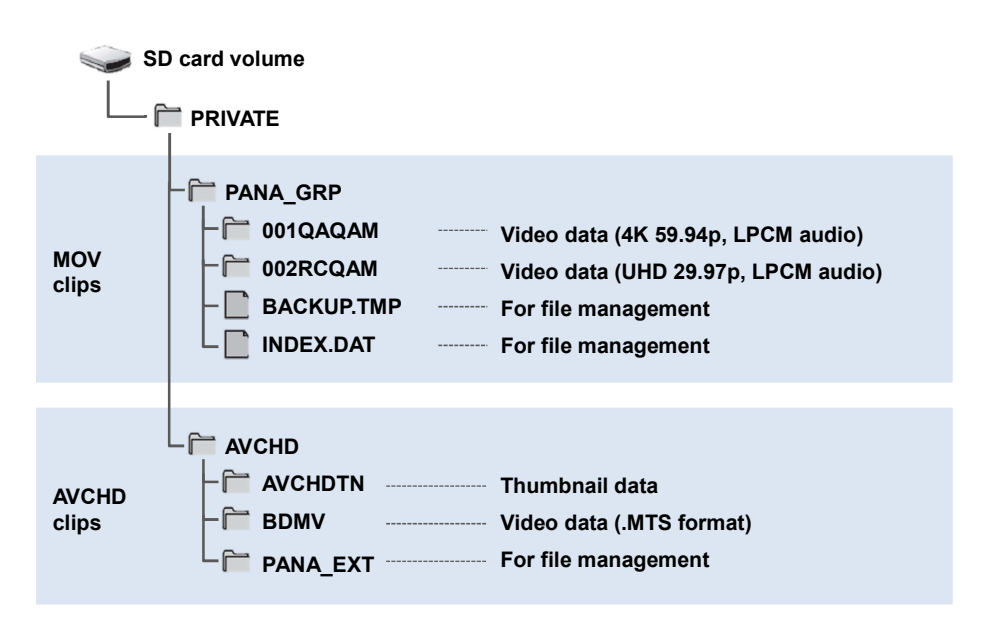

#### Caution

Several kind of different files are stored under PRIVATE folder. Always copy the PRIVATE folder as a file set. Copying .MTS, .MOV files only may cause clip to be unplayable.

# 5-2. Folder name (MOV format)

Folders storing MOV clips are named depends on resolution, frame rate, video format, and other settings below.

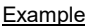

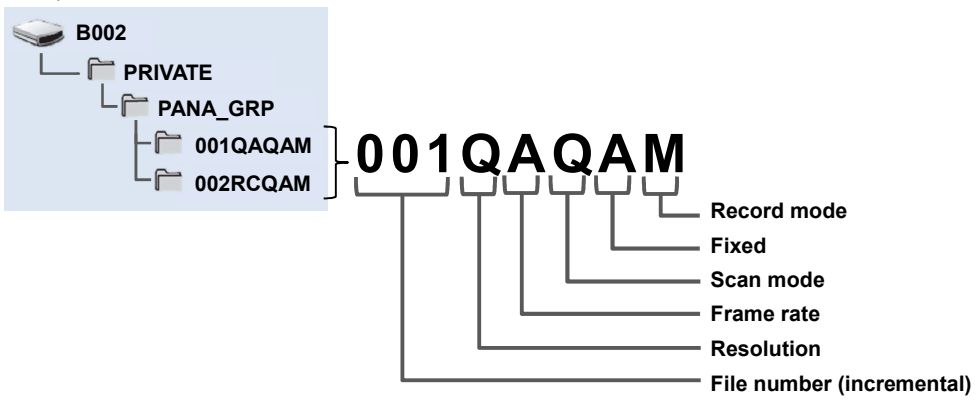

# Example: a folder is named as "001QAQAM"

This folder contains clips with 4096x2160 resolution, 59.94fps frame rate, and MOV, LPCM format in progressive scan mode.

| Resolution                                                | Frame<br>rate<br>(fps)                                               | Scan mode                                                                  | Record mode                                   |
|-----------------------------------------------------------|----------------------------------------------------------------------|----------------------------------------------------------------------------|-----------------------------------------------|
| Q:4096x2160<br>R:3840x 2160<br>P:2048x1080<br>Y:1920x1080 | A: 59.94<br>B: 50.00<br>C: 29.97<br>D: 25.00<br>E: 24.00<br>F: 23.98 | Q:Progressive scan (with LPCM audio)<br>J:Interlace scan (with LPCM audio) | T: Simul record mode<br>M: Normal record mode |

### 5-3. File name (MOV format)

The AU-EVA1 supports 20-digits cine style clip naming for MOV clips as the same structure with VARICAM series (AU-V35LT1G etc.) for easy clip management.

Example of cine style file name

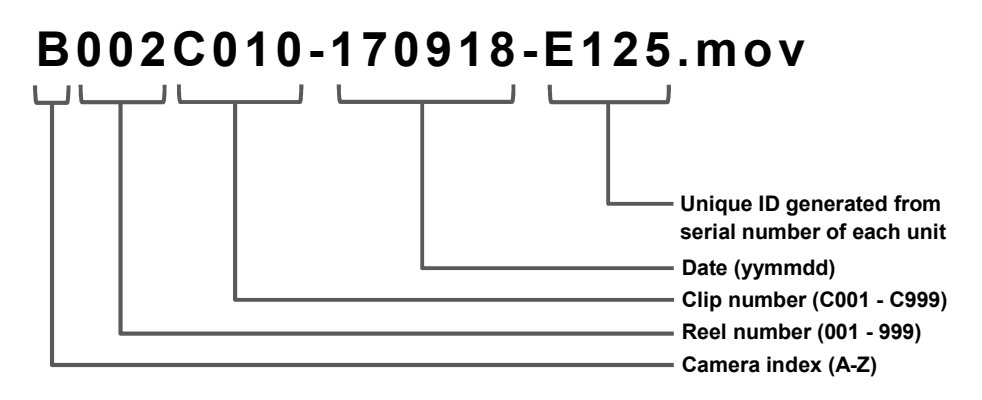

| Camera index<br>(A to Z)      | It can be assigned in MENU > REC SETTINGS > CLIP NAME > CAM INDEX.                                                                              |  |
|-------------------------------|----------------------------------------------------------------------------------------------------|--|
| Reel number<br>(001 to 999)   | Increments by SD memory card, the three digits index is named as SD card's volume label.                                                        |  |
| Clip number<br>(C001 to C999) | Increments by recording. Its number count returns to C001 when format a SD card. Its number incrementing goes on even when folder is separated. |  |
| Date                          | yymmdd format                                                                                                    |  |
| Unique ID                     | Numbers and alphabets, four letters in total                                                                                                    |  |

#### Caution

- In the SIMUL (simultaneous) record mode, the same clip name is given to the SD card in the both slot1 and slot2.
- The maximum number of recordable clips in a folder is 999.
- The maximum number of recordable clips in an SD card is approximately 4000 clips.

# 6. Appendix

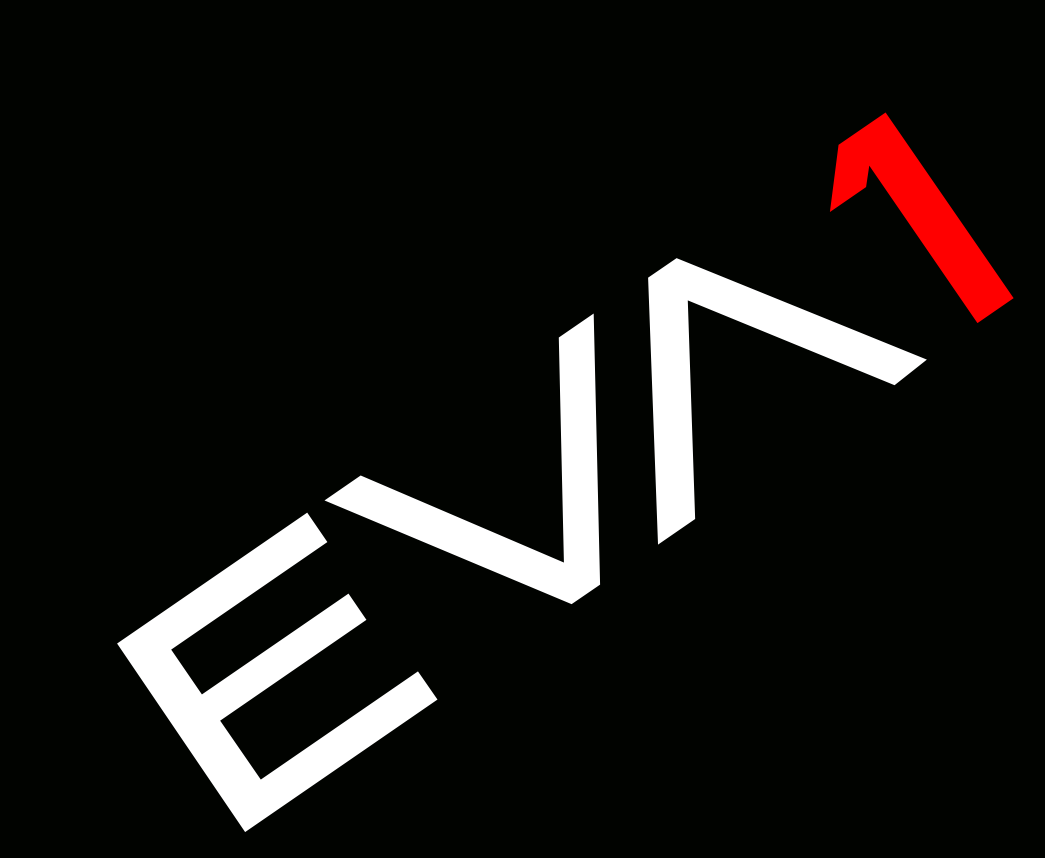

# 6. Appendix

## 6-1. Battery runtime

| Part number                              | Voltage & capacity<br>(Minimum) | Hours to charge <sup>*1</sup> | Operation time *2 |
|------------------------------------------|---------------------------------|-------------------------------|-------------------|
| VW-VBR59<br>(comes<br>standard/optional) | 7.28V<br>5900mAh, 43Wh          | 3h 20min                      | 2h 50min          |
| VW-VBR89G<br>(Optional)                  | 7.28V<br>8850mAh, 64Wh          | 4h 00min                      | 4h 15min          |
| VW-VBR118G<br>(Optional)                 | 7.28V<br>11800mAh, 86Wh         | 4h 40min                      | 5h 40min          |
| VW-VBD58<br>(Optional)                   | 7.2V<br>5800mAh, 42Wh           | 5h 20min                      | 2h 40min          |

\*1 Charging times are measured at an ambient temperature of 25°C / 77.0°F, and relative humidity at 60%, using the battery charger that comes standard with product. N.B. it may vary under different conditions.

- \*2 Operation times are measured under following conditions, Times may vary under different conditions.
  - · Menu settings, factory default.
  - Remote operation grip connected, no any other cables are connected to any IN/OUT terminals.
## 6-2. Scene file preset

| Mana itana    |                  | MAIN      |           |         |         |        |  |
|---------------|------------------|-----------|-----------|---------|---------|--------|--|
|               | Menu Item        | SCENE1    | SCENE2    | SCENE3  | SCENE4  | SCENE5 |  |
|               | M.PED            | 0         | 2         | 8       | 8       | 1      |  |
| ACK           | R PED            | 0         | 0         | 0       | 0       | 0      |  |
|               | G PED            | 0         | 0         | 0       | 0       | 0      |  |
| В             | B PED            | 0         | 0         | 0       | 0       | 0      |  |
|               | PEDESTAL OFFSET  | OFF       | OFF       | OFF     | OFF     | OFF    |  |
|               | GAMMA SELECT     | V255570L1 | V504580L1 | VIDEO   | VIDEO   | HLG    |  |
| MA            | MASTER GAMMA     | *1        | *1        | 0.45    | 0.50    | *1     |  |
| W.            | BLACK GAMMA      | *2        | *2        | OFF     | OFF     | OFF    |  |
| G/            | B.GAMMA<br>RANGE | *2        | *2        | 1       | 1       | 1      |  |
|               | KNEE SW          |           |           | ON      | ON      |        |  |
| L<br>L<br>L   | KNEE MODE        | *1        | *4        | D RANGE | D RANGE | *1     |  |
| Ϋ́            | KNEE POINT       | I         | I         | 90%     | 93%     | I      |  |
|               | KNEE SLOPE       |           |           | 100     | 100     |        |  |
| ωШ            | KNEE SW          |           |           |         |         | OFF    |  |
| HLG<br>KNEI   | KNEE POINT       | *3        | *3        | *3      | *3      | 55     |  |
|               | KNEE SLOPE       |           |           |         |         | 10     |  |
| WHITE<br>CLIP | SW               | *1        | *1        | OFF     | OFF     | *1     |  |
|               | LEVEL            |           |           | 109%    | 109%    |        |  |
|               | SW               | OFF       | OFF       | ON      | ON      | OFF    |  |
| DETAII        | CORING           | 0         | 0         | 0       | 0       | 0      |  |
|               | MASTER LEVEL     | 0         | 0         | 0       | 0       | 0      |  |
|               | FREQUENCY        | 1         | 1         | 1       | 1       | 1      |  |
|               | SKIN DTL1        | OFF       | OFF       | OFF     | OFF     | OFF    |  |
| SKIN<br>DETA  | SKIN DTL2        | OFF       | OFF       | OFF     | OFF     | OFF    |  |
|               | SKIN DTL3        | OFF       | OFF       | OFF     | OFF     | OFF    |  |
| CHROMA        | LEVEL            | 0%        | 0%        | 0%      | 15%     | 0%     |  |
|               | SW               | OFF       | OFF       | OFF     | OFF     | OFF    |  |
|               | (R-G)            | 0         | 0         | 0       | 0       | 0      |  |
| X             | (R-B)            | 0         | 0         | 0       | 0       | 0      |  |
| ÅTF           | (G-R)            | 0         | 0         | 0       | 0       | 0      |  |
| È             | (G-B)            | 0         | 0         | 0       | 0       | 0      |  |
|               | (B-R)            | 0         | 0         | 0       | 0       | 0      |  |
|               | (B-G)            | 0         | 0         | 0       | 0       | 0      |  |

\*1 Available when GAMMA SELECT setting is set to "VIDEO".

\*2 Available when GAMMA SELECT setting is set to "VIDEO" or "HLG".

\*3 Available when GAMMA SELECT setting is set to "HLG".

## 6-3. Output signals (SDI and HDMI)

Image resolution of SDI OUT signal varies depends on the combination of settings below.

#### MENU > SYSTEM SETTINGS > SYSTEM MODE > FREQUENCY and MAIN PIXEL MENU > OUTPUT SETTINGS > SDI OUT > SIGNAL SEL and OUT FORMAT

| MENU SETTING     |            |             | SIGNAL OUT FORMAT                                    |
|------------------|------------|-------------|------------------------------------------------------|
| FREQUENCY        | MAIN PIXEL | SIGNAL SEL  | (OUT FORMAT MENU ITEM)                               |
|                  |            | SDI         | 1920x1080p *1, <u>1920x1080i</u> *1                  |
|                  | 4096x2160  | LCD (1080p) | 1920x1080p *2                                        |
|                  |            | LCD (1080i) | 1920x1080i *2                                        |
|                  |            | SDI         | 1920x1080p, <u>1920x1080i</u>                        |
|                  | 3840x2160  | LCD (1080p) | 1920x1080p *2                                        |
|                  |            | LCD (1080i) | 1920x1080i *2                                        |
|                  |            | SDI         | 1920x1080p *1, <u>1920x1080i</u> *1                  |
| 59.94p<br>50.00p | 2048x1080  | LCD (1080p) | 1920x1080p *2                                        |
| 00.000           |            | LCD (1080i) | 1920x1080i *2                                        |
|                  |            | SDI         | 1920x1080p, <u>1920x1080i</u>                        |
|                  | 1920x1080  | LCD (1080p) | 1920x1080p *2                                        |
|                  |            | LCD (1080i) | 1920x1080i *2                                        |
|                  | 1280x720   | SDI         | <u>1280x720p</u>                                     |
|                  |            | LCD (1080p) | 1920x1080p *2                                        |
|                  |            | LCD (1080i) | 1920x1080i *2                                        |
| 50.04            | 1920x1080  | SDI         | <u>1920x1080i</u>                                    |
| 59.941<br>50.00i |            | LCD (1080p) | 1920x1080p *2                                        |
| 00.001           |            | LCD (1080i) | 1920x1080i *2                                        |
|                  | 4096x2160  | SDI         | 4096x2160p, 1920x1080p *1, <u>1920x1080PsF</u><br>*1 |
|                  |            | LCD (1080p) | 1920x1080 over 59p *2                                |
|                  |            | LCD (1080i) | 1920x1080 over 59i *2                                |
|                  |            | SDI         | 3840x2160p, 1920x1080p, <u>1920x1080PsF</u>          |
|                  | 3840x2160  | LCD (1080p) | 1920x1080 over 59p *2                                |
| 29.97p           |            | LCD (1080i) | 1920x1080 over 59i *2                                |
| 23.98p           |            | SDI         | 1920x1080p *1, <u>1920x1080PsF</u> *1                |
|                  | 2048x1080  | LCD (1080p) | 1920x1080 over 59p *2                                |
|                  |            | LCD (1080i) | 1920x1080 over 59i *2                                |
|                  |            | SDI         | 1920x1080p, <u>1920x1080PsF</u>                      |
|                  | 1920x1080  | LCD (1080p) | 1920x1080 over 59p *2                                |
|                  |            | LCD (1080i) | 1920x1080 over 59i *2                                |

\*1 Displayed as letterbox format, image quality may slightly be lower than image recorded.

\*2 LCD clone mode, focus and El assist characters can be displayed, image sampling and bit-depth becomes 4:2:2 8-bit, blank panels (at top, bottom, left, and right) are always displayed.

### 6-3. Output signals (SDI and HDMI)

Image resolution of SDI OUT signal varies depends on the combination of settings below.

### MENU > SYSTEM SETTINGS > SYSTEM MODE > FREQUENCY and MAIN PIXEL MENU > OUTPUT SETTINGS > SDI OUT > SIGNAL SEL and OUT FORMAT

|           | MENU SETTINO | G           | SIGNAL OUT FORMAT                                    |
|-----------|--------------|-------------|------------------------------------------------------|
| FREQUENCY | MAIN PIXEL   | SIGNAL SEL  | (OUT FORMAT MENU ITEM)                               |
|           |              | SDI         | 4096x2160p, 1920x1080p *1, <u>1920x1080PsF</u><br>*1 |
|           | 4096x2160    | LCD (1080p) | 1920x1080 over 60p *2                                |
| 24.00p    |              | LCD (1080i) | 1920x1080 over 60i *2                                |
|           |              | SDI         | 1920x1080p *1, <u>1920x1080PsF</u> *1                |
|           | 2048x1080    | LCD (1080p) | 1920x1080 over 60p *2                                |
|           |              | LCD (1080i) | 1920x1080 over 60i *2                                |
|           | 4096x2160    | SDI         | 4096x2160p, 1920x1080p *1, <u>1920x1080PsF</u><br>*1 |
|           |              | LCD (1080p) | 1920x1080 over 50p *2                                |
|           |              | LCD (1080i) | 1920x1080 over 50i *2                                |
|           | 3840x2160    | SDI         | 3840x2160p, 1920x1080p, <u>1920x1080PsF</u>          |
|           |              | LCD (1080p) | 1920x1080 over 50p *2                                |
| 25.00p    |              | LCD (1080i) | 1920x1080 over 50i *2                                |
| ·         | 2048x1080    | SDI         | 1920x1080p *1, <u>1920x1080PsF</u> *1                |
|           |              | LCD (1080p) | 1920x1080 over 50p *2                                |
|           |              | LCD (1080i) | 1920x1080 over 50i *2                                |
|           |              | SDI         | 1920x1080p, <u>1920x1080PsF</u>                      |
|           | 1920x1080    | LCD (1080p) | 1920x1080 over 50p *2                                |
|           |              | LCD (1080i) | 1920x1080 over 50i *2                                |

\*1 Displayed as letterbox format, image quality may slightly be lower than image recorded.

\*2 LCD clone mode, focus and El assist characters can be displayed, image sampling and bit-depth becomes 4:2:2 8-bit, blank panels (at top, bottom, left, and right) are always displayed.

### 6-3. Output signals (SDI and HDMI)

**HDMI OUT** 

Image resolution of HDMI OUT signal varies depends on the combination of settings below.

#### MENU > SYSTEM SETTINGS > SYSTEM MODE > FREQUENCY and MAIN PIXEL MENU > OUTPUT SETTINGS > HDMI OUT > OUT FORMAT

| MENU SETTINGS    |            | SIGNAL OUT FORMAT                                                           |
|------------------|------------|-----------------------------------------------------------------------------|
| FREQUENCY        | MAIN PIXEL | (OUT FORMAT MENU ITEM)                                                      |
|                  | 4096x2160  | 4096x2160p, 4096x2160p (4:2:0 8bit), <u>1920x1080p</u> *3,<br>1920x1080i *3 |
|                  | 3840x2160  | 3840x2160p, 3840x2160p (4:2:0 8bit), <u>1920x1080p,</u><br>1920x1080i       |
| 59.94p<br>50.00p | 2048x1080  | <u>1920x1080p</u> *3, 1920x1080i *3                                         |
|                  | 1920x1080  | <u>1920x1080p</u> , 1920x1080i                                              |
|                  | 1280x720   | <u>1280x720p</u>                                                            |
| 59.94i           | 1920x1080  | <u>1920x1080i</u> , 720x480p                                                |
| 50.00i           | 1920x1080  | <u>1920x1080i</u> , 720x576p                                                |
|                  | 4096x2160  | 4096x2160p, <u>1920x1080p</u> *3                                            |
| 29.97p           | 3840x2160  | 3840x2160p, <u>1920x1080p</u>                                               |
| 23.98p           | 2048x1080  | <u>1920x1080p</u> *3                                                        |
|                  | 1920x1080  | <u>1920x1080p</u>                                                           |
| 24.00p           | 4096x2160  | 4096x2160p, <u>1920x1080p</u> *3                                            |
| 24.00p           | 2048x1080  | <u>1920x1080p</u> *3                                                        |
|                  | 4096x2160  | 4096x2160p, <u>1920x1080p</u> *3                                            |
| 25.00p           | 3840x2160  | 3840x2160p, <u>1920x1080p</u>                                               |
| 20.00p           | 2048x1080  | <u>1920x1080p</u> *3                                                        |
|                  | 1920x1080  | <u>1920x1080p</u>                                                           |

\*3 Displayed as letterbox format, image quality may slightly be lower than image for record.

### 6-4. Error and warning system

When the AU-EVA1 detects any error or system trouble, the camera alearts is indicated on the LCD monitor (HOME and VIEW screen), and the tally lamp.

### SYSTEM ERROR

| Screen display          |   | Description                                                             | Debauics and source                                                                                                    |
|-------------------------|---|-------------------------------------------------------------------------|----------------------------------------------------------------------------------------------------|
| VIEW screen HOME screen |   | Description                                                             | Benavior and cause                                                                                                    |
| [SYSTEM ERROR]          | - | An error in the standard signal or communication<br>error has occurred. | All the taily lamps and the card access lamps<br>(orange) will flash four times a second, and an alarm<br>is sounded.<br>• Set the power to < |

#### WARNING

| Screen display                                                                                      |                | Description                                                                                     | Debassion and every                                                                                                    |
|----------------------------------------------------------------------------------------------------|----------------|-------------------------------------------------------------------------------------------------|----------------------------------------------------------------------------------------------------|
| VIEW screen                                                                                         | HOME screen    | Description                                                                                     | Behavior and cause                                                                                                    |
| [LOW BATTERY]                                                                                       | _              | Remaining battery capacity is insufficient.                                                     | All the tally lamps and the card access lamps<br>(orange) will flash four times a second, and an alarm<br>is sounded.<br>The power status display becomes t, and it will<br>flash once every second in red.<br>• The power is turned off in approximately five<br>seconds.<br>• Replace with a fully charged battery, or connect<br>the AC adaptor.                                                           |
| [HIGH TEMPERATURE]                                                                                  | _              | Displayed when the internal temperature of the<br>camera has risen above assumed.               | All the tally lamps and the card access lamps<br>(orange) will flash four times a second, and an alarm<br>is sounded.<br>• The power is turned off in approximately five<br>seconds.<br>• Turn on the power again and check recording<br>and playback operations. If the problem persists,<br>consult the dealer.                                                                                             |
| [REC WARNING]                                                                                       | $\diamondsuit$ | An error of the recording data has occurred during<br>recording, and the recording has stopped. | All the taily lamps and the card access lamps<br>(orange) will flash four times a second, and an alarm<br>is sounded.<br>• Recording is stopped.                                                                                                    |
| [REC WARNING]                                                                                       | ٩              | It has tried to record exceeding the maximum<br>number of clips during recording.               | All the tally lamps and the card access lamps<br>(orange) will flash four times a second, and an alarm<br>is sounded.<br>• Recording is stopped.<br>• When [DIAGNOSTICS] is selected in the INFO<br>screen, [REC WARNING] [ <over max="" num.="" of<br="">CLIPS&gt;] is displayed in the warning display area.<br/>• Replace the SD card or delete unnecessary clips.</over>                                  |
| [CARD ERROR <slot 1="">]/<br/>[CARD ERROR <slot 2="">]</slot></slot>                                | (٢)            | A data error caused by the SD card has occurred<br>during recording or playback.                | When it was recording     All the tally lamps and the card access lamps     (orange) will flash four times a second, and an     alarm is sounded.     Recording is stopped.     After the recording is stopped, the SD card where     the error has occurred is write protected. Replace     the SD card in the card slot where the error     occurred.     When it was playing back     Playback is stopped. |
| [END]<br>(SD card status display)                                                                   | -              | The remaining recordable capacity of the SD card<br>has exhausted during recording.             | All the tally lamps and the card access lamps<br>(orange) will flash four times a second, and an alarm<br>is sounded.<br>• Recording is stopped.<br>• Replace the SD card or delete unnecessary clips.                                                                                                    |
| (Once every second, flash in red)                                                                   | -              | Battery is almost consumed.                                                                     | All the taily lamps will flash once every second.<br>• The current operation will continue.<br>• Replace with a fully charged battery, or connect<br>the AC adaptor.                                                                                                    |
| SD card remaining recordable<br>capacity display<br>(Flashes once every second<br>during recording) | -              | The remaining recordable capacity of the SD is<br>getting low.                                  | Recording will continue.     Replace the SD card as necessary.                                                                                                    |

### 6-4. Error and warning system

When the AU-EVA1 detects any error or system trouble, the camera alearts is indicated on the LCD monitor (HOME and VIEW screen), and the tally lamp.

### ALERT

| Screen display                                                                          |             | Developing                                                                                                    | B. b. dan dan se                                                                                                    |  |
|-----------------------------------------------------------------------------------------|-------------|----------------------------------------------------------------------------------------------------|----------------------------------------------------------------------------------------------------|--|
| VIEW screen                                                                             | HOME screen | Description                                                                                                    | Behavior and cause                                                                                                    |  |
| [SIMUL REC WARNING <slot<br>1&gt;]/[SIMUL REC WARNING<br/><slot 2="">]</slot></slot<br> | •           | An error has occurred in one of the SD card during<br>simultaneous recording.                                                                                                    | A message is displayed for approximately five seconds.<br>• Recording to the other SD card will continue.                                                                                                    |  |
| [SIMUL REC WARNING <slot<br>1&gt;][SIMUL REC WARNING<br/><slot 2="">]</slot></slot<br>  | •           | It has tried to record exceeding the maximum<br>number of clips to one of the SD card during<br>simultaneous recording.                                                                                                    | A message is displayed for approximately five<br>seconds.<br>• Recording to the other SD card will continue.<br>• When [DIAGNOSTICS] is selected in the INFO<br>screen, [SIMUL REC WARNING] [ <over max<br="">NUM. OF CLIPS-] is displayed in the warning<br/>display area.<br/>• Replace the SD card or delete unnecessary clips.</over> |  |
| [FAN STOPPED]                                                                           | •           | The fan has stopped.                                                                                                    | A message is displayed.<br>• The current operation will continue.<br>• Stop the use immediately when the fan has<br>stopped, and consult the dealer.<br>• If the fan has stopped, temperature of the camera<br>will rise. Therefore, do not use the camera for a<br>long period of time.                                                  |  |
| [CHECK CARD <slot 1="">]/<br/>[CHECK CARD <slot 2="">]</slot></slot>                    | •           | The card cannot be recognized properly because a<br>recording medium which is not supported has been<br>inserted or there is dirt on the terminal of the card.                                                                                                    | A message is displayed for approximately five<br>seconds.<br>• Check the card that is inserted.                                                                                                    |  |
| [FORMAT ERROR CARD <slot<br>1&gt;][FORMAT ERROR CARD<br/><slot 2="">]</slot></slot<br>  | •           | The SD card with management information that is<br>out of specification is inserted.<br>(Include when the system frequency (59.94 Hz<br>system or 50 Hz system) for the AVCHD format<br>in the SD card is different from the setting in the<br>[SYSTEM SETTINGS] menu $\rightarrow$ [SYSTEM MODE]<br>$\rightarrow$ [FREQUENCY]) | A message is displayed for approximately five<br>seconds.<br>• Insert an SD card that can be recorded.<br>• The system frequency information for the AVCHD<br>format is confirmed at the time of formatting or at<br>the first recording.                                                                                                 |  |
| [NOT SDXC CARD <slot 1="">]/<br/>[NOT SDXC CARD <slot 2="">]</slot></slot>              | •           | The SDHC memory card that cannot record the<br>MOV format data is inserted when [MAIN CODEC]<br>is set to MOV format.                                                                                                    | A message is displayed for approximately five<br>seconds.<br>• Insert an SDXC memory card.                                                                                                    |  |
| [INCOMPATIBLE CARD <slot<br>1&gt;]/[INCOMPATIBLE CARD<br/><slot 2="">]</slot></slot<br> | •           | The SD card that may not be able to record due to<br>slow writing speed is inserted.                                                                                                    | A message is displayed for approximately five<br>seconds.<br>• The current operation will continue.<br>• Use an SD card with sufficient writing speed.                                                                                                    |  |
| [BACKUP BATT EMPTY]                                                                     | •           | Voltage lowering of the backup battery for internal<br>clock was detected when the power is set to <i><br/>(ON).</i>                                                                                                    | A message is displayed for approximately five<br>seconds.<br>• The current operation will continue.<br>• Set the date/time again after charging the built-in<br>battery.                                                                                                    |  |

## 6-4. Error and warning system

### MESSAGE

| Screen display                                                                                           |             | Dependence                                                                                                    | Behavior and cause                                                                                                    |
|----------------------------------------------------------------------------------------------------|-------------|----------------------------------------------------------------------------------------------------|----------------------------------------------------------------------------------------------------|
| VIEW screen                                                                                              | HOME screen | Description                                                                                                    | Denavior and cause                                                                                                    |
| [CANNOT PLAY.]                                                                                           | -           | This is a clip that cannot be played back.<br>(When it cannot be played back due to difference of<br>the system frequency, etc.)<br>An error has occurred during playback, and the<br>playback has stopped. | A message is displayed.<br>• Confirm If the system frequency of the clip is the<br>same as the system frequency of the camera.<br>• Check the clip. |
| [CANNOT DELETE.]                                                                                         | -           | This is a clip that cannot be deleted.                                                                                                    | A message is displayed.<br>• Match the device and content versions.                                                                                 |
| [CANNOT RECORD. THE<br>NUMBER OF CLIPS HAS<br>EXCEEDED THE MAXIMUM<br>LIMIT.]                            | -           | The number of clips that can be recorded has<br>reached the maximum.                                                                                                    | A message is displayed.<br>• Replace the SD card or delete unnecessary clips.                                                                       |
| [CARD ERROR. PLEASE<br>REFORMAT.]                                                                        | _           | Formatting of the SD card has failed.                                                                                                    | A message is displayed.<br>• Format it again.                                                                                                    |
| [Repair failed.]                                                                                         | -           | Repairing of the clip that an error has occurred<br>has failed due to disconnection of the power or<br>removing of the SD card during recording.<br>Restoring of the management information has<br>failed.  | A message is displayed.<br>• Check the SD card.                                                                                                    |
| [UNABLE TO FORMAT.]                                                                                      | _           | This is an SD card that cannot be formatted.                                                                                                    | A message is displayed.<br>• Check the SD card.                                                                                                    |
| [CANNOT REPAIR CONTROL<br>INFORMATION DUE TO LOW<br>BATTERY POWER.]                                      | -           | Management information cannot be restored due to<br>Insufficient remaining battery capacity.                                                                                                    | A message is displayed.<br>• Replace with a fully charged battery, or connect<br>the AC adaptor.                                                    |
| [CANNOT PROTECT.]                                                                                        | -           | This is a clip that cannot be protected.                                                                                                    | A message is displayed.<br>• Match the device and content versions.                                                                                 |
| [THE CLIP IS PROTECTED.<br>PLEASE CANCEL<br>PROTECTION.]                                                 | _           | The clip is protected so it cannot be deleted.                                                                                                    | A message is displayed.<br>• Cancel the protect on the clip.                                                                                        |
| [CANNOT DELETE UNTIL TOP<br>MENU IS DELETED. DELETE<br>TOP MENU? (RECORDED DATA<br>WILL NOT BE DELETED)] |             | It is trying to delete a cilp on the SD card where the<br>top menu is created.                                                                                                    | A message is displayed.<br>• Delete the top menu.                                                                                                   |
| [CANNOT RECORD UNTIL TOP<br>MENU IS DELETED. DELETE<br>TOP MENU? (RECORDED DATA<br>WILL NOT BE DELETED)] | -           | The SD card with top menu created is inserted.                                                                                                    | A message is displayed.<br>• Delete the top menu.                                                                                                   |
| [THUMBNAIL DATA ERROR IS<br>DETECTED.]                                                                   |             | An error occurred in the thumbnail information of<br>the SD card.                                                                                                    | A message is displayed.<br>• Restoring of the management information is<br>performed automatically after this.                                      |
| [CANNOT RECORD -<br>INCOMPATIBLE CONTROL<br>DATA.]                                                       | -           | Version of the management information of the SD<br>card is not supported.                                                                                                    | A message is displayed.<br>• Match the device and content versions.                                                                                 |
| [CANNOT SET.]                                                                                            | -           | This cannot be set.                                                                                                    | A message is displayed.<br>Perform the setting after making it possible to set.                                                                     |
| [THIS CLIP CANNOT BE<br>COPIED.]                                                                         | -           | The clip cannot be copied.                                                                                                    | A message is displayed.<br>• Copy the clips other than the corresponding clip.                                                                      |
| [CONTROL DATA ERROR HAS<br>BEEN DETECTED. (SD CARD)]                                                     | -           | An error occurred in the management information of<br>the SD card.                                                                                                    | A message is displayed.<br>• Restoring of the management information is<br>performed automatically after this.                                      |
| [COPY FAILED. PLEASE CHECK<br>THE CARD.]                                                                 | -           | Copying of the clip has falled due to an error in the<br>SD card.                                                                                                    | A message is displayed.<br>• Check the SD card.                                                                                                    |
| [COPY TERMINATION<br>IN PROGRESS DUE TO<br>INSUFFICIENT BATTERY<br>POWER. DO NOT SWITCH OFF.]            | -           | Remaining battlery capacity became low while<br>copying the clip.                                                                                                    | A message is displayed.<br>• The copy is cancelled.<br>• Replace with a fully charged battery, or connect<br>the AC adaptor.                        |
| [COPY TERMINATED DUE<br>TO INSUFFICIENT BATTERY<br>POWER.]                                               | -           | Copying of a clip is cancelled due to insufficient<br>remaining battery capacity.                                                                                                    | A message is displayed.<br>• Replace with a fully charged battery, or connect<br>the AC adaptor.                                                    |
| [CANNOT COPY - THE NUMBER<br>OF CLIPS HAS REACHED<br>MAXIMUM.]                                           | -           | The number of clips that can be copied has reached<br>the maximum.                                                                                                    | A message is displayed.<br>• Replace the SD card or delete unnecessary clips<br>In the copy destination.                                            |
| [LOW BATTERY, PLEASE<br>CONNECT AC ADAPTOR OR<br>CHANGE BATTERY.]                                        | -           | It is trying to copy a clip or update the camera<br>firmware while the remaining battery capacity is<br>insufficient.                                                                                       | A message is displayed.<br>• Replace with a fully charged battery, or connect<br>the AC adaptor.                                                    |
| [CANNOT PLAY THIS CLIP ON<br>THIS MODEL.]                                                                | 1 A.        | This is a clip that cannot be played back with the<br>camera.                                                                                                    | A message is displayed.<br>• Playback on a device that can playback.                                                                                |
| [Cannot copy: contains recordings<br>from other devices.]                                                | · -         | The clip recorded in other device cannot be copied.                                                                                                    | A message is displayed.<br>• Copy the clips other than the corresponding clip.                                                                      |

## 6-4. Error and warning system

### MESSAGE

| Screen display                                                                                             |             |                                                                                                    |                                                                                                    |
|----------------------------------------------------------------------------------------------------|-------------|----------------------------------------------------------------------------------------------------|----------------------------------------------------------------------------------------------------|
| VIEW screen                                                                                                | HOME screen | Description                                                                                                    | Behavior and cause                                                                                                    |
| [ERROR HAS OCCURRED.<br>TO REPAIR THE CONTROL<br>DATA, PLEASE CONNECT<br>AC ADAPTOR OR CHANGE<br>BATTERY.] | -           | The remaining battery capacity was low when the<br>restoring of the management information is started.                                                                                               | A message is displayed.<br>• Replace with a fully charged battery, or connect<br>the AC adaptor.                                                                                              |
| [INVALID]                                                                                                  | - 3         | Operation is disabled.                                                                                                    | A message is displayed.<br>• Operate after the the operation becomes enabled.                                                                                                    |
| [Cannot record - Playlist capacity<br>is full.]                                                            | - 1         | It has tried to record on the SD card which the<br>number of playlist that can be recorded has<br>reached the maximum.                                                                               | A message is displayed.<br>• Replace the SD card or delete unnecessary clips.                                                                                                    |
| [Cannot copy - Playlist capacity<br>Is full.]                                                              | _           | It has tried to copied to the SD card which the<br>number of playilst that can be recorded has<br>reached the maximum.                                                                               | A message is displayed.<br>• Replace the SD card or delete unnecessary clips.                                                                                                    |
| [Exceeds capacity. Please<br>reselect.]                                                                    | -           | The remaining recordable capacity of the copy<br>destination SD card is insufficient.                                                                                                    | A message is displayed.<br>• Reselect the cip to copy, or secure sufficient<br>remaining recordable capacity in the copy<br>destination SD card.                                              |
| [Check the destination media.]                                                                             | -           | An error has occurred in the copy destination SD<br>card while copying.                                                                                                    | A message is displayed.<br>• Confirm the copy destination SD card.                                                                                                    |
| [NO SCENE FILE.]                                                                                           | -           | There is no scene file in the read source SD card.                                                                                                    | A message is displayed.<br>• Insert an SD card that has a scene file.                                                                                                    |
| [SCENE FILE LOAD FAILED]                                                                                   | -           | Reading of the scene file has failed.                                                                                                    | A message is displayed.<br>• Check the SD card.                                                                                                    |
| [SCENE FILE WRITE FAILED]                                                                                  | -           | Writing of the scene file has failed.                                                                                                    | A message is displayed.<br>• Check the SD card.                                                                                                    |
| [DISCONNECT USB CABLE.]                                                                                    | -           | Due to an OS non-compatible error, five minutes<br>has elapsed until the USB service mode connection<br>is established.                                                                              | A message is displayed.<br>• Confirm if the OS in use is supported by the<br>camera.                                                                                                    |
| [CARD LOCKED.]                                                                                             |             | It has tried to protect or delete a clip in the locked<br>SD card.<br>It has tried to copy a clip to the locked SD card.                                                                             | A message is displayed.<br>• Unlock the SD card.                                                                                                    |
| [CANNOT SELECT MORE<br>CLIPS.]                                                                             | _           | It has tried to select more than 99 clips.                                                                                                    | A message is displayed.<br>• Execute the process such as copying by every 99<br>clips.                                                                                                    |
| [SELECT THE CLIP TO BE<br>DELETED.]                                                                        |             | It has tried to delete a clip without choosing any.                                                                                                    | A message is displayed.<br>• Select a clip to be deleted.                                                                                                    |
| [SELECT THE CLIPS TO COPY.]                                                                                |             | It has tried to copy a clip without choosing any.                                                                                                    | A message is displayed.<br>• Select a clip to be copied.                                                                                                    |
| [Insert a card in slot 1.]                                                                                 |             | It has tried to copy without inserting the SD card<br>into the card slot 1.                                                                                                    | A message is displayed.<br>• Insert an SD card into the card slot 1.                                                                                                    |
| [Insert a card in slot 2.]                                                                                 | -           | It has tried to copy without inserting the SD card<br>Into the card slot 2.                                                                                                    | A message is displayed.<br>• Insert an SD card into the card slot 2.                                                                                                    |
| [CHECK CARD.]                                                                                              | _           | It has tried to copy to an error card.                                                                                                    | A message is displayed.<br>• Check the SD card.                                                                                                    |
| [CANNOT COPY.]                                                                                             | -           | It has tried to copy a content recorded in a AVCHD<br>format with a different system frequency (59.94 Hz<br>system or 50 Hz system) between the copy source<br>SD card the copy destination SD card. | A message is displayed.<br>• Set the system frequency (59.94 Hz system or<br>50 Hz system) for the contents in the copy source<br>SD card and the copy destination SD card to be<br>the same. |
|                                                                                                    |             |                                                                                                    | <ul> <li>The system frequency information for the AVCHD<br/>format is confirmed at the time of formatting or at<br/>the first recording.</li> </ul>                                           |
| [Cannot add. The number of<br>accounts has reached maximum.]                                               |             | Have tried to newly register a user account while<br>maximum number of user accounts (ten accounts)<br>are already registered.                                                                       | A message is displayed.<br>• Delete unnecessary user account.                                                                                                    |
| [CANNOT RECORD.]                                                                                           |             | Cannot be recorded.                                                                                                    | A message is displayed.<br>• Perform recording after making it possible.                                                                                                    |

### 6-5. Genuine accessories

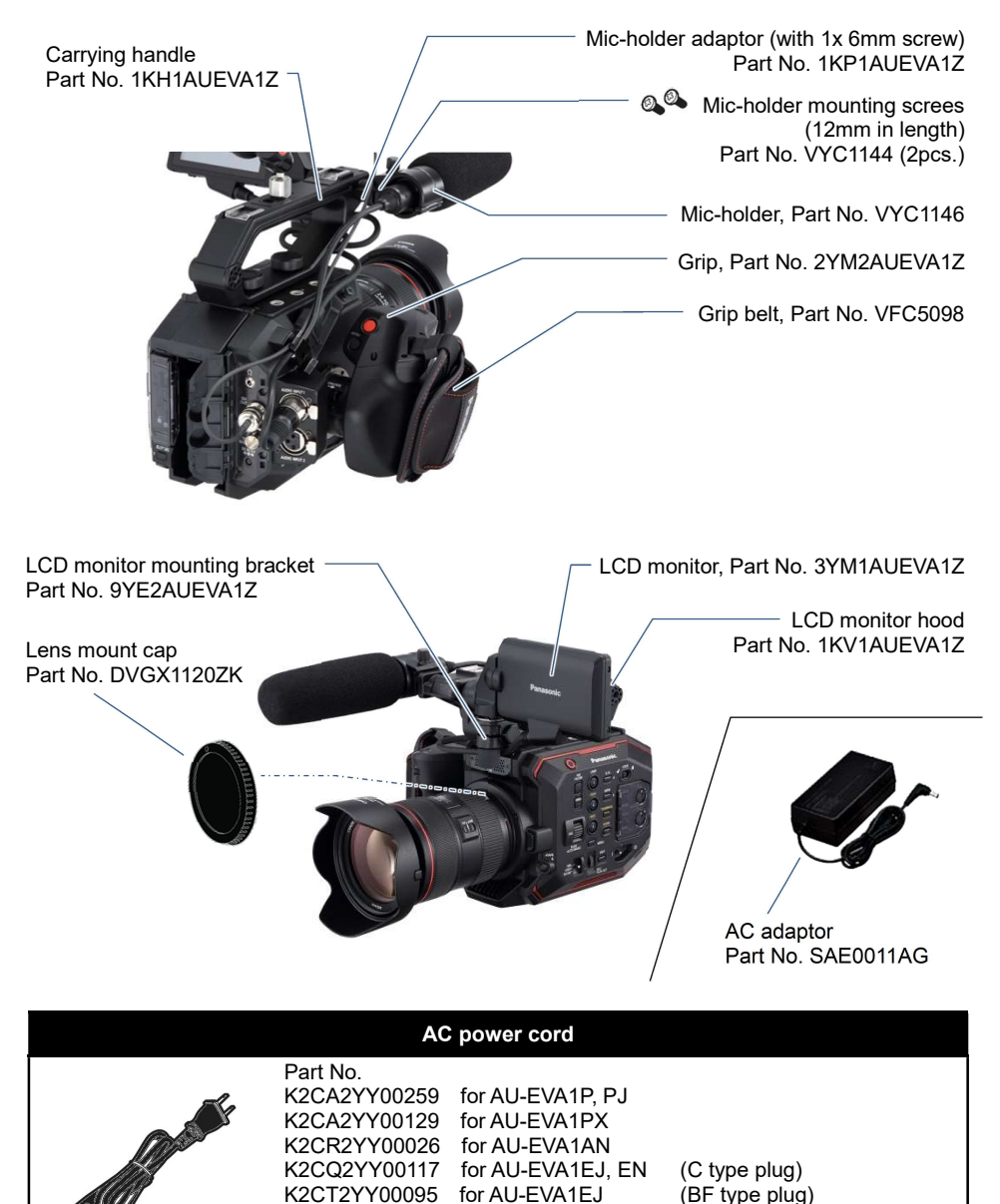

\* Part number and design are subject to change without notice.

K2CP2YY00083

K2CA2YY00130 for AU-EVA1MC

for AU-EVA1ED

### AU-EVA1 Genuine accessory

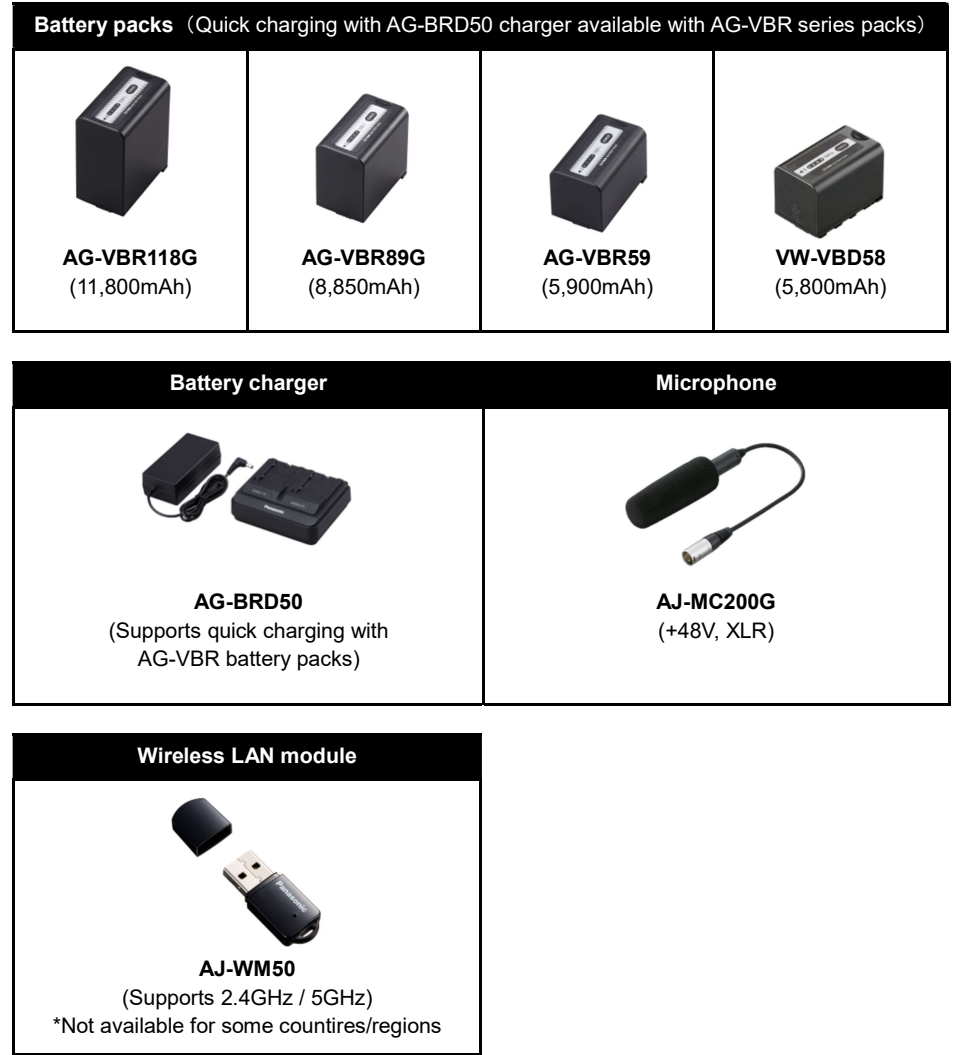

\* Part number and design are subject to change without notice.

## 6-6. Specifications

### General specification

| Power                 | DC 7.28 V (Battery Operation)                                   |
|-----------------------|-----------------------------------------------------------------|
|                       | DC 12 V (AC adapter operation)                                  |
| Power Consumption     | 19 W (when using LCD monitor)                                   |
| Operating Temperature | 0 °C to 40 °C (32°F to 104°F)                                   |
| Operating Humidity    | 10% to 80% (relative humidity)                                  |
| Storage Temperature   | -20 °C to 60 °C (-4°F to 140°F)                                 |
| Woight                | Body: Approx. 1.2 kg (2.65 lb) (excluding accessories)          |
| Weight                | Shooting: Approx. 2.05 kg (4.52 lb) (with accessories)          |
| Dimonsions            | 135 mm (W) x 133 mm (H) x 170 mm (D) (excluding protrusions and |
| Dimensions            | accessories) (5-5/16 inches x 5-1/4 inches x 6-11/16 inches)    |

#### Camera unit

| Image Sensor                      | Super 35 mm, MOS sensor                                                                                                    |
|-----------------------------------|----------------------------------------------------------------------------------------------------|
| Number of Pixels                  | Total pixels: Approx. 20.49 megapixels, 6340 (H) x 3232 (V)<br>Effective pixels: Approx. 17.25 megapixels, 5720 (H) x 3016 (V)                        |
| Sensor Area and Max<br>Frame Rate | S35: 4K/UHD 60 fps/50 fps<br>2K/HD 120 fps/100 fps<br>4/3": 2K/HD 240 fps/200 fps                                                                     |
| Latitude                          | 14 stop                                                                                                    |
| Log                               | V-Log                                                                                                    |
| Gamma                             | eV-Look Gamma (2 types)<br>Video Gamma<br>Hybrid Log Gamma (HLG)                                                                                      |
| Gamut                             | V-Gamut (V-Log)                                                                                                    |
| EI Settings                       | [ISO] mode: NATIVE ISO: 800, 2500<br>800 Base: 200 to 2000<br>2500 Base: 1000 to 25600<br>[dB] mode: (Normal) -12 dB to 8 dB<br>(High) -8 dB to 20 dB |
| Shutter Speed                     | [deg] mode: 3.0 deg to 357.0 deg (0.5 deg step)<br>12 presets<br>[sec] mode: 1/24.1 sec to 1/8000 sec (23.98p)<br>12 presets                          |
| Color Temp                        | ATW, AWB, 2000 K to 15000 K ±10.0 GMg<br>12 presets                                                                                                   |
| Lens Mount                        | EF mount                                                                                                    |
| Image Stabilization               | Electric Image Stabilization (EIS)                                                                                                    |
| Auto Focus                        | One push auto focus                                                                                                    |
| ND Filter                         | CLEAR, 0.6ND, 1.2ND, 1.8ND, Electrical driven                                                                                                    |
| IR Cut Filter                     | USER assignable IR shooting (filter ON/OFF)                                                                                                    |

### Memory card recorder

|                      | SDHC memory card (4 GB to 32 GB)               |
|----------------------|------------------------------------------------|
| Departing Madia      | SDXC memory card (32 GB to 128 GB)             |
| Recording Media      | UHS- I /UHS- II UHS Speed Class3 is supported, |
|                      | Video Speed Class V90 is supported             |
| Recording Slot       | SD memory card slot x 2                        |
|                      | 4096 x 2160 (4K), 3840 x 2160 (UHD),           |
| Recording Resolution | 2048 x 1080 (2K), 1920 x 1080 (FHD),           |
|                      | 1280 x 720 (HD)                                |
| Recording System     | 59.94p, 50p, 29.97p, 25p, 24p, 23.98p          |
| Frequency            | 59.94i, 50i (AVCHD only)                       |
| 2slot Functions      | Simul Rec, Relay Rec                           |
| Other Rec Functions  | Pre Rec                                        |
|                      |                                                |

### Digital video

| Quantizing                  | MOV: 4:2:2 10 bit/4:2:0 8 bit<br>AVCHD: 4:2:0 8 bit |
|-----------------------------|-----------------------------------------------------|
| Video Compression<br>Format | H.264/MPEG-4 AVC High Profile                       |
|                             |                                                     |

### Digital audio

| Recording Audio Format | MOV: 48 kHz/24 bit, 2 CH, Linear PCM<br>AVCHD: 48 kHz/16 bit, 2 CH, Dolby Audio™ |
|------------------------|----------------------------------------------------------------------------------|
| Headroom               | 18 dB/20 dB (menu switchable)                                                    |

| Video output |                                                                                     |
|--------------|-------------------------------------------------------------------------------------|
|              | 0.8 V [p-p], 75 Ω, 4K (6G), HD (3G/1.5G)                                            |
| SDI OUT      | Output format (4:2:2 10 bit):                                                       |
|              | <ul> <li>4096 x 2160: 29.97p, 25p, 24p, 23.98p</li> </ul>                           |
|              | <ul> <li>3840 x 2160: 29.97p, 25p, 24p, 23.98p</li> </ul>                           |
|              | • 1920 x 1080: 59.94p, 50p, 59.94i, 50i, 29.97p, 29.97PsF, 25p, 25PsF,              |
|              | 24p, 24PsF, 23.98p, 23.98PsF                                                        |
|              | <ul> <li>1280 x 720p: 59.94p, 50p</li> </ul>                                        |
|              | RAW <sup>*</sup> output format (10 bit):                                            |
|              | <ul> <li>5760 x 3072: 29.97p, 25p, 24p, 23.98p</li> </ul>                           |
|              | <ul> <li>4096 x 2160: 59.94p, 50p, 29.97p, 25p, 24p, 23.98p</li> </ul>              |
|              | HDMI x 1, TypeA, HDMI REC REMOTE is supported,                                      |
|              | Viera Link is NOT supported                                                         |
|              | Output format (4:2:2 10 bit):                                                       |
|              | <ul> <li>4096 x 2160: 59.94p, 50p, 29.97p, 25p, 24p, 23.98p</li> </ul>              |
|              | <ul> <li>1920 x 2160: 59.94p, 50p, 29.97p, 25p, 24p, 23.98p</li> </ul>              |
|              | <ul> <li>1920 x 1080: 59.94p, 50p, 59.94i, 50i, 29.97p, 25p, 24p, 23.98p</li> </ul> |
| HDMI         | • 1280 x 720: 59.94p, 50p                                                           |
|              | • 720 x 480: 59.94p                                                                 |
|              | • 720 x 576: 50p                                                                    |
|              | Output format (4:2:0 8 bit):                                                        |
|              | • 4096 x 2160 59 94n 50n                                                            |
|              | • 3840 x 2160: 59 94p 50p                                                           |
|              | 0010 x 2100. 00.04p, 00p                                                            |

### Audio in/out

| Internal Mic | Stereo microphone                                                                      |
|--------------|----------------------------------------------------------------------------------------|
| INPUT1/2     | XLR (3-pin) x 2 (INPUT1/2), input high impedance, LINE/MIC/MIC +48 V (menu switchable) |
|              | MIC: -40 dBu/-50 dBu/-60 dBu (menu switchable)                                         |
|              | LINE: +4 dBu/0 dBu (menu switchable)                                                   |
| SDI OUT      | Linear PCM 2 CH                                                                        |
| HDMI         | Linear PCM 2 CH                                                                        |
| PHONES       | 3.5 mm stereo mini jack x 1                                                            |
| Speaker      | 20 mm diameter, round x 1                                                              |

### Other in/out

|                | BNC x1 for IN/OUT (menu switchable)          |
|----------------|----------------------------------------------|
| TC IN/OUT      | IN: 1.0 V [p-p] to 4.0 V [p-p], 10 kΩ        |
|                | OUT: 2.0 V [p-p] ±0.5 V [p-p], low impedance |
| LCD            | 40-pin (Dedicated)                           |
| REMOTE         | 2.5 mm Super Mini Jack                       |
| USB 2.0 (HOST) | Type-A, 4-pin for Wireless Module (AJ-WM50)  |
| EF Mounting    | 9 nin                                        |
| Contact        | o-pin                                        |
| DC IN 12 V     | DC 12 V EIAJ type 4                          |

### LCD monitor

| Size     | 3.5-type LCD monitor (approx. 1,150,000 dots)<br>Touch panel (MENU control, Shooting assist functions) |
|----------|----------------------------------------------------------------------------------------------------|
| Switches | MIRROR (OFF, B/T, ROTATE)                                                                              |

### Hand grip

| Mounting<br>Mechanism | One touch rotatable/Detachable                            |
|-----------------------|-----------------------------------------------------------|
| Switches              | REC, MENU.MENU/IRIS multifunctional dial, User switch x 2 |

### Accessories comes standard

|             | Battery (5900mAh), Battery charger, AC adapter, AC cable, Shoulder     |
|-------------|------------------------------------------------------------------------|
| Accessories | strap, Microphone holder, Microphone holder adapter, LCD monitor (with |
|             | hood and mounting attachment), Handle, Grip, Grip belt, Mount cap      |

\* Dolby, Dolby Audio, and the double-D symbol are trademarks of Dolby Laboratories.

\* Specifications are subject to change without notice.

## 6-7. Dimensions

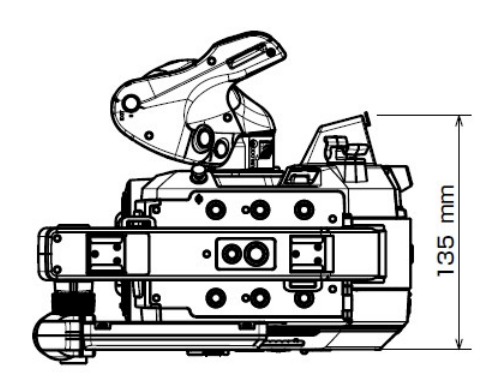

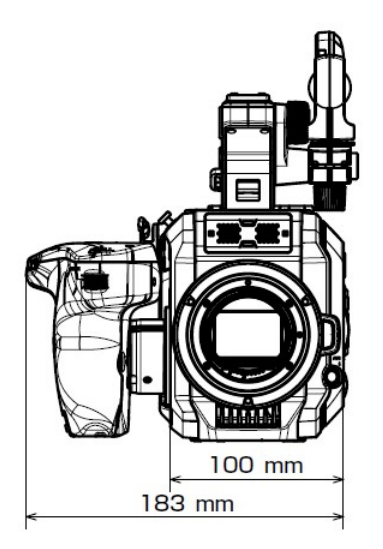

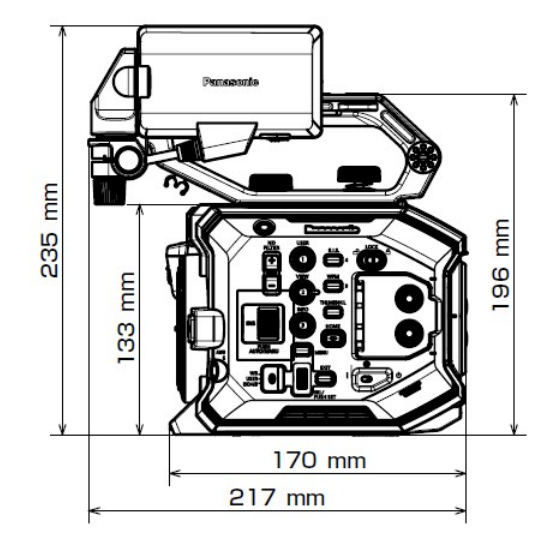

### **Revision history**

| Issued   | History              | Document<br>Version |
|----------|----------------------|---------------------|
| Jan 2018 | First edition issued | V1.00E              |

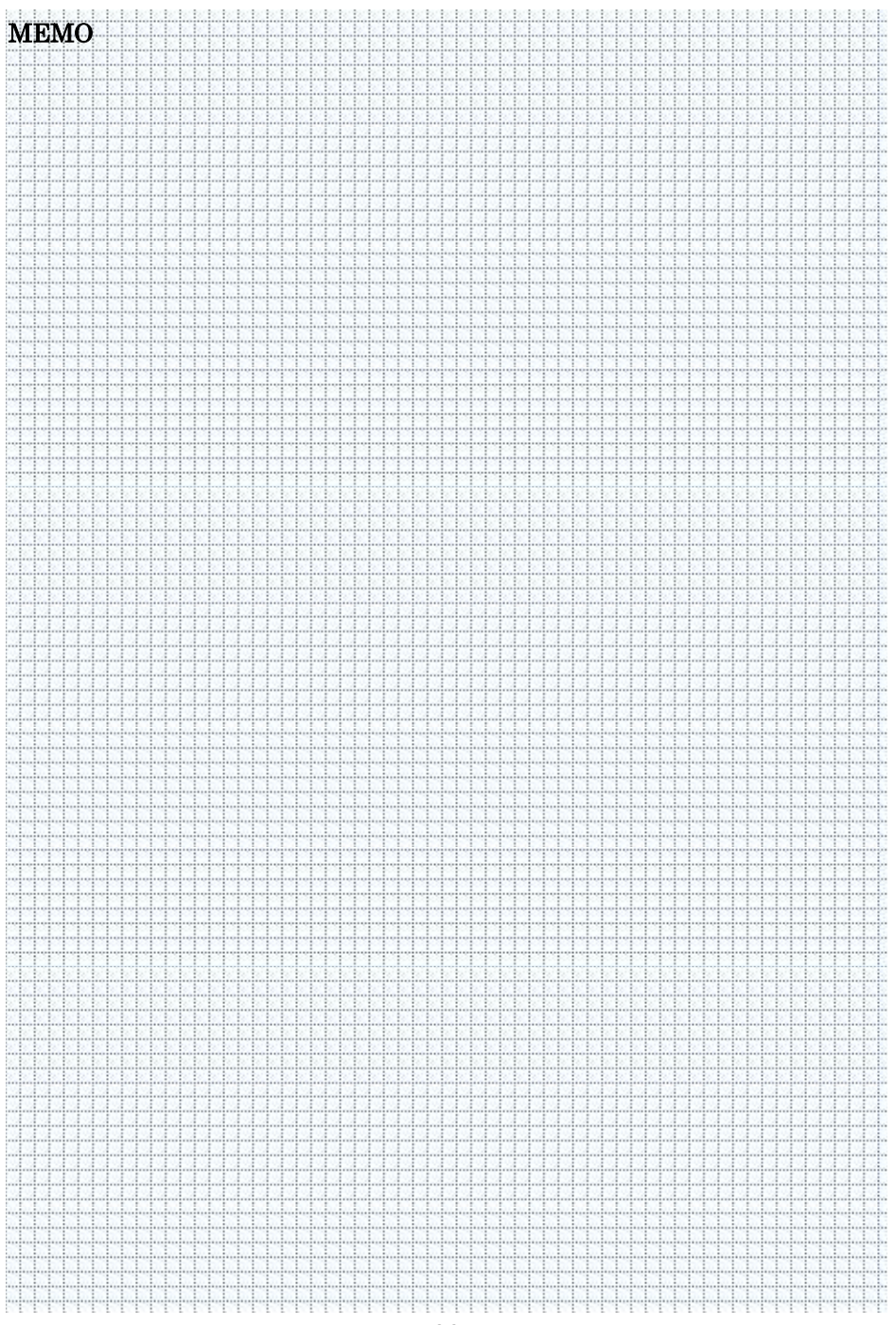

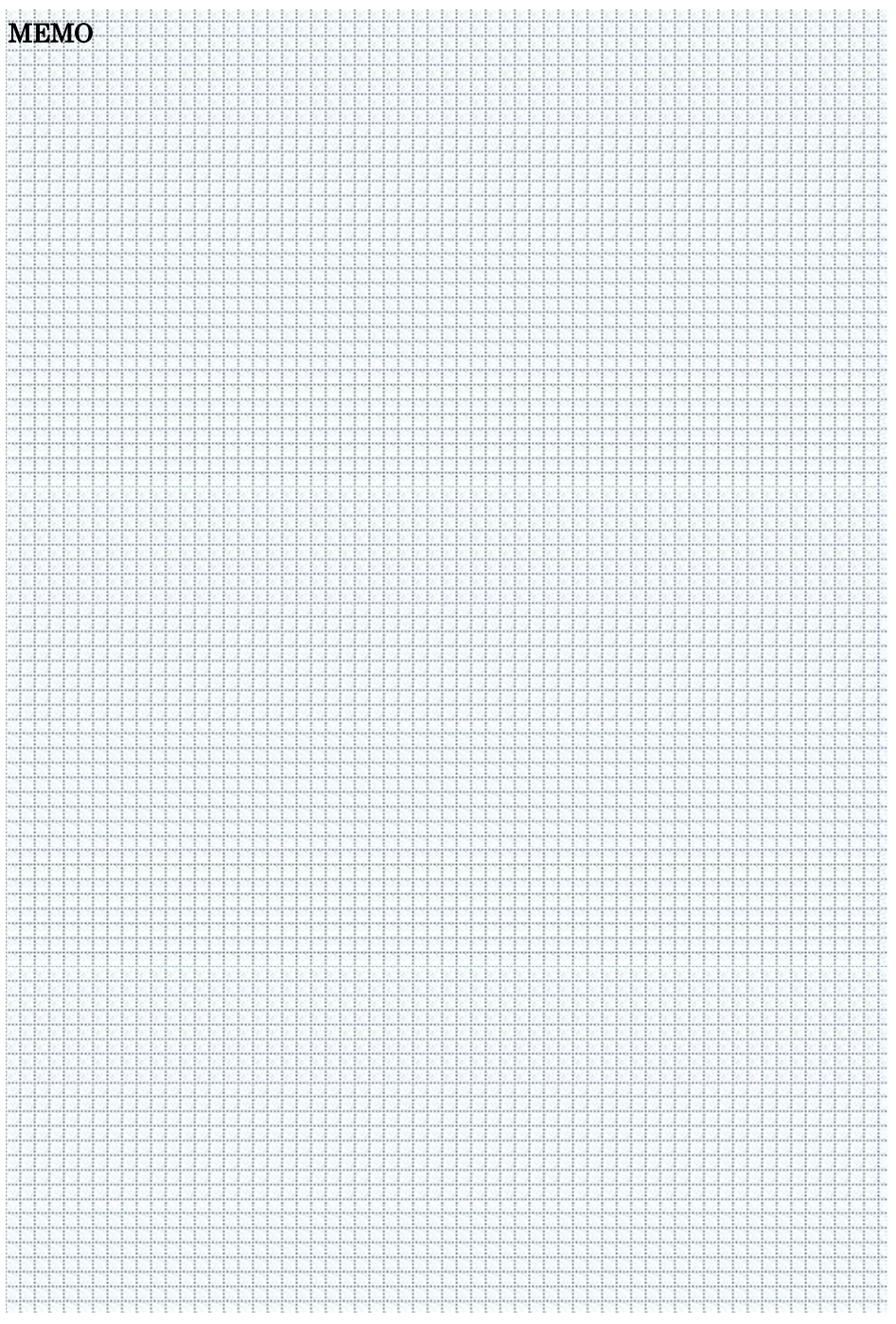

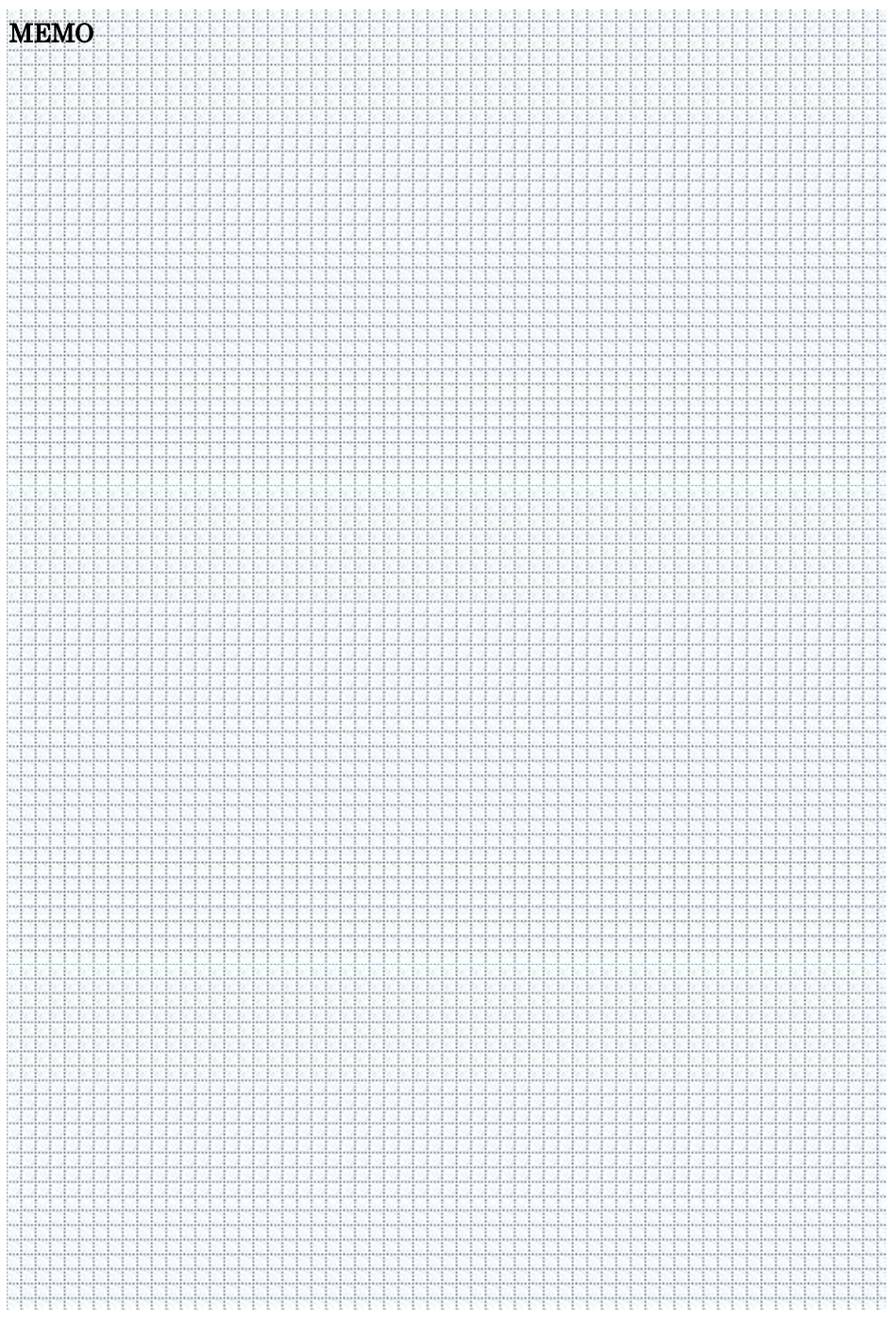

# Panasonic

Panasonic Corporation

Download firmware, check frequently asked questions for the AU-EVA1 at <u>https://panasonic.biz/cns/sav/pass\_e</u>